## VectorStar<sup>™</sup> ME7838A4 Series Multiport Broadband Vector Network Analyzers

High Performance Modular Broadband/Banded Millimeter-Wave Vector Network Analyzer (VNA) Multiport Measurement System

ME7838A4, 70 kHz to 110 (125) GHz

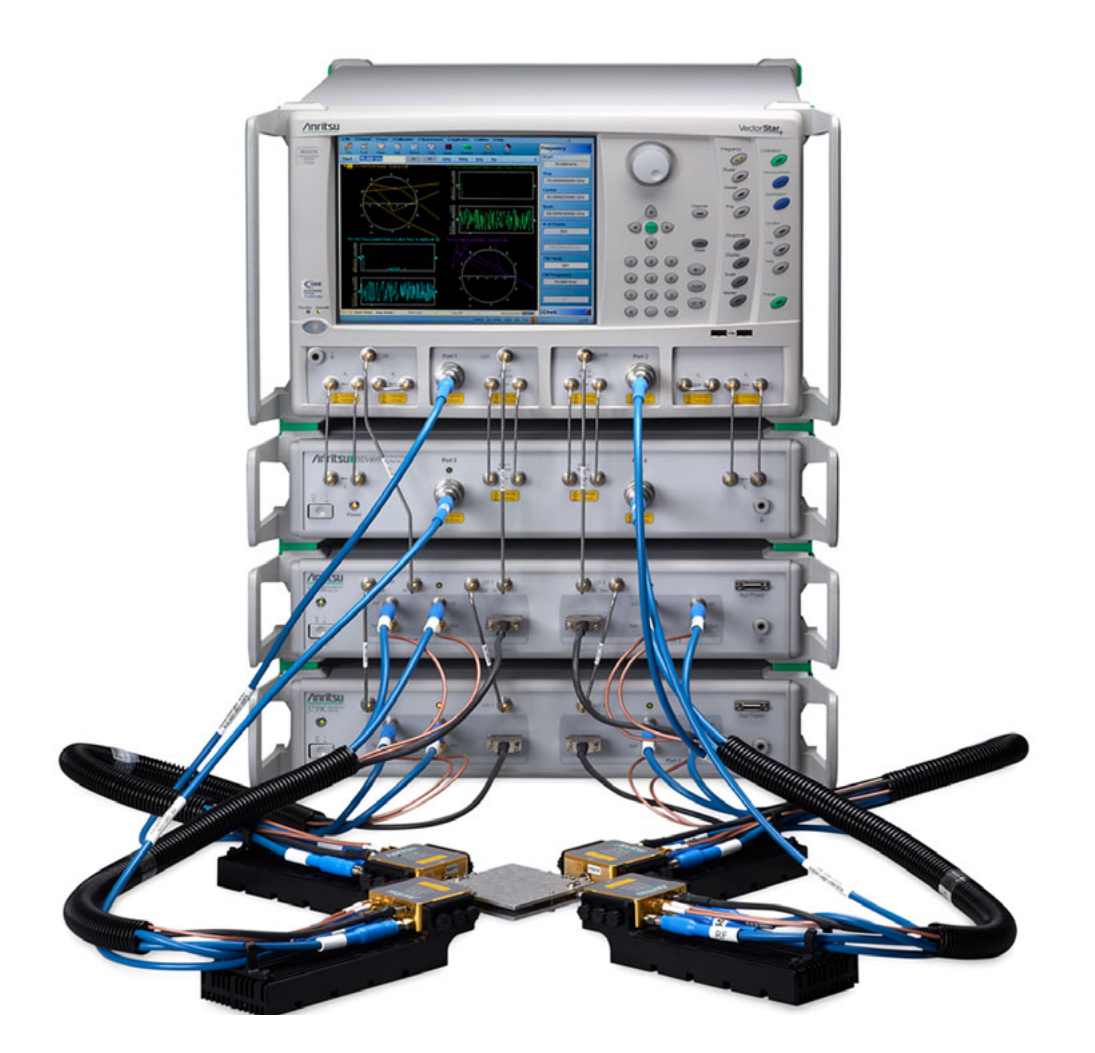

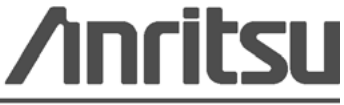

Part Number: 10410-00734 Revision: A Published: March 2015 Copyright 2015 Anritsu Company

Anritsu Company 490 Jarvis Drive Morgan Hill, CA 95037-2809 USA

### WARRANTY

The Anritsu product(s) listed on the title page is (are) warranted against defects in materials and workmanship for one (1) year from the date of shipment. A three (3) Year warranty is valid for all versions of 3743A and 3744A-xx, and 3743A-Rx modules, with or without mounting brackets attached.

Anritsu's obligation covers repairing or replacing products which prove to be defective during the warranty period. Buyers shall prepay transportation charges for equipment returned to Anritsu for warranty repairs. Obligation is limited to the original purchaser. Anritsu is not liable for consequential damages.

## LIMITATION OF WARRANTY

The foregoing warranty does not apply to Anritsu connectors that have failed due to normal wear. Also, the warranty does not apply to defects resulting from improper or inadequate maintenance, unauthorized modification or misuse, or operation outside of the environmental specifications of the product. No other warranty is expressed or implied, and the remedies provided herein are the Buyer's sole and exclusive remedies.

## **DISCLAIMER OF WARRANTY**

DISCLAIMER OF WARRANTIES. TO THE MAXIMUM EXTENT PERMITTED BY APPLICABLE LAW, ANRITSU COMPANY AND ITS SUPPLIERS DISCLAIM ALL WARRANTIES, EITHER EXPRESSED OR IMPLIED, INCLUDING, BUT NOT LIMITED TO, IMPLIED WARRANTIES OF MERCHANTABILITY AND FITNESS FOR A PARTICULAR PURPOSE, WITH REGARD TO THE PRODUCT. THE USER ASSUMES THE ENTIRE RISK OF USING THE PRODUCT. ANY LIABILITY OF PROVIDER OR MANUFACTURER WILL BE LIMITED EXCLUSIVELY TO PRODUCT REPLACEMENT.

NO LIABILITY FOR CONSEQUENTIAL DAMAGES. TO THE MAXIMUM EXTENT PERMITTED BY APPLICABLE LAW, IN NO EVENT SHALL ANRITSU COMPANY OR ITS SUPPLIERS BE LIABLE FOR ANY SPECIAL, INCIDENTAL, INDIRECT, OR CONSEQUENTIAL DAMAGES WHATSOEVER (INCLUDING, WITHOUT LIMITATION, DAMAGES FOR LOSS OF BUSINESS PROFITS, BUSINESS INTERRUPTION, LOSS OF BUSINESS INFORMATION, OR ANY OTHER PECUNIARY LOSS) ARISING OUT OF THE USE OF OR INABILITY TO USE THE PRODUCT, EVEN IF ANRITSU COMPANY HAS BEEN ADVISED OF THE POSSIBILITY OF SUCH DAMAGES. BECAUSE SOME STATES AND JURISDICTIONS DO NOT ALLOW THE EXCLUSION OR LIMITATION OF LIABILITY FOR CONSEQUENTIAL OR INCIDENTAL DAMAGES, THE ABOVE LIMITATION MAY NOT APPLY TO YOU.

## TRADEMARK ACKNOWLEDGMENTS

VectorStar<sup>™</sup> is a registered trademark of Anritsu Company. K Connector, V Connector, and W1 Connector are trademarks of Anritsu Company. Bi-Lobe is a registered trademark of Omnetics Corporation.

#### NOTICE

Anritsu Company has prepared this manual for use by Anritsu Company personnel and customers as a guide for the proper installation, operation and maintenance of Anritsu Company equipment and computer programs. The drawings, specifications, and information contained herein are the property of Anritsu Company, and any unauthorized use or disclosure of these drawings, specifications, and information is prohibited; they shall not be reproduced, copied, or used in whole or in part as the basis for manufacture or sale of the equipment or software programs without the prior written consent of Anritsu Company.

## UPDATES

Updates, if any, can be downloaded from the Documents area of the Anritsu web site at: http://www.anritsu.com

For the latest service and sales contact information in your area, please visit: http://www.anritsu.com/contact.asp

| 1. The second second second second second second second second second second second second second second second |                  |                               | ~ » · · · · · · · · · · · · · · · · · · | AT '50' PHIM '50' '7'          |
|----------------------------------------------------------------------------------------------------|------------------|-------------------------------|-----------------------------------------|--------------------------------|
| DEC                                                                                                    | CLAI             | CATION OF C                   | ONFORM                                  | <u>VIIIIY</u>                  |
|                                                                                                    |                  |                               |                                         |                                |
|                                                                                                    |                  |                               |                                         |                                |
| Manufacturer's                                                                                                  | Name:            | ANRITSU COMPAN                | Y                                       |                                |
| Manufacturer's Address: Microwave Measurements<br>490 Jarvis Drive<br>Morgan Hill, CA 95037-28<br>USA           |                  |                               | Division<br>809                         |                                |
| declares that the produ                                                                                         | ict specifi      | ed below:                     |                                         |                                |
| Product Nar                                                                                                    | ne:              | VectorStar 4-Port Broad       | and VNA                                 |                                |
| Model Num                                                                                                    | ber:             | ME7838A4                      |                                         |                                |
| conforms to the requir                                                                                          | ement of         |                               |                                         |                                |
|                                                                                                    | omont of.        | 00000000                      |                                         |                                |
| EMC Directive<br>Low Voltage D                                                                                  | :<br>irective:   | 2004/108/EC<br>2006/95/EC     |                                         |                                |
| Electromagnetic                                                                                                 | Compa            | tibility: EN61326-1:2         | 06                                      |                                |
| Emissions:                                                                                                    | EN550            | 11:2009 +A1:2010 Group        | Class A                                 |                                |
| Tanana ita u                                                                                                    | ENICH            | 200 4 2-2000                  | 41-22 0                                 |                                |
| innunny,                                                                                                    | EN 610           | )00-4-3:2006 +A2:2010         | 4 KV C.<br>3 V/m                        | D, O KV AD                     |
|                                                                                                    | EN 610<br>EN 610 | )00-4-4:2004<br>)00-4-5:2006  | 0.5 kV<br>0.5 kV                        | S-L, 1 kV P-L<br>L-L, 1 kV L-E |
|                                                                                                    | EN 610           | 000-4-6: 2009                 | 3 V                                     | 2 20                           |
|                                                                                                    | EN 610           | 00-4-11:2004                  | 100% (                                  | <i>a</i> ) 20 ms               |
| Electrical Safety                                                                                               | Requir           | ement:                        |                                         |                                |
| Product Safety:                                                                                                 | EN 610           | 010-1:2010                    |                                         |                                |
|                                                                                                    |                  |                               | ~                                       |                                |
|                                                                                                    |                  |                               | Car                                     | hel                            |
|                                                                                                    |                  | ~                             | Eric McLean, Corp                       | porate Quality Director        |
| Morgan Hill, CA                                                                                                 |                  |                               | 28 0                                    | Date                           |
| European Contact: For                                                                                           | Anritsu pro      | oduct CE information, contact | Anritsu EMEA Limi                       | ted, 200 Capability Green,     |
| Luton, Bedfordshire, LUI 3LU, England. (Telephone: +44 (0)1582 433200; Email: bert.francis@anritsu.com)         |                  |                               |                                         |                                |

## **Notes On Export Management**

This product and its manuals may require an Export License or approval by the government of the product country of origin for re-export from your country.

Before you export this product or any of its manuals, please contact Anritsu Company to confirm whether or not these items are export-controlled.

When disposing of export-controlled items, the products and manuals need to be broken or shredded to such a degree that they cannot be unlawfully used for military purposes.

## **CE Conformity Marking**

Anritsu affixes the CE Conformity marking onto its conforming products in accordance with Council Directives of The Council Of The European Communities in order to indicate that these products conform to the EMC and LVD directive of the European Union (EU).

# ((

## **C-tick Conformity Marking**

Anritsu affixes the C-tick marking onto its conforming products in accordance with the electromagnetic compliance regulations of Australia and New Zealand in order to indicate that these products conform to the EMC regulations of Australia and New Zealand.

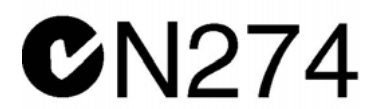

## **Mercury Notification**

This product uses an LCD backlight lamp that contains mercury. Disposal may be regulated due to environmental considerations. Please contact your local authorities or, within the United States, the Electronic Components Industry Association (ECIA) for disposal or recycling information.

### **Perchlorate Notification**

This product uses a small Lithium battery that may contain perchlorate installed internally on the circuit board. Disposal may be regulated due to environmental considerations. Please contact your local authorities for disposal or recycling information.

### **European Parliament and Council Directive 2002/96/EC**

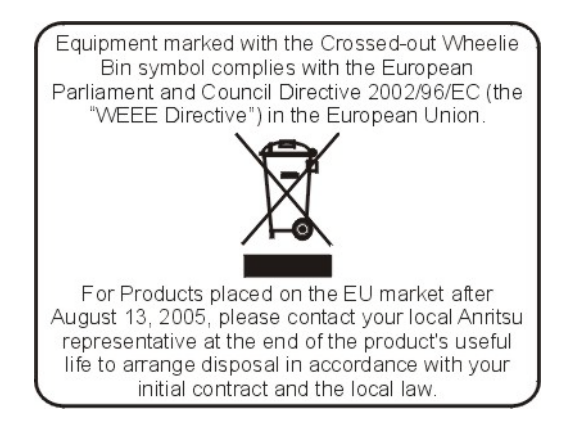

## **Chinese RoHS Compliance Statement**

| 产品中有毒有害物质或元素的名称及含量 For Chinese Customers Only YLNB |      |      |        |          |       |        |
|----------------------------------------------------|------|------|--------|----------|-------|--------|
| 部件名称                                               |      |      | 有著     | 毒有害物质或元  | 素     |        |
|                                                    | 铅    | 汞    | 镉      | 六价铬      | 多溴联苯  | 多溴二苯醚  |
|                                                    | (Pb) | (Hg) | (Cd)   | [Cr(VI)] | (PBB) | (PBDE) |
| 印刷线路板                                              | <    | 0    | $\sim$ | ~        | 0     |        |
| (PCA)                                              | ~    | 0    | ~      | ~        |       | 0      |
| 机壳、支架                                              | Х    | 0    | $\sim$ | ~        | 0     |        |
| (Chassis)                                          |      | 0    | ~      | ~        |       | 0      |
| LCD                                                | Х    | ×    | ×      | ×        | 0     | 0      |
| 其他(电缆、风扇、                                          |      |      |        |          |       |        |
| 连接器等)                                              | Х    | 0    | ×      | ×        | 0     | 0      |
| (Appended goods)                                   |      |      |        |          |       |        |
| 〇:表示该有毒有害物质在该部件所有均质材料中的含量均在 SJ/T11363-2006 标准规     |      |      |        |          |       |        |
| 定的限量要求以下。                                          |      |      |        |          |       |        |
| ×: 表示该有毒有害物质至少在该部件的某一均质材料中的含量超出 SJ/T11363-2006     |      |      |        |          |       |        |
| 标准规定的限量要素                                          | ₹.   |      |        |          |       |        |

环保使用期限

40

这个标记是根据 2006/2/28 公布的「电子信息产品污染控制管理办法」以及 SJ/T 11364-2006「电子信息产品污染控制标识要求」的规定,适用于在中国销售的 电子信息产品的环保使用期限。仅限于在遵守该产品的安全规范及使用注意事 项的基础上,从生产日起算的该年限内,不会因产品所含有害物质的泄漏或突 发性变异,而对环境污染,人身及财产产生深刻地影响。 注)生产日期标于产品序号的前四码(如 S/N 0728XXXX *为* 07 年第 28 周生产)。

## Safety Symbols

To prevent the risk of personal injury or loss related to equipment malfunction, Anritsu Company uses the following symbols to indicate safety-related information. For your own safety, please read the information carefully *before* operating the equipment.

## Symbols Used in Manuals

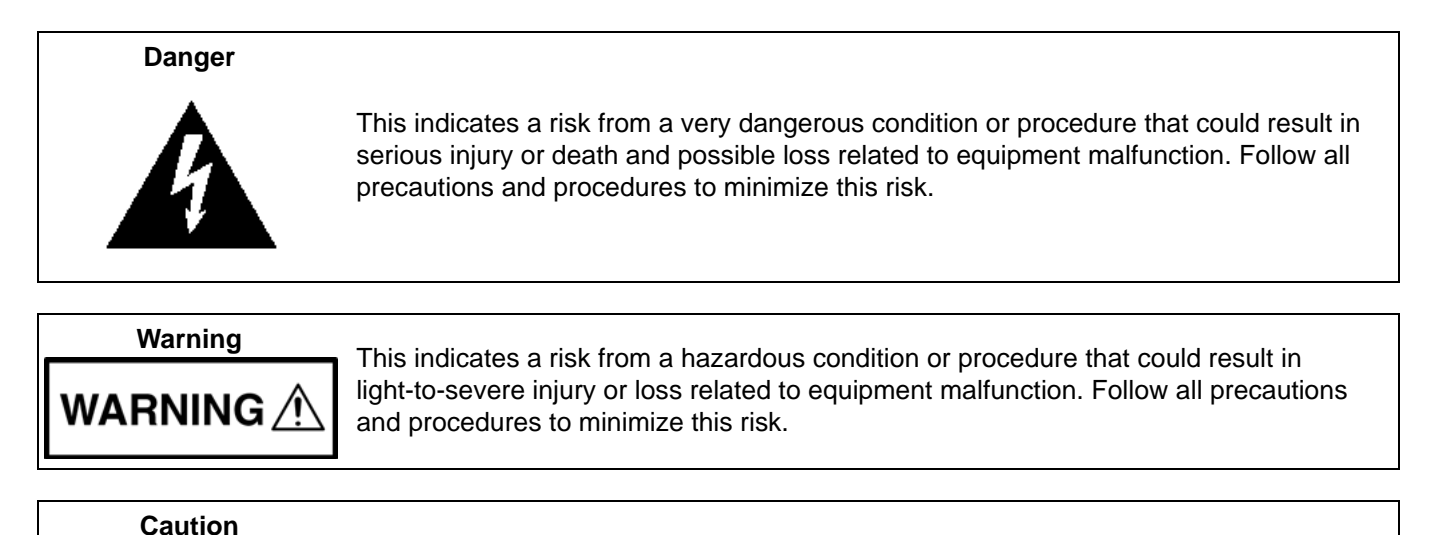

## Safety Symbols Used on Equipment and in Manuals

The following safety symbols are used inside or on the equipment near operation locations to provide information about safety items and operation precautions. Ensure that you clearly understand the meanings of the symbols and take the necessary precautions *before* operating the equipment. Some or all of the following five symbols may or may not be used on all Anritsu equipment. In addition, there may be other labels attached to products that are not shown in the diagrams in this manual.

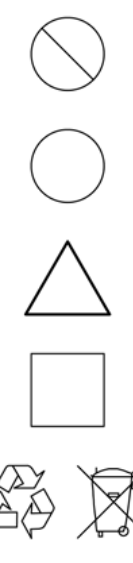

This indicates a prohibited operation. The prohibited operation is indicated symbolically in or near the barred circle.

This indicates a risk from a hazardous procedure that could result in loss related to equipment malfunction. Follow all precautions and procedures to minimize this risk.

This indicates a compulsory safety precaution. The required operation is indicated symbolically in or near the circle.

This indicates a warning or caution. The contents are indicated symbolically in or near the triangle.

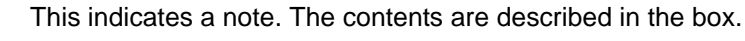

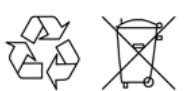

These indicate that the marked part should be recycled.

| For Safety                          |                                                                                                    |  |  |  |
|-------------------------------------|----------------------------------------------------------------------------------------------------|--|--|--|
| Warning                             | Always refer to the operation manual when working near locations at which<br>the alert mark, shown on the left, is attached. If the operation, etc., is<br>performed without heeding the advice in the operation manual, there is a<br>risk of personal injury. In addition, the equipment performance may be<br>reduced.                                                                                                    |  |  |  |
|                                     | Moreover, this alert mark is sometimes used with other marks and descriptions indicating other dangers.                                                                                                    |  |  |  |
| Warning<br>Or                       | When supplying power to this equipment, connect the accessory 3-pin<br>power cord to a 3-pin grounded power outlet. If power is supplied without<br>grounding the equipment, there is a risk of receiving a severe or fatal<br>electric shock.                                                                                                    |  |  |  |
| Warning                             | This equipment can not be repaired by the operator. Do not attempt to remove the equipment covers or to disassemble internal components. Only qualified service technicians with a knowledge of electrical fire and shock hazards should service this equipment. There are high-voltage parts in this equipment presenting a risk of severe injury or fatal electric shock to untrained personnel. In addition, there is a risk of damage to precision components.                                                                                                    |  |  |  |
| Warning                             |                                                                                                    |  |  |  |
| ▲ CAUTION<br>>18 kg<br>HEAVY WEIGHT | Use two or more people to lift and move this equipment, or use an equipment cart. There is a risk of back injury if this equipment is lifted by one person.                                                                                                    |  |  |  |
| Caution                             | Electrostatic Discharge (ESD) can damage the highly sensitive circuits in<br>the instrument. ESD is most likely to occur as test devices are being<br>connected to, or disconnected from, the instrument's front and rear panel<br>ports and connectors. You can protect the instrument and test devices by<br>wearing a static-discharge wristband. Alternatively, you can ground<br>yourself to discharge any static charge by touching the outer chassis of the<br>grounded instrument before touching the instrument's front and rear panel<br>ports and connectors. Avoid touching the test port center conductors<br>unless you are properly grounded and have eliminated the possibility of<br>static discharge.<br>Repair of damage that is found to be caused by electrostatic discharge is |  |  |  |

## **Table of Contents**

### Chapter 1 — System Overview

| 1-1  | Introduction                                                                                                    |
|------|----------------------------------------------------------------------------------------------------|
| 1-2  | ME7838A4 Series Multiport System Main Components                                                                                          |
|      | ME7838A4 Broadband Systems 1-1                                                                                                    |
|      | ME7838A4 Banded Systems                                                                                                    |
| 1-3  | System Component Identification 1-2                                                                                                    |
|      | System Component and Front Panel Connector Identification                                                                                 |
|      | System Rear Panel Connector Identification (MS464xA VNA)                                                                                  |
|      | System Rear Panel Connector Identification (MS464XB VINA)       1-7         Millimeter-Wave Modules       1-9                             |
| 1-4  | ME7838A4 Series Configuration Part Numbers                                                                                                |
| 1-5  | Calibration/Verification Kits.                                                                                                    |
|      | 3656B W1 1 mm Calibration/Verification Kit with 2300-496 PVS 1-12                                                                         |
| 1-6  | Performance Specifications 1-12                                                                                                    |
| 1-7  | VNA System Documentation List                                                                                                    |
|      | VectorStar <sup>™</sup> ME7838A4 Series Multiport BB/mm Wave VNA Measurement System 1-13                                                  |
|      | VectorStar <sup>TM</sup> MS464xB Series Vector Network Analyzer                                                                           |
|      | VectorStar™ MN469xC Series Multiport VNA Measurement System                                                                               |
|      | Calibration, Verification, and System Performance Verification                                                                            |
|      | Additional Documentation 1-14                                                                                                    |
| 1-8  | Contacting Anritsu                                                                                                    |
| Cha  | pter 2 — System Assembly                                                                                                    |
| 2-1  | Introduction                                                                                                    |
| 2-2  | Assembly Notes                                                                                                    |
| 2-3  | Required Tools                                                                                                    |
| 2-4  | Unpacking the Instruments 2-2                                                                                                    |
| 2-5  | Rear Panel VNA GPIB Connection                                                                                                    |
| 2-6  | Rear Panel Connections Between System Components (MS464xA VNA) 2-4                                                                        |
| 2-7  | Rear Panel Connections Between System Components (MS464xB VNA)       2-7         Cable Connections (Systems without Option 031)       2-8 |
| 2-8  | Semi-rigid Cable Connections Between System Components                                                                                    |
| 2-9  | Front Panel Cable Connections                                                                                                    |
| 2-10 | Front Panel to Millimeter-Wave Module Connections                                                                                         |
| 2-11 | Front Panel to OML/VDI Module Connections 2-20                                                                                            |
| Cha  | pter 3 — ME7838A4 Initial System Checkout                                                                                                 |
| 3-1  | Introduction                                                                                                    |
| 3-2  | Power Up Procedure                                                                                                    |
| 3-3  | VNA Preset Procedure                                                                                                    |

| 3-4 | MS464xA VNA Broadband/Banded Configuration 3-3                |
|-----|---------------------------------------------------------------|
|     | Receiver Configuration for Broadband 3-3                      |
|     | 3739 Setup for Broadband                                      |
|     | Frequency Setup                                               |
|     | Receiver Configuration for Multiple Source                    |
|     | 3739 Setup for Banded Modules 3-7                             |
|     | 3739 Setup for OMI //DI Selection 3-8                         |
|     | OMI Band Selection 3-0                                        |
|     | V/DI Pand Selection 210                                       |
|     |                                                               |
| 3-5 | MS464xB VNA Broadband/Banded Configuration 3-11               |
|     | Receiver Configuration for Broadband 3-11                     |
|     | 3739 Setup for Broadband                                      |
|     | Frequency Setup                                               |
|     | Receiver Configuration for Multiple Source                    |
|     | 3739 Setup for Banded Modules                                 |
|     | 3739 Setup for OML/VDI Selection                              |
|     | OML Band Selection                                            |
|     | VDI Band Selection 3-19                                       |
| 0.0 |                                                               |
| 3-6 | ME7838A4 Configuration Verification – BB/mmW Modules          |
| Арр | endix A — ME7838A4 Series Multiport Specifications            |
| A-1 | ME7838A4 Multiport Broadband/Banded VNA System Specifications |

## Chapter 1 — System Overview

## 1-1 Introduction

This manual provides instructions for setup and initial test of the VectorStar<sup>™</sup> ME7838A4 Multiport Broadband/Banded Millimeter Wave Vector Network Analyzer (VNA) System. The chapters are:

• Chapter 1 — System Overview

Provides an overview of the system, its major part numbers, options, and components.

• Chapter 2 — System Assembly

Describes the general assembly instructions and cabling procedures for the system.

• Chapter 3 — ME7838A4 Initial System Checkout

Provides an initial system checkout for a completely assembled system. Also provides a quick checkout of the PC control system via the IEEE-488 GPIB interface. Once this procedure is complete, the system is ready for full calibration and system performance verification.

• Appendix A — ME7838A4 Series Multiport Specifications

Provides a binder tab for the VectorStar<sup>™</sup> ME7838A4 Modular Broadband/Millimeter-Wave Technical Data Sheet – 11410-00593 and other documents as required.

See Table 1-4, "ME7838A4 Multiport Broadband/Millimeter-Wave VNA System Components," on page 1-10 for a listing of each standard and optional configuration.

## 1-2 ME7838A4 Series Multiport System Main Components

#### ME7838A4 Broadband Systems

The ME7838A4 Broadband Multiport system consists of the following components:

- MS4647A or MS4647B VNA with Option 007 (Receiver Offset), Option 070 (70 kHz Low End Frequency Extension), Option 08x (Modular Broadband Connection Capability)
- MN4697C Multiport Test Set
- 3736B Broadband Test Set
- 3739C Broadband Test Set
- Four 3743A Millimeter-Wave Modules
- Front and rear panel cables

#### ME7838A4 Banded Systems

The ME7838A4 Banded Multiport system consists of the following components:

- MS4644A or MS4644B or MS4645A or MS4645B VNA with Option 082/083
- MN4694C Multiport Test Set
- 3736B Broadband Test Set
- 3739C Broadband Test Set
- Four 3744A-EE, 3744A-EW, or four OML/VDI Millimeter-Wave Modules
- Front and rear panel cables

## **1-3** System Component Identification

Figure 1-1 shows the ME7838A4 Multiport System major components.

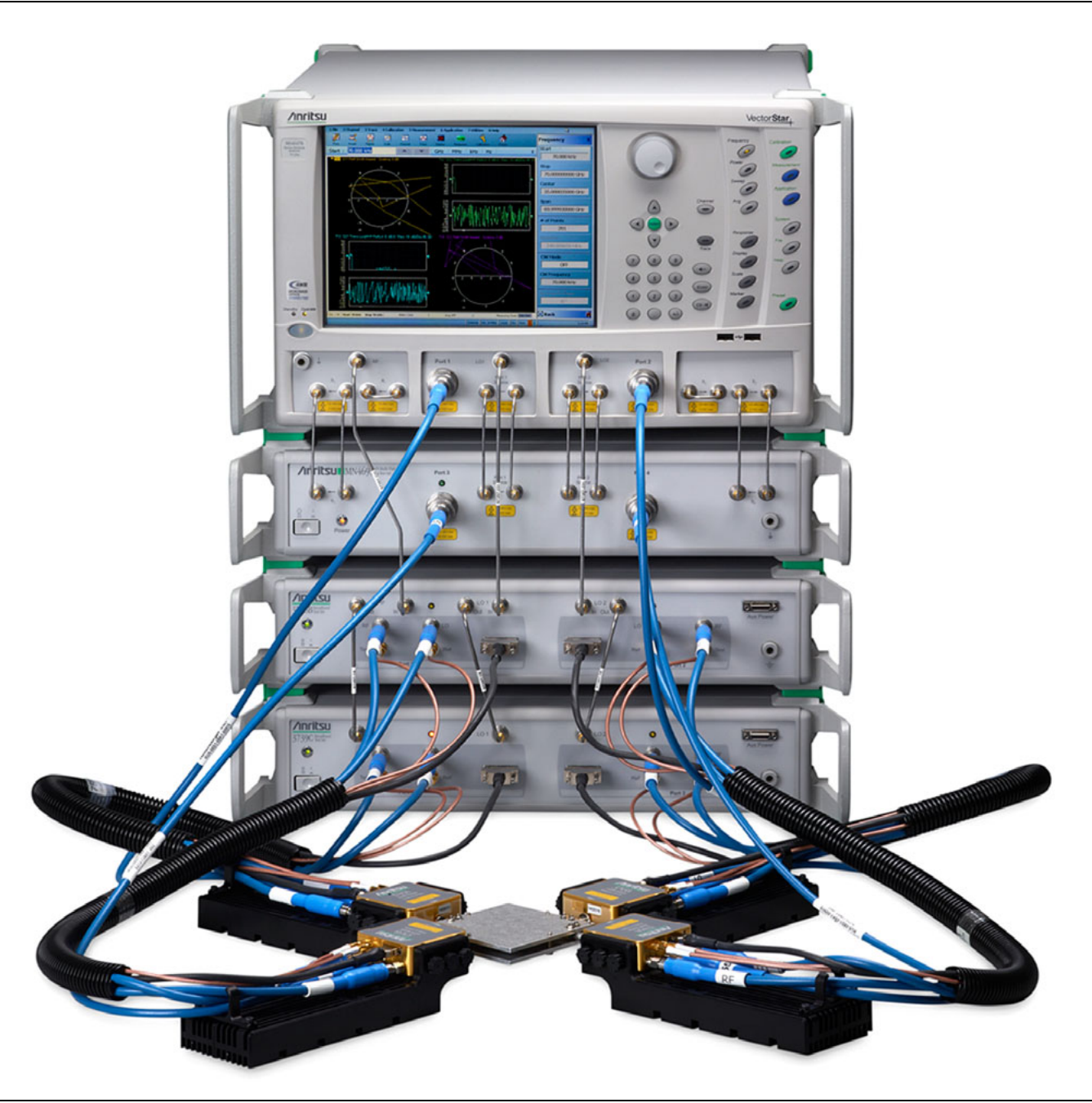

Figure 1-1. ME7838A4 Multiport System, with 3743A Millimeter-Wave Modules

#### System Component and Front Panel Connector Identification

The ME7838A4 Series Multiport System components and connectors are identified in Figure 1-2 and Table 1-1.

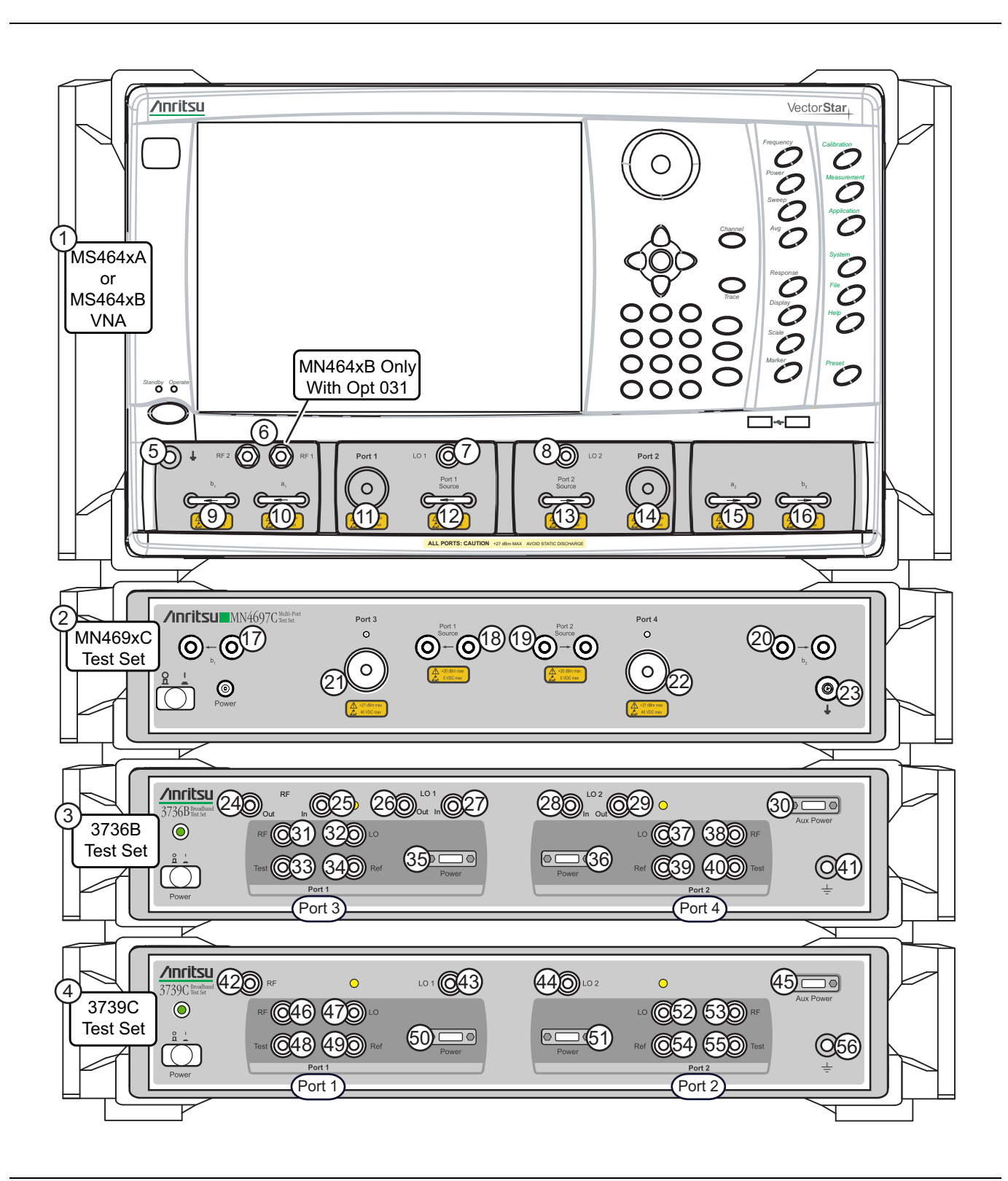

Figure 1-2. ME7838A4 Series Multiport Components and Front Panel Connectors

| Index  | Description                                                                                                    | Index                    | Description                    |
|--------|----------------------------------------------------------------------------------------------------|--------------------------|--------------------------------|
| Systen | n Components                                                                                                    | 3736B                    | Broadband Test Set (Continued) |
| 1      | VectorStar™ MS464xA or MS464xB VNA                                                                                                    | 28                       | LO 2 Input                     |
| 2      | MN469xC – 4 Port Test Set                                                                                                    | 29                       | LO 2 Output                    |
| 3      | 3736B Test Set                                                                                                    | 30                       | Aux Power Source               |
| 4      | 3739C Test Set                                                                                                    | 31                       | Port 3 RF                      |
| MS464  | xA/B VNA                                                                                                    | 32                       | Port 3 LO                      |
| 5      | Ground                                                                                                    | 33                       | Port 3 Test IF                 |
| 6      | <ul> <li>RF Output</li> <li>Single source port designated "RF" on MS464xA/B</li> <li>Dual source ports designated "RF" 1 and "RF 2" on MS464xB only (with Option 031 Dual Source Architecture)</li> </ul> | 34                       | Port 3 Ref IF                  |
| 7      | LO 1 Output                                                                                                    | 35                       | Port 3 Power                   |
| 8      | LO 2 Output                                                                                                    | 36                       | Port 4 Power                   |
| 9      | b1 Direct Access Loop                                                                                                    | 37                       | Port 4 LO                      |
| 10     | a1 Direct Access Loop                                                                                                    | 38                       | Port 4 RF                      |
| 11     | Test Port 1                                                                                                    | 39                       | Port 4 Ref IF                  |
| 12     | Port 1 Source Direct Access Loop                                                                                                    | 40                       | Port 4 Test IF                 |
| 13     | Port 2 Source Direct Access Loop                                                                                                    | 41                       | Ground Port                    |
| 14     | Test Port 2                                                                                                    | 3739C Broadband Test Set |                                |
| 15     | a2 Direct Access Loop                                                                                                    | 42                       | RF Input                       |
| 16     | b2 Direct Access Loop                                                                                                    | 43                       | LO 1 Input                     |
| MN469  | xC Multiport Test Set                                                                                                    | 44                       | LO 2 Input                     |
| 17     | b1 Input/Output to VNA                                                                                                    | 45                       | Aux Power Source               |
| 18     | Port 1 Source Input/Output to VNA                                                                                                    | 46                       | Port 1 RF                      |
| 19     | Port 2 Source Input/Output to VNA                                                                                                    | 47                       | Port 1 LO                      |
| 20     | b2 Input/Output to VNA                                                                                                    | 48                       | Port 1 Test IF                 |
| 21     | Test Port 3                                                                                                    | 49                       | Port 1 Ref IF                  |
| 22     | Test Port 4                                                                                                    | 50                       | Port 1 Power                   |
| 23     | Ground                                                                                                    | 51                       | Port 2 Power                   |
| 3736B  | Broadband Test Set                                                                                                    | 52                       | Port 2 LO                      |
| 24     | RF Output                                                                                                    | 53                       | Port 2 RF                      |
| 25     | RF Input                                                                                                    | 54                       | Port 2 Ref IF                  |
| 26     | LO 1 Output                                                                                                    | 55                       | Port 2 Test IF                 |
| 27     | LO 1 Input                                                                                                    | 56                       | Ground                         |

 Table 1-1.
 ME7838A4 Series Multiport Components and Front Panel Connectors

#### System Rear Panel Connector Identification (MS464xA VNA)

The ME7838A4 Series Multiport System rear panel connectors are identified in Figure 1-3 and Table 1-2.

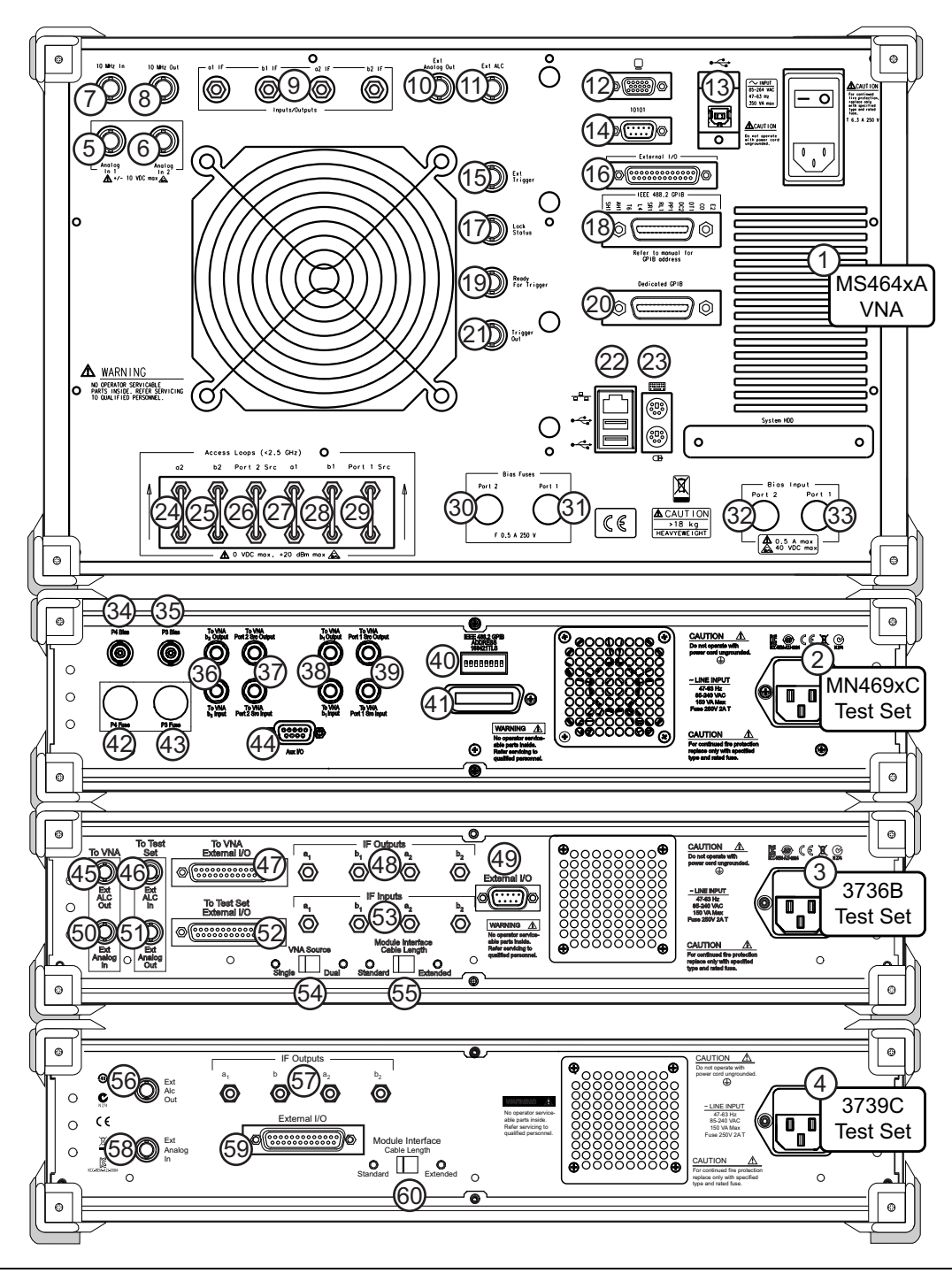

Figure 1-3. ME7838A4 Multiport System Rear Panel Connector Identification (using MS464xA VNA)

| Index  | Description                       | Index                    | Description                          |
|--------|-----------------------------------|--------------------------|--------------------------------------|
| Systen | n                                 | 32                       | Bias Input - Port 2                  |
| 1      | VectorStar™ MS464xA VNA           | 33                       | Bias Input - Port 1                  |
| 2      | MN469xC 4 Port Test Set           | MN469                    | xC Multiport Test Set                |
| 3      | 3736B Test Set                    | 34                       | P4 Bias                              |
| 4      | 3739C Test Set                    | 35                       | P3 Bias                              |
| MS464  | xA VNA                            | 36                       | b2 Input/Output to VNA               |
| 5      | Analog In 1                       | 37                       | Port 2 Src Input/Output to VNA       |
| 6      | Analog In 2                       | 38                       | b1 Input/Output to VNA               |
| 7      | 10 MHz In                         | 39                       | Port 1 Src Input/Output to VNA       |
| 8      | 10 MHz Out                        | 40                       | IEEE 488.2 GPIB Address              |
| 9      | IF Inputs/Outputs a1, b1, a2, b2  | 41                       | IEEE 488.2 GPIB                      |
| 10     | External Analog Out               | 42                       | P4 Fuse                              |
| 11     | External ALC                      | 43                       | P3 Fuse                              |
| 12     | External Monitor                  | 44                       | Aux I/O Port                         |
| 13     | USB 2.0 Type B Port               | 3736B                    | Broadband Test Set                   |
| 14     | RS-232 Serial Port                | 45                       | External ALC Out - To VNA            |
| 15     | Ext Trigger                       | 46                       | External ALC In - To Test Set        |
| 16     | External I/O Port                 | 47                       | External I/O Port - To VNA           |
| 17     | Lock Status                       | 48                       | IF Outputs a1, b1, a2, b2            |
| 18     | IEEE 488.2 GPIB Port              | 49                       | External I/O Port                    |
| 19     | Ready For Trigger                 | 50                       | External Analog In - To VNA          |
| 20     | Dedicated GPIB Port               | 51                       | External Analog Out - To Test Set    |
| 21     | Trigger Out                       | 52                       | External I/O Port - To Test Set      |
| 22     | USB 2.0 Type A and Ethernet Ports | 53                       | IF Inputs a1, b1 a2, b2              |
| 23     | Keyboard and Mouse PS/2           | 54                       | VNA Single/Dual Source Switch        |
| 24     | Access Port - a2                  | 55                       | Module Interface Cable Length Switch |
| 25     | Access Port - b2                  | 3739C Broadband Test Set |                                      |
| 26     | Access Port - Port 2 Src          | 56                       | External ALC Out                     |
| 27     | Access Port - a1                  | 57                       | IF Outputs a1, b1, a2, b2            |
| 28     | Access Port - b1                  | 58                       | External Analog In                   |
| 29     | Access Port - Port 1 Src          | 59                       | External I/O Port                    |
| 30     | Bias Fuse - Port 2                | 60                       | Module Interface Cable Length Switch |
| 31     | Bias Fuse - Port 1                |                          |                                      |

| Table 1-2. | ME7838A4 Series Multiport Components and Rear Panel Connectors | (MS464xA VNA) |
|------------|----------------------------------------------------------------|---------------|
|------------|----------------------------------------------------------------|---------------|

#### System Rear Panel Connector Identification (MS464xB VNA)

The ME7838A4 Series Multiport System rear panel connectors are identified in Figure 1-4 and Table 1-3.

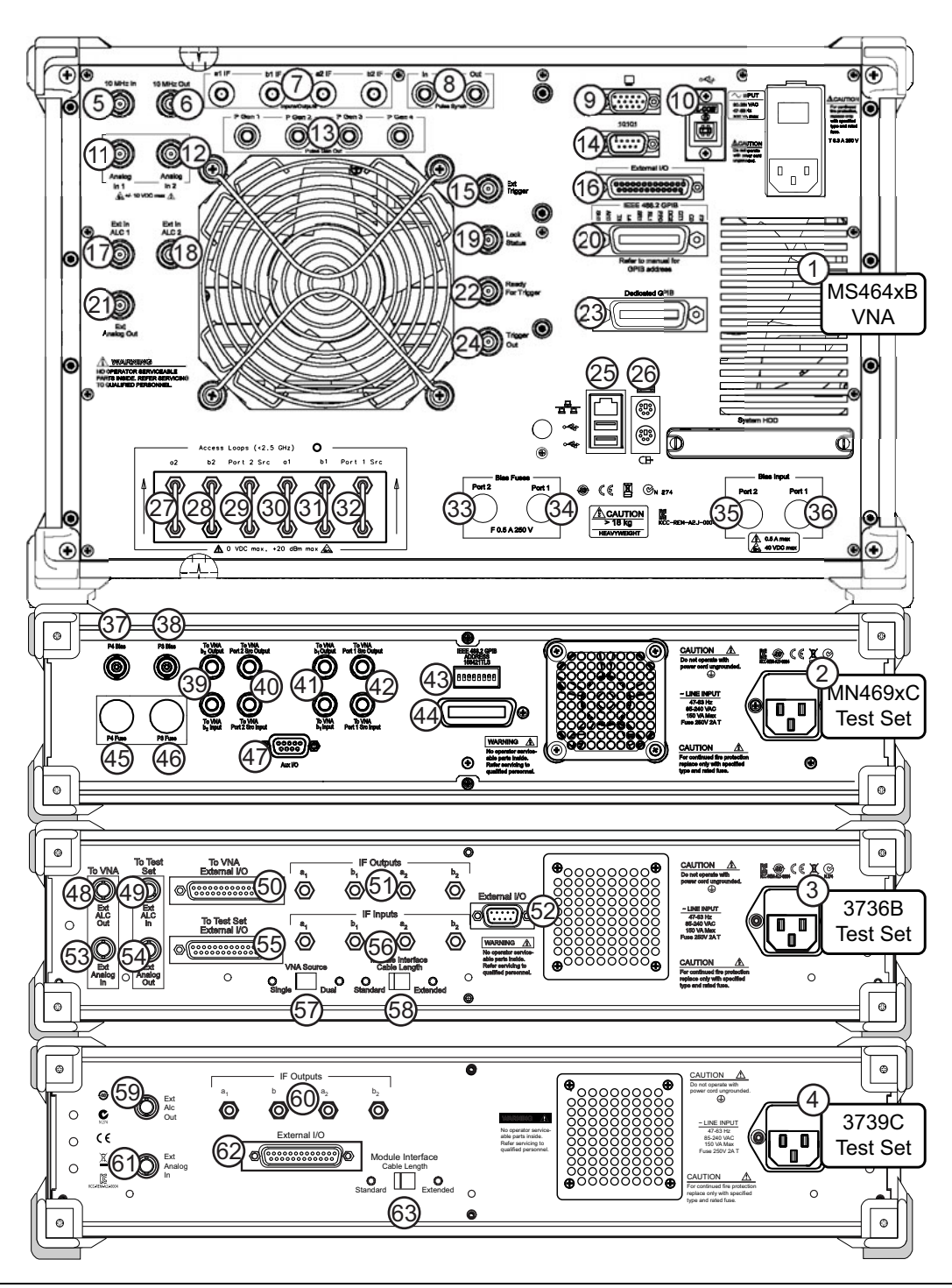

Figure 1-4. ME7838A4 Multiport System Rear Panel Connector Identification (using MS464xB VNA)

| Index  | Description                       | Index | Description                            |
|--------|-----------------------------------|-------|----------------------------------------|
| Systen | n                                 | 33    | Bias Fuse - Port 2                     |
| 1      | VectorStar™ MS464xB VNA           | 34    | Bias Fuse - Port 1                     |
| 2      | MN469xC – MultiPort Test Set      | 35    | Bias Input - Port 2                    |
| 3      | 3736B Test Set                    | 36    | Bias Input - Port 1                    |
| 4      | 3739C Test Set                    | MN469 | xC Multiport Test Set                  |
| MS464  | xB VNA                            | 37    | P4 Bias                                |
| 5      | 10 MHz In                         | 38    | P3 Bias                                |
| 6      | 10 MHz Out                        | 39    | Lowband b2 Input/Output to VNA         |
| 7      | IF Inputs/Outputs a1, b1, a2, b2  | 40    | Lowband Port 2 Src Input/Output to VNA |
| 8      | Pulse Synch In/Out                | 41    | Lowband b1 Input/Output to VNA         |
| 9      | External Monitor                  | 42    | Lowband Port 1 Src Input/Output to VNA |
| 10     | USB 2.0 Type B Port               | 43    | IEEE 488.2 GPIB Address                |
| 11     | Analog In 1                       | 44    | IEEE 488.2 GPIB                        |
| 12     | Analog In 2                       | 45    | P4 Fuse                                |
| 13     | Pulse Gen Out – P Gen1/2/3/4      | 46    | P3 Fuse                                |
| 14     | RS-232 Serial Port                | 47    | Aux I/O Port                           |
| 15     | Ext Trigger                       | 3736B | Broadband Test Set                     |
| 16     | External I/O Port                 | 48    | External ALC Out - To VNA              |
| 17     | External In – ALC 1               | 49    | External ALC In - To Test Set          |
| 18     | External In – ALC 2               | 50    | External I/O Port - To VNA             |
| 19     | Lock Status                       | 51    | IF Outputs a1, b1, a2, b2              |
| 20     | IEEE 488.2 GPIB Port              | 52    | External I/O Port                      |
| 21     | External Analog Out               | 53    | External Analog In - To VNA            |
| 22     | Ready For Trigger                 | 54    | External Analog Out - To Test Set      |
| 23     | Dedicated GPIB Port               | 55    | External I/O Port - To Test Set        |
| 24     | Trigger Out                       | 56    | IF Inputs a1, b1, a2, b2               |
| 25     | USB 2.0 Type A and Ethernet Ports | 57    | VNA Single/Dual Source Switch          |
| 26     | Keyboard and Mouse PS/2           | 58    | Module Interface Cable Length Switch   |
| 27     | Access Port - a2                  | 3739C | Broadband Test Set                     |
| 28     | Access Port - b2                  | 59    | External ALC Out                       |
| 29     | Access Port - Port 2 Src          | 60    | IF Outputs a1, b1, a2, b2              |
| 30     | Access Port - a1                  | 61    | External Analog In                     |
| 31     | Access Port - b1                  | 62    | External I/O Port                      |
| 32     | Access Port - Port 1 Src          | 63    | Module Interface Cable Length Switch   |

| Table 1-3 | ME7838A4 Series Multir | port Components | and Rear Panel | Connectors ( | (MS464xB VNA) |
|-----------|------------------------|-----------------|----------------|--------------|---------------|
|           |                        | pon componento  |                | 001110010101 |               |

#### **Millimeter-Wave Modules**

The 3743A connects to the 3736B and 3739C Test Set ports and to Test Port 1 through Test Port 4 on the MN4697C. The 3744A-xx Millimeter-Wave Modules connect only to the ports on the 3736B and 3739C Test Sets.

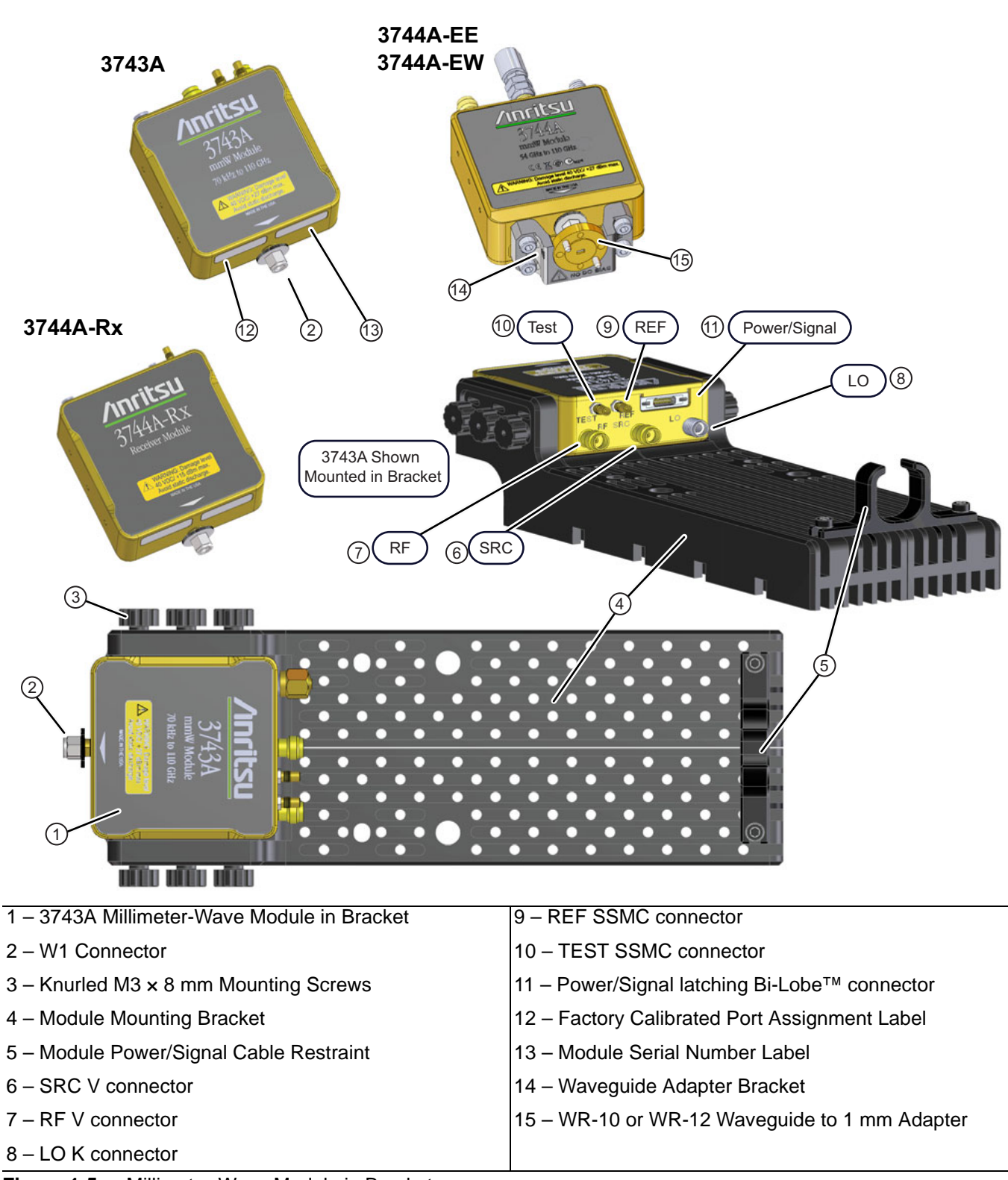

Figure 1-5. Millimeter-Wave Module in Bracket

The left-side and right-side mmW modules are identical. The modules have the same connector orientation and sequence and can be used on either port. There is no module right-hand or left-hand orientation.

Note

However, in the as-shipped configuration (except for the 3744A-Rx Module) each module is calibrated for a specific VNA serial number and a specific VNA Test Port. The module labels indicate the calibrated port assignment.

## **1-4 ME7838A4 Series Configuration Part Numbers**

The ME7838A4 Series Multiport VNA system configuration uses different combinations of the components listed in the table below. Additional configuration information is available in the relevant technical data sheet. Refer to Appendix A — ME7838A4 Series Multiport Specifications for the TDS part number.

| Applicable<br>ME7838x4 System | Part Number                | Description                                  | Specifications                                                                                                    |
|-------------------------------|----------------------------|----------------------------------------------|----------------------------------------------------------------------------------------------------|
|                               |                            | VNA Configuration                            |                                                                                                    |
|                               | MS4647A                    | VectorStar™ MS4647A/B Vector                 | 10 MHz to 70 GHz                                                                                                    |
| WE 7030A4                     | MS4647B                    | Network Analyzer (VNA)                       | V (m) Test Ports                                                                                                    |
| ME783844                      | MS4640A-007                | Receiver Offset Option                       |                                                                                                    |
| WE 7030A4                     | MS4640B-007                |                                              |                                                                                                    |
| ME783844                      | MS4640A-002                | Time Domain Option                           | _                                                                                                    |
| WE 7030A4                     | MS4640B-002                |                                              | _                                                                                                    |
| ME7838A4                      | MS4640A-070<br>MS4640B-070 | 70 kHz Low End Frequency<br>Extension Option | <ul> <li>70 kHz to 10 MHz</li> <li>70 kHz low end is specified for the option.</li> <li>40 kHz is allowed for the option.</li> </ul> |
|                               | MS4647A-08x                | VectorStar™ MS4647A/B-081 VNA                | Liss Option 051, 061, or 062                                                                                                    |
| WE7030A4                      | MS4647B-08x                | Broadband System Option                      |                                                                                                    |
|                               | MS464xA-08x                | VectorStar™ MS4644A/B-083 VNA                | Use Option 051, 061, or 062                                                                                                    |
| WE 7030A4                     | MS464xB-08x                | Banded System Option                         |                                                                                                    |
| ME7838A4                      | MN4697C                    | Multiport Test Set (Broadband)               | With front/rear panel interface cables                                                                                               |
| ME7838A4                      | MN4694C                    | Multiport Test Set (Banded)                  | With front/rear panel interface cables                                                                                               |
| ME7838A4                      | 3736B                      | Broadband Test Set                           | With front/rear panel interface cables                                                                                               |
| ME7838A4                      | 3739C                      | Broadband Test Set                           | With front/rear panel interface cables                                                                                               |
|                               |                            | Millimeter-Wave Modules                      |                                                                                                    |
| ME7838A4                      | 3743A                      | Broadband Millimeter-Wave Module             | 70 kHz to 110+ GHz                                                                                                    |
| ME7838A4                      | 3744A-EE                   | Banded Millimeter-Wave Module                | 56 GHz to 95 GHz                                                                                                    |
| ME7838A4                      | 3744A-EW                   | Banded Millimeter-Wave Module                | 65 GHz to 110 GHz                                                                                                    |
| ME7838A4                      | 3744A-Rx                   | Receiver Module                              | 30 GHz to 110 GHz                                                                                                    |

 Table 1-4.
 ME7838A4 Multiport Broadband/Millimeter-Wave VNA System Components (1 of 3)

#### Table 1-4. ME7838A4 Multiport Broadband/Millimeter-Wave VNA System Components (2 of 3)

| Applicable<br>ME7838x4 System                       | Part Number          | Description                                                                                                    | Specifications                                      |  |  |
|-----------------------------------------------------|----------------------|----------------------------------------------------------------------------------------------------|-----------------------------------------------------|--|--|
| OML/VDI Millimeter-Wave Frequency Extension Modules |                      |                                                                                                    |                                                     |  |  |
| ME7838A4                                            | VxxVNA2-xx           | OML                                                                                                    | 50 GHz to 500 GHz                                   |  |  |
| ME7838A4                                            | WRxxxx               | VDI                                                                                                    | 50 GHz to 750 GHz (1.1 THz)                         |  |  |
|                                                     | I                    | Waveguide Adapter Kits                                                                                           |                                                     |  |  |
| ME7838A4                                            | 74394-1 <sup>a</sup> | Waveguide Accessory Kit,<br>3744A-EE and 3744A-EW                                                                | _                                                   |  |  |
| ME7838A4                                            | SM6540               | WG Adapter Kit, V Band                                                                                           | WR-15                                               |  |  |
| ME7838A4                                            | 35WR12WF-EE          | WG Adapter Kit, E Band                                                                                           | WR-12                                               |  |  |
| ME7838A4                                            | 35WR10WF-EW          | WG Adapter Kit, W Band                                                                                           | WR-10                                               |  |  |
| ME7838A4                                            | ME7838A4-SS020       | On-Site System Assembly and Verification                                                                         | _                                                   |  |  |
|                                                     | Inte                 | erconnect Cable Part Numbers                                                                                     |                                                     |  |  |
| ME7838A4                                            | 67357-18             | K male-male semi-rigid cables                                                                                    | _                                                   |  |  |
| ME7838A4                                            | 67357-19             | K male-male semi-rigid cables                                                                                    | _                                                   |  |  |
| ME7838A4                                            | 3-67357-38           | K male-male semi-rigid cables                                                                                    | _                                                   |  |  |
| ME7838A4                                            | 67357-230            | K male-male semi-rigid cables                                                                                    | _                                                   |  |  |
| ME7838A4                                            | 67357-231            | K male-male semi-rigid cables                                                                                    | _                                                   |  |  |
| ME7838A4                                            | 67357-232            | K male-male semi-rigid cables                                                                                    | _                                                   |  |  |
| ME7838A4                                            | 3-62109-142          | V male-male semi-rigid cables                                                                                    | _                                                   |  |  |
| ME7838A4                                            | 62112-80             | SMA male-male semi-rigid cables                                                                                  | _                                                   |  |  |
| ME7838A4                                            | 62112-81             | SMA male-male semi-rigid cables                                                                                  | _                                                   |  |  |
| ME7838A4                                            | 73598-1              | SMA male-male flexible cables                                                                                    | _                                                   |  |  |
| ME7838A4                                            | 3-80734              | SMA male-male flexible cables                                                                                    | _                                                   |  |  |
| ME7838A4                                            | 75685-1              | mm-Wave Module Interface Cables<br>(for 3743A, 3744A-EE, 3744A-EW<br>modules)<br>Group of 5 cables for each port | _                                                   |  |  |
| ME7838A4                                            | 75685-2              | OML Module Interface Cables<br>Group of 4 cables for each port                                                   | _                                                   |  |  |
| ME7838A4                                            | 75005-2              | VDI Module Interface Cables<br>Group of 4 cables for each port                                                   | -                                                   |  |  |
| ME7838A4                                            | 75685-3              | mm-Wave Module Interface Cables<br>(for 3744A-Rx modules)<br>Group of 3 cables for each port                     | _                                                   |  |  |
|                                                     |                      | Phase Stable Cable Option                                                                                        |                                                     |  |  |
| ME7838A4                                            | 806-206              | 1.85 mm Phase Stable Interconnect<br>Cable                                                                       | 70 cm (24 inches)<br>• V (m) to V (f)<br>• 2 cables |  |  |
| ME7838A4                                            | 806-209              | 1.85 mm Phase Stable Interconnect Cable                                                                          | 91 cm (36 inches)<br>• V (m) to V (f)<br>• 2 cables |  |  |

#### Table 1-4. ME7838A4 Multiport Broadband/Millimeter-Wave VNA System Components (3 of 3)

| Applicable<br>ME7838x4 System              | Part Number                                     | Description              | Specifications                                                                                                    |  |  |
|--------------------------------------------|-------------------------------------------------|--------------------------|----------------------------------------------------------------------------------------------------|--|--|
| MS464xA or MS464xB VNA Front Panel Options |                                                 |                          |                                                                                                    |  |  |
| ME7838A4                                   | MS4647A/B-051<br>MS4645A/B-051<br>MS4644A/B-051 | Front Panel Loops        | <ul> <li>6 Front Panel Loops</li> <li>Provides front and rear panel<br/>loops for b1, a1, Port 1<br/>Source, Port 2 Source, a2,<br/>and b2</li> </ul>                                                             |  |  |
| ME7838A4                                   | MS4647A/B-061<br>MS4645A/B-061<br>MS4644A/B-061 | Active Measurement Suite | <ul> <li>2 Attenuators</li> <li>Includes front and rear panel<br/>loops above with two (2)<br/>attenuators, bias tees in test<br/>set, gain compression, and<br/>efficiency measurement<br/>software.</li> </ul>  |  |  |
| ME7838A4                                   | MS4647A/B-062<br>MS4645A/B-062<br>MS4644A/B-062 | Active Measurement Suite | <ul> <li>4 Attenuators</li> <li>Includes front and rear panel<br/>loops above with four (4)<br/>attenuators, bias tees in test<br/>set, gain compression, and<br/>efficiency measurement<br/>software.</li> </ul> |  |  |

a. The 74394-1 Waveguide Accessory Kit comes without the adapter bracket, the waveguide to coax adapter, and the V210 termination. These items come already attached to the 3744A-EE and 3744A-EW mmW modules.

## 1-5 Calibration/Verification Kits

#### 3656B W1 1 mm Calibration/Verification Kit with 2300-496 PVS

The 3656B W1 (1 mm) Calibration and Verification Kit with 2300-496 Performance Verification Software is recommended in applications using 1 mm coaxial cable. The kit comes with the calibration/verification hardware and the system performance verification software (PVS). For additional information, see:

- VectorStar™ 3656B W1 Calibration/Verification Kit and 2300-496 PVS User Guide 10410-00270
- VectorStar™ 3656B W1 Calibration/Verification Kit and 2300-496 PVS Quick Start Guide 10410-00285

## **1-6 Performance Specifications**

System performance specifications for the VectorStar<sup>™</sup> ME7838A4 Broadband/Millimeter Wave VNA System are located in the VectorStar<sup>™</sup> ME7838A4 Series Broadband/Millimeter-Wave VNA System Technical Data Sheet – 11410-00704, available on the CD-ROM that came with the shipment, or at http://www.anritsu.com.

## **1-7 VNA System Documentation List**

The following documentation sets are available in support of the ME7838A4 Series systems. All documents listed in this section (except for the MS464xA VNA) are available on the VectorStar <sup>™</sup> User Documentation Disc – 10920-00067. (The documents for VectorStar MS4640A Series VNA documents are available on 10920-00049). Calibration, Verification, and System Performance Verification documents are included on a separate disc included with each calibration kit.

#### VectorStar™ ME7838A4 Series Multiport BB/mm Wave VNA Measurement System

- ME7838A4 4-Port Broadband VNA Technical Data Sheet (TDS) 11410-00704
- ME7838A4 Series Multiport BB/mm-Wave Quick Start Guide (QSG) 10410-00735
- ME7838A4 Series Multiport BB/mm-Wave Installation Guide (IG) 10410-00734
- ME7838A4 Series Multiport BB/mm-Wave Maintenance Manual (MM) 10410-00736
- Broadband/Banded Millimeter-Wave Module Reference Manual (RM) 10410-00311

#### VectorStar™ MS464xA Series Vector Network Analyzer

- MS464xA Series VNA Technical Data Sheet 11410-00432
- MS464xA Series VNA Operation Manual (OM) 10410-00266
- MS464xA Series VNA Measurement Guide (MG) 10410-00269
- MS464xA Series VNA Programming Manual (PM) 10410-00267
- MS464xA Series VNA Help System (OM, PM, and MG) 10450-00008
- MS464xA Series VNA Maintenance Manual (MM) 10410-00268
- MS464xA Series VNA User Documentation Disc 10920-00049

#### VectorStar™ MS464xB Series Vector Network Analyzer

- MS464xB Series VNA Technical Data Sheet 11410-00611
- MS464xB Series VNA Operation Manual 10410-00317
- MS464xB Series VNA Measurement Guide 10410-00318
- MS464xB Series VNA User Interface Reference Manual 10410-00319
- MS464xB Series VNA Maintenance Manual 10410-00320
- MS464xB Series VNA Programming Manual 10410-00322
- MS464xB Series VNA Programming Manual Supplement 10410-00323
- MS464xB Series VNA User Help System 10450-00040

#### VectorStar™ MN469xC Series Multiport VNA Measurement System

- MN469xC Series Multiport VNA Measurement System Technical Data Sheet 11410-00777
- MN4690CSeries Multiport Test Set Installation Guide 10410-00737
- MN469xC Series Multiport Test Set Quick Start Guide 10410-00738
- MN469xC Series Multiport Test Set Maintenance Manual 10410-00730

#### Calibration, Verification, and System Performance Verification

- 36585K and 36585V Precision Auto Calibrator (AutoCal) Module Reference Manual 10410-00279
- 3650A, 3652A, and 3654D Mechanical Calibration Kit Reference Manual 10410-00278
- 3666-1, 3668-1, 3669B-1 Verification Kits and 3-2300-527 Performance Verification Software (PVS) User Guide – 10410-00270
- 3666-1, 3668-1, 3669B-1 Verification Kits and 3-2300-527 PVS Quick Start Guide 10410-00285

• VectorStar 3656B W1 Calibration/Verification Kit and 2300-496 PVS User Guide - 10410-00286

#### **Additional Documentation**

For additional literature related to the Anritsu VectorStar<sup>™</sup> family of products, refer to: http://www.anritsu.com/VectorStar

## 1-8 Contacting Anritsu

To contact Anritsu, please visit:

http://www.anritsu.com/contact.asp

From here, you can select the latest sales, select service and support contact information in your country or region, provide online feedback, complete a "Talk to Anritsu" form to have your questions answered, or obtain other services offered by Anritsu.

Updated product information can be found on the Anritsu web site:

http://www.anritsu.com/

Search for the product model number. The latest documentation is on the product page under the Library tab.

Example URL for MS464xB:

http://www.anritsu.com/en-us/products-solutions/products/MS464xB-series.aspx

## Chapter 2 — System Assembly

## 2-1 Introduction

This chapter describes unpacking, assembly, and cabling procedures for the VectorStar<sup>™</sup> ME7838A4 Multiport Broadband/Millimeter-Wave VNA Measurement Multiport System. The major system components are:

- VectorStar<sup>™</sup> MS4647A or MS4647B VNA System, 70 kHz to 70 GHz, V Connectors (Broadband)
- VectorStar<sup>™</sup> MS464xA or MS464xB VNA System, 70 kHz to 50 GHz, K Connectors (Banded)
- MN4697C Multiport Test Set (Broadband)
- MN4694C Multiport Test Set (Banded)
- 3736B Broadband Test Set
- 3739C Broadband Test Set
- Front and rear panel cables.
- 3743A Broadband Millimeter-Wave Modules (4 each)
- 3744A-xx Banded Millimeter-Wave Modules (4 each)
- Optional OML or VDI Frequency Extension Modules (4 each)
- Test Set to Module Connection Cables (4 sets)
- Phase Stable RF Connection Cables (4 each) (used with 3743A modules only).

### 2-2 Assembly Notes

The following general assembly notes apply to the unpacking, installation, and assembly procedures:

• Heavy

The VectorStar  $^{\rm TM}$  VNA instrument is heavy. Use at least two people to lift the VNA and set it on top of the test sets.

#### • Fragile RF Cables and Cable Loops

The VNA instrument has fragile RF cables (such as the **Cable Loops**) connected to both the front and rear panels. Be careful not to bend these cables when handling the instrument.

#### • V, K, SMA, and 3.5 mm Connectors

Best practices recommend using an **Anritsu 01-201 Torque End Wrench** to tighten the 8 mm (5/16") ME7838A4 V, K, and SMA/3.5 mm connectors. The correct torque setting is  $0.9 \text{ N} \cdot \text{m}$  (8 lbf·in).

Use the torque wrench with an open end backing wrench. Best practices recommend using an Anritsu 01-204 8 mm (5/16") End Wrench.

• W1 Connectors

Best practices recommend using an **Anritsu 1-504 Torque End Wrench** to tighten the 6 mm nut on W1 connectors. The correct torque setting is  $0.45 \text{ N} \cdot \text{m}$  (4 lbf·in).

Use a 6 mm end wrench with the torque wrench above. Best practices recommend using an **Anritsu** 01-505 6 mm/7mm Open End Wrench.

#### SSMC Connectors

For the 3743A Modules, the **TEST** and **REF** connectors are SSMC-type connectors. Best practices recommend using an **Anritsu 01-511 4 mm (5/32") Torque End Wrench** set to  $0.22 \text{ N} \cdot \text{m}$  (2 lbf·in).

Alternatively, use a 4 mm (5/32") end wrench and carefully hand tighten to less than 0.22 N·m (2 lbf·in).

#### • Knurled-Head Thumbscrews on Module Mounting Brackets

In the as-shipped module bracket configuration, each module is held into its bracket by six (6) knurled head  $M3 \times 8$  mm thumbscrews, with three (3) on each side. Only use hand tightening for these screws. If the module is installed in a user-provided bracket, use hand tightening, make sure that between 5 and 6 mm of screw threads are engaged in the module body. Do not bottom out screws. Do not over torque.

#### • GPIB and DB Connectors

Tighten the connector screws with a flat blade screwdriver.

Note For instructions on waveguide alignment on the 3744A-xx series millimeter-Wave modules, refer to 10410-00311, VectorStar™® Broadband/Banded Millimeter-Wave Modules Reference Manual.

Caution To avoid connector damage or inaccurate measurements, before making any connections, review the 10100-00060-Connector Care Instruction Sheet. Observe connector torque requirements where indicated in this installation guide.

**Caution** Do not plug any ME7838A4 power cords into main AC power source until all ME3838A4 components are in place, interconnected, and ready for power-up.

## 2-3 Required Tools

- Anritsu 01-201 8mm (5/16") Torque Wrench or equivalent rated at 0.9  $\rm N\cdot$  m (8 lbf·in) for SMA, K, and V connectors
- Anritsu 01-204 8 mm (5/16") End Wrench or equivalent
- Anritsu 01-511 4 mm Torque Wrench or equivalent rated at 0.22  $\rm N\cdot m$  (2 lbf·in) for 3743A Module SSMC connectors
- 4 mm (5/32") End Wrench for Millimeter-Wave Module SSMC connectors
- Small flat-blade screwdriver
- Phillips screwdriver

### 2-4 Unpacking the Instruments

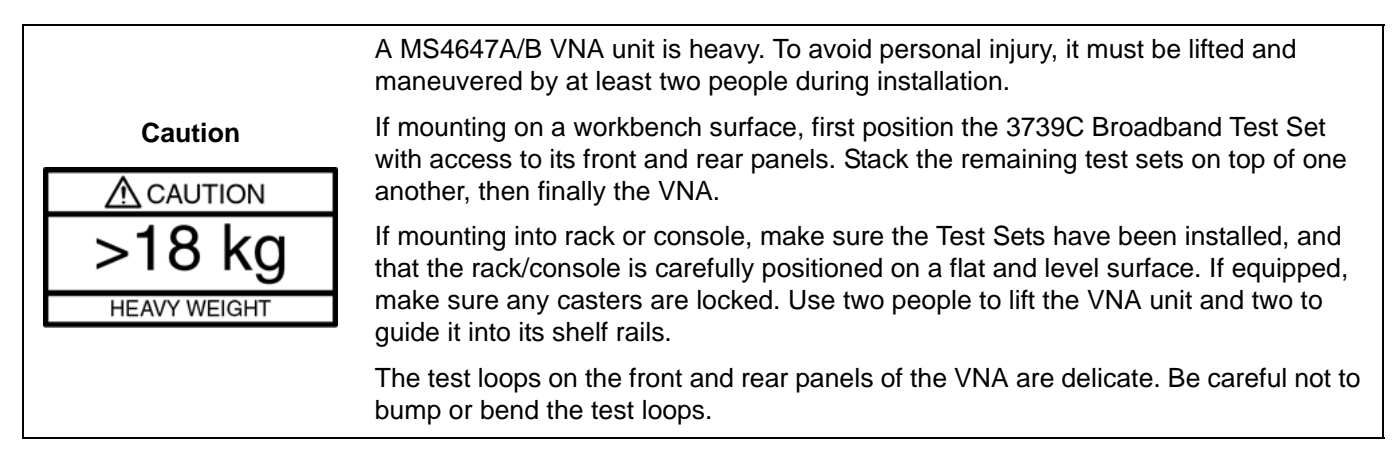

Unpack the various components and set aside in a clean static-free environment. Note that the millimeter-Wave Modules come in separate shipping containers.

## 2-5 Rear Panel VNA GPIB Connection

If the VNA is to be controlled over a GPIB network by a PC or other GPIB controller, install the GPIB cable to the **IEEE 488.2 GPIB** rear panel connector. Figure 2-1 shows an MS464xA rear panel. The connection is the same on both the MS464xA and MS464xB VNA.

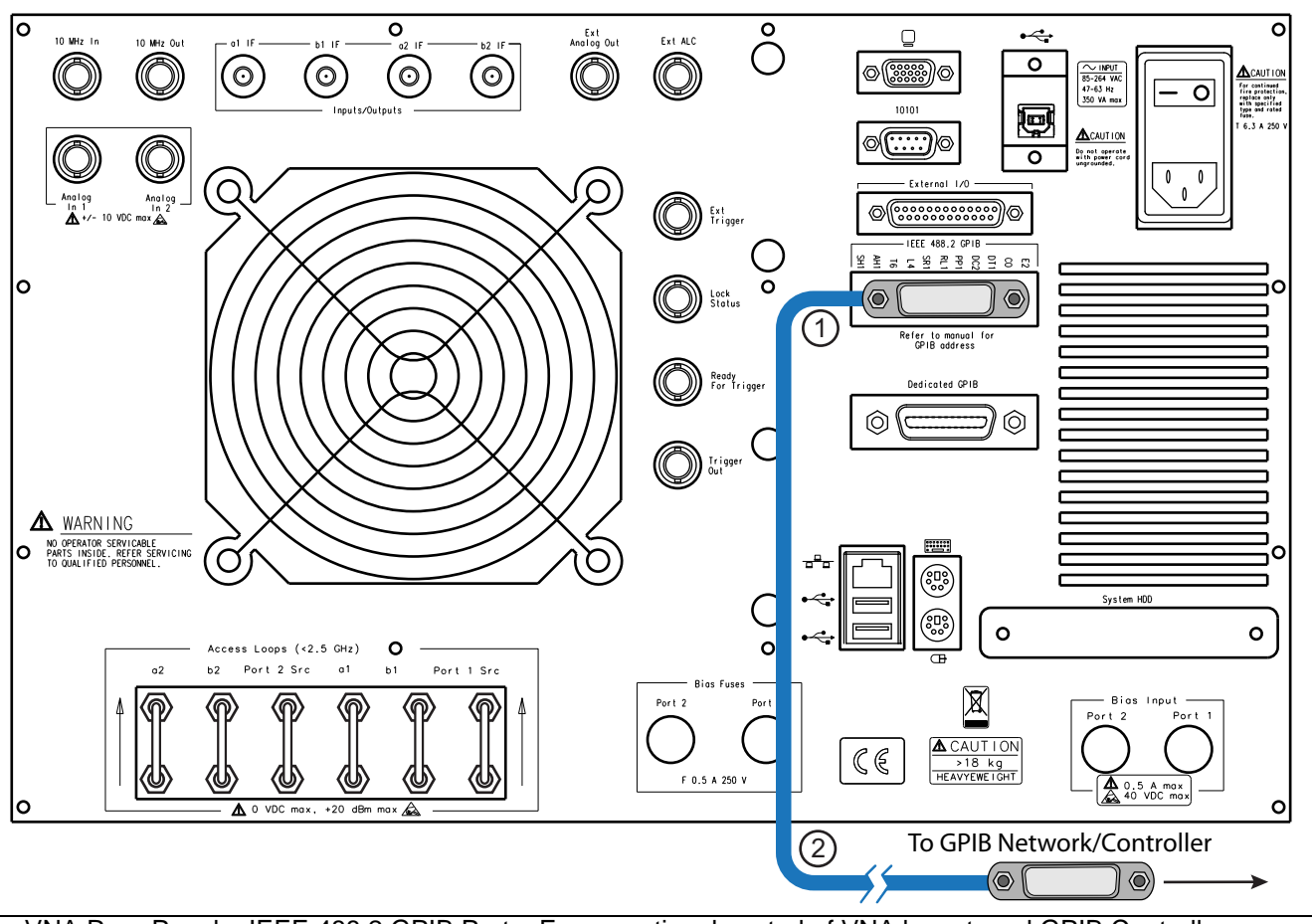

1 – VNA Rear Panel – IEEE 488.2 GPIB Port – For operational control of VNA by external GPIB Controller. 2 – GPIB Connector and Cable – To GPIB network and GPIB Controller.

Figure 2-1. Optional – MS464xA/B Rear Panel – IEEE 488.2 GPIB Port – Cable Connection

## 2-6 Rear Panel Connections Between System Components (MS464xA VNA)

In this section, connect the cables between the VNA and the Test Sets as shown in Figure 2-2 and Table 2-1.

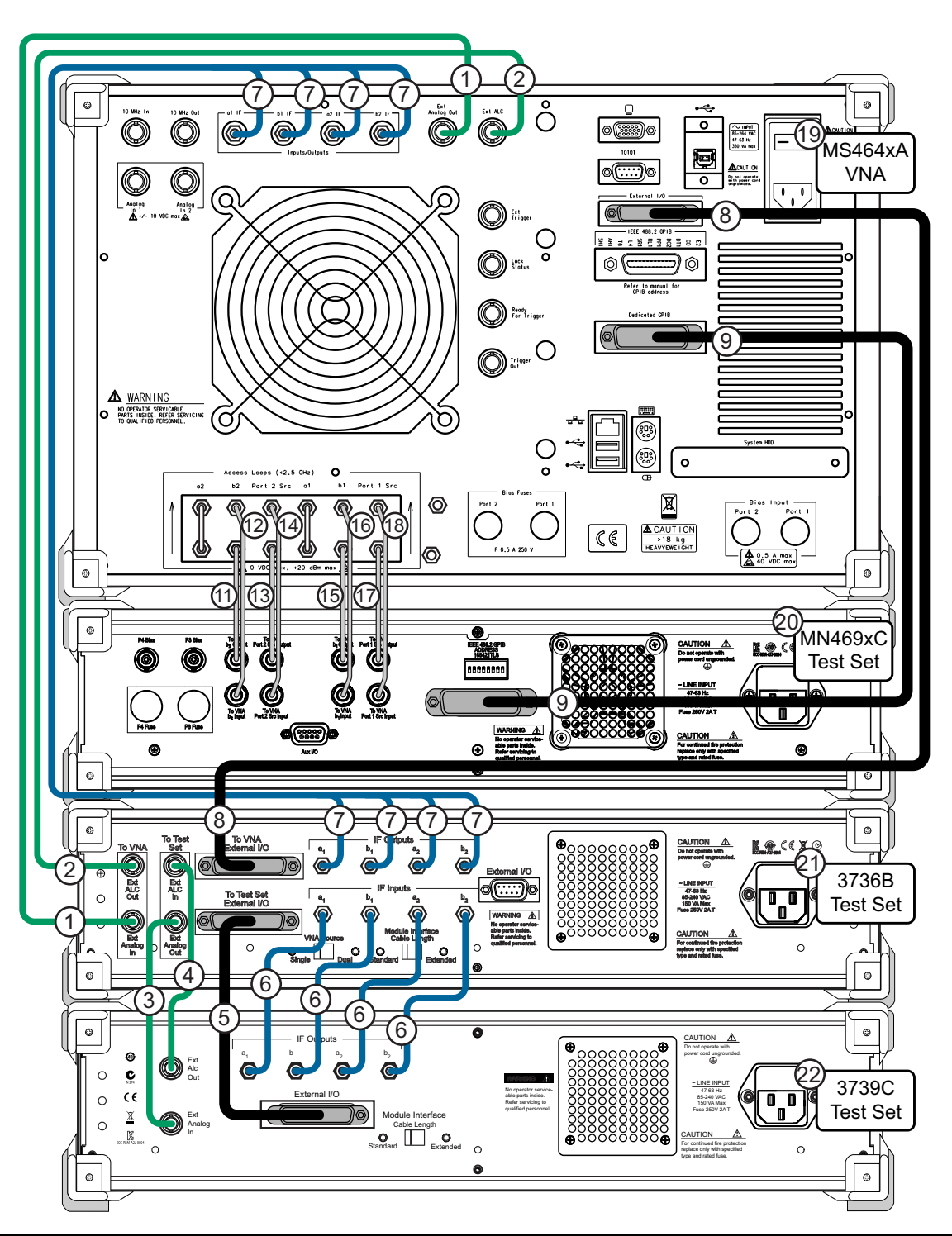

Figure 2-2. ME7838A4 – Rear Panel Cable Connections (MS464xA VNA)

| Table 2-1.         ME7838A4 Multiport Rear Panel Cable Connections (MS4) | 64xA) (1 of 2) |
|--------------------------------------------------------------------------|----------------|
|--------------------------------------------------------------------------|----------------|

| Index | Part Number           | Cable Description                             | Connection From                                        | Connection To                              |
|-------|-----------------------|-----------------------------------------------|--------------------------------------------------------|--------------------------------------------|
| 1     | 3-806-225             | BNC (male-male), 24 in                        | MS464xA port labeled:<br>Ext Analog Out                | 3736B port labeled:<br>EXT ANALOG IN       |
| 2     | 3-806-225             | BNC (male-male), 24 in                        | MS464xA port labeled:<br>Ext ALC                       | 3736B port labeled:<br>EXT ALC OUT         |
| 3     | 3-806-225             | BNC (male-male), 24 in                        | 3736B port labeled:<br>(To Test Set) EXT ANALOG<br>OUT | 3739C port labeled:<br>EXT ANALOG IN       |
| 4     | 3-806-225             | BNC (male-male), 24 in                        | 3736B port labeled:<br>(To Test Set) EXT ALC IN        | 3739C port labeled:<br>EXT ALC OUT         |
| 5     |                       | DB-25                                         | 3736B port labeled:<br>TO TEST SET EXTERNAL I/O        | 3739C port labeled:<br>EXTERNAL I/O        |
|       | 73598-1 <sup>a</sup>  | SMA male-male flexible:                       | 3736B ports labeled:                                   | 3739C ports labeled:                       |
|       | (5 cable              | 3-72243-1                                     | (IF INPUTS)                                            | (IF OUTPUTS)                               |
| 6     | bundle)               | 3-72243-2                                     | a1                                                     | a1                                         |
|       |                       | 3-72243-3                                     | b1                                                     | b1                                         |
|       |                       | 3-72243-4                                     | b2                                                     | b2                                         |
|       |                       | SMA male-male flexible:                       | MS464xA ports labeled:                                 | 3736B ports labeled:                       |
|       |                       | 3-72243-21                                    | (Inputs/Outputs)                                       | (IF OUTPUTS)                               |
| 7     | 2 90724a              | 3-72243-22                                    | a1 IF                                                  | a1 IF                                      |
|       | (5 cable              | 3-72243-23                                    | b1 IF                                                  | b1 IF                                      |
|       | bundle)               | 3-72243-24                                    | a2 IF<br>b2 IF                                         | a2 IF<br>b2 IF                             |
| 8     |                       | DB-25                                         | MS464xA port labeled:<br>External I/O                  | 3736B port labeled:<br>TO VNA EXTERNAL I/O |
|       | 0400.4                | GPIB, 1 m                                     | MS464xA port labeled:                                  | MN469xC port labeled:                      |
| 9     | 2100-1                |                                               | Dedicated GPIB                                         | IEEE 488.2 GPIB                            |
| 44    | 62112-81 <sup>a</sup> | SMA male-male                                 | MS464xA port labeled:                                  | MN469xC port labeled:                      |
| 11    |                       | semi-rigid                                    | b2 loop out                                            | TO VNA b2 OUTPUT                           |
| 10    | 62112-80 <sup>a</sup> | SMA male-male                                 | MS464xA port labeled:                                  | MN469xC port labeled:                      |
| 12    |                       | semi-rigid                                    | b2 loop in                                             | TO VNA b2 INPUT                            |
| 13    | 62112-81 <sup>a</sup> | SMA male-male                                 | MS464xA port labeled:                                  | MN469xC port labeled:                      |
| 15    | 02112-01-             | semi-rigid                                    | P2 source loop out                                     | TO VNA Port 2 Src OUTPUT                   |
| 14    | 62112-80 <sup>a</sup> | 2112-80 <sup>a</sup> SMA male-male semi-rigid | MS464xA port labeled:                                  | MN469xC port labeled:                      |
|       |                       |                                               | P2 source loop in                                      | TO VNA Port 2 Src INPUT                    |
| 15    | 62112-81 <sup>a</sup> | SMA male-male                                 | MS464xA port labeled:                                  | MN469xC port labeled:                      |
|       |                       | semi-rigid                                    | b1 loop out                                            | TO VNA b1 OUTPUT                           |
| 16    | 62112-80 <sup>a</sup> | I12-80 <sup>a</sup> SMA male-male semi-rigid  | MS464xA port labeled:                                  | MN469xC port labeled:                      |
|       |                       |                                               | b1 loop in                                             | TO VNA b1 INPUT                            |
| 17    | 62112-81 <sup>a</sup> | 2112-81 <sup>a</sup> SMA male-male semi-rigid | MS464xA port labeled:                                  | MN469xC port labeled:                      |
| 17    | 02112-01              |                                               | P1 source loop out                                     | TO VNA Port 1 Src OUTPUT                   |

 Table 2-1.
 ME7838A4 Multiport Rear Panel Cable Connections (MS464xA) (2 of 2)

| Index | Part Number           | Cable Description           | Connection From       | Connection To           |
|-------|-----------------------|-----------------------------|-----------------------|-------------------------|
| 18    | 62112-80 <sup>a</sup> | SMA male-male<br>semi-rigid | MS464xA port labeled: | MN469xC port labeled:   |
|       |                       |                             | P1 source loop in     | TO VNA Port 1 Src INPUT |
| 19    | MS464xA VNA           |                             |                       |                         |
| 20    | MN469xC Test Set      |                             |                       |                         |
| 21    | 3736B Test Set        |                             |                       |                         |
| 22    | 3739C Test Set        |                             |                       |                         |

a. Tighten each cable in this group using an 8 mm (5/16 in) torque end wrench set to 0.9 N·m (8 lbf·in).

## 2-7 Rear Panel Connections Between System Components (MS464xB VNA)

In this section, connect the cables between the VNA and the Test Sets as shown in Figure 2-3 or Figure 2-4, and Table 2-2.

Cable Connections (Systems with Option 031 Dual Source Architecture)

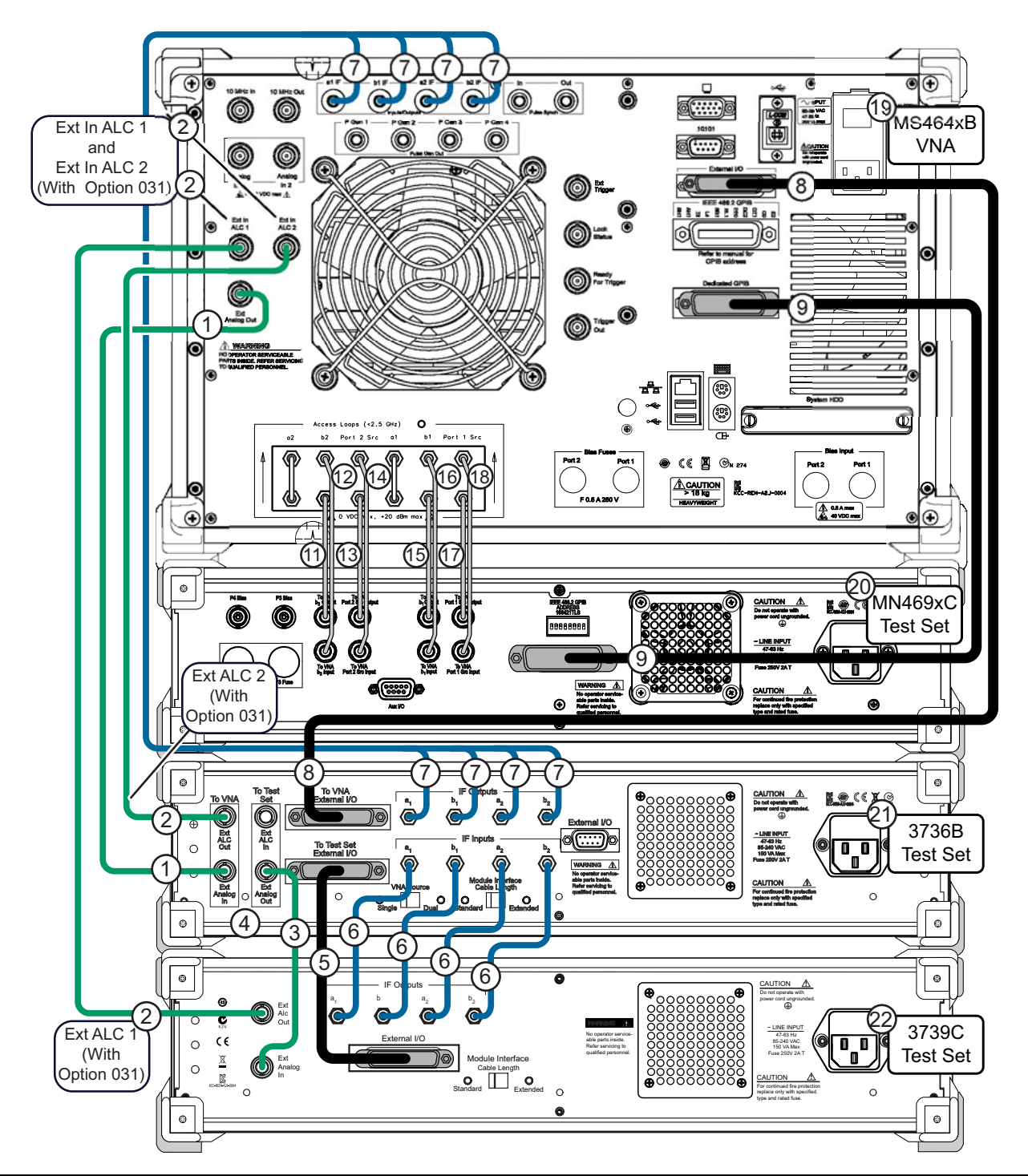

Figure 2-3. ME7838A4 Multiport BB/mmW VNA System – Rear Panel Cables (With Option 031)

#### Cable Connections (Systems without Option 031)

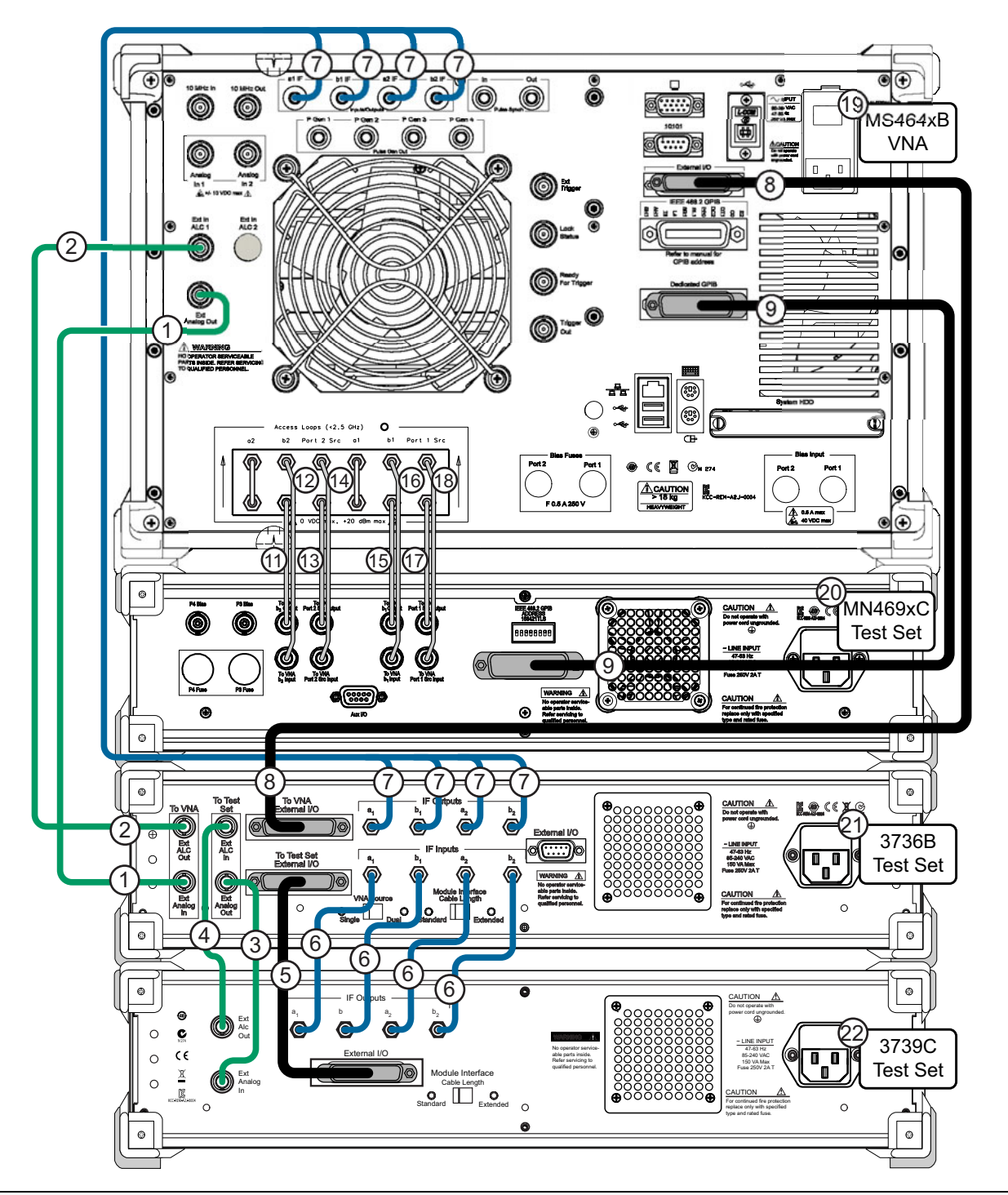

Figure 2-4. ME7838A4 Multiport BB/mmW VNA System – Rear Panel Cables (No Option 031)

| Index | Part Number                                 | Cable Description       | Connection From                                                                               | Connection To                        |
|-------|---------------------------------------------|-------------------------|-----------------------------------------------------------------------------------------------|--------------------------------------|
| 1     | 3-806-225                                   | BNC (male-male), 24 in  | MS464xB port labeled:<br>Ext Analog Out                                                       | 3736B port labeled:<br>EXT ANALOG IN |
| 2     | 3-806-225                                   | BNC (male-male), 24 in  | VNA port labeled:<br>Ext In ALC 1<br>(No Option 031) (Figure 2-4)                             | 3736B port labeled:<br>EXT ALC OUT   |
|       |                                             | BNC (male-male), 24 in  | VNA port labeled:<br>Ext In ALC 1<br>(With Option 031) (Figure 2-3)                           | 3739C port labeled:<br>EXT ALC OUT   |
|       |                                             | BNC (male-male), 24 in  | VNA port labeled:<br>Ext In ALC 2<br>(With Option 031) (Figure 2-3)                           | 3736B port labeled:<br>EXT ALC OUT   |
| 3     | 3-806-225                                   | BNC (male-male), 24 in  | 3736B port labeled:<br>(To Test Set) EXT ANALOG<br>OUT                                        | 3739C port labeled:<br>EXT ANALOG IN |
| 4     | 3-806-225                                   | BNC (male-male), 24 in  | 3736B port labeled:<br>(To Test Set) EXT ALC IN<br>(Figure 2-4)<br>(Not used with Option 031) | 3739C port labeled:<br>EXT ALC OUT   |
| 5     |                                             | DB-25                   | 3736B port labeled:<br>TO TEST SET EXTERNAL I/O                                               | 3739C port labeled:<br>EXTERNAL I/O  |
|       | 73598-1 <sup>a</sup>                        | SMA male-male flexible: | 3736B ports labeled:                                                                          | 3739C ports labeled:                 |
|       | (5 cable<br>bundle)                         | 3-72243-1               | (IF INPUTS)                                                                                   | (IF OUTPUTS)                         |
| 6     |                                             | 3-72243-2               | a1                                                                                            | a1                                   |
|       |                                             | 3-72243-3               | b1                                                                                            | b1                                   |
|       |                                             | 3-72243-4               | b2                                                                                            | b2                                   |
|       |                                             | SMA male-male flexible: | MS464xB ports labeled:                                                                        | 3736B ports labeled:                 |
|       | 3-80734 <sup>a</sup><br>(5 cable<br>bundle) | 3-72243-21              | (Inputs/Outputs)                                                                              | (IF OUTPUTS)                         |
| 7     |                                             | 3-72243-22              | a1 IF                                                                                         | a1 IF                                |
|       |                                             | 3-72243-23              | b1 IF                                                                                         | b1 IF                                |
|       |                                             | 3-72243-24              | b2 IF                                                                                         | b2 IF                                |
|       |                                             |                         | MS464xB port labeled:                                                                         | 3736B port labeled:                  |
| 8     |                                             | DB-25                   | External I/O                                                                                  | TO VNA EXTERNAL I/O                  |
|       | 2100-1                                      | 100-1 GPIB, 1 m         | MS464xB port labeled:                                                                         | MN469xC port labeled:                |
| 9     |                                             |                         | Dedicated GPIB                                                                                | IEEE 488.2 GPIB                      |
| 11    | 62112-81 <sup>a</sup>                       | SMA male-male           | MS464xB port labeled:                                                                         | MN469xC port labeled:                |
|       |                                             | semi-rigid              | b2 loop out                                                                                   | TO VNA b2 OUTPUT                     |
| 12    | 62112-80 <sup>a</sup>                       | SMA male-male           | MS464xB port labeled:                                                                         | MN469xC port labeled:                |
|       |                                             | semi-rigid              | b2 loop in                                                                                    | TO VNA b2 INPUT                      |
| 13    | 62112-81 <sup>a</sup>                       | SMA male-male           | MS464xB port labeled:                                                                         | MN469xC port labeled:                |
|       |                                             | semi-rigid              | P2 source loop out                                                                            | TO VNA Port 2 Src OUTPUT             |

 Table 2-2.
 ME7838A4 Multiport Rear Panel Cable Connections (MS464xB) (1 of 2)

| Index | Part Number           | Cable Description           | Connection From       | Connection To            |
|-------|-----------------------|-----------------------------|-----------------------|--------------------------|
| 14    | 62112-80 <sup>a</sup> | SMA male-male<br>semi-rigid | MS464xB port labeled: | MN469xC port labeled:    |
|       |                       |                             | P2 source loop in     | TO VNA Port 2 Src INPUT  |
| 15    | 62112-81 <sup>a</sup> | SMA male-male<br>semi-rigid | MS464xB port labeled: | MN469xC port labeled:    |
|       |                       |                             | b1 loop out           | TO VNA b1 OUTPUT         |
| 16    | 62112-80 <sup>a</sup> | SMA male-male<br>semi-rigid | MS464xB port labeled: | MN469xC port labeled:    |
|       |                       |                             | b1 loop in            | TO VNA b1 INPUT          |
| 17    | 62112-81 <sup>a</sup> | SMA male-male<br>semi-rigid | MS464xB port labeled: | MN469xC port labeled:    |
|       |                       |                             | P1 source loop out    | TO VNA Port 1 Src OUTPUT |
| 18    | 62112-80 <sup>a</sup> | SMA male-male<br>semi-rigid | MS464xB port labeled: | MN469xC port labeled:    |
|       |                       |                             | P1 source loop in     | TO VNA Port 1 Src INPUT  |
| 19    | MS464xB VNA           |                             |                       |                          |
| 20    | MN469xC Test Set      |                             |                       |                          |
| 21    | 3736B Test Set        |                             |                       |                          |
| 22    | 3739C Test Set        |                             |                       |                          |

| Table 2-2. | ME7838A4 Multiport Rear Panel Cable Co | onnections (MS464xB) (2 of 2) |
|------------|----------------------------------------|-------------------------------|
|------------|----------------------------------------|-------------------------------|

a. Tighten each cable in this group using an 8 mm (5/16 in) torque end wrench set to 0.9 N·m (8 lbf·in).

## 2-8 Semi-rigid Cable Connections Between System Components

Make the semi-rigid cable connections as shown in Figure 2-5 or Figure 2-6, and in Table 2-3.

If your system has Option 031 Dual Source Architecture (MS464xB only), use Figure 2-5. If your system does not have Option 031, use Figure 2-6.

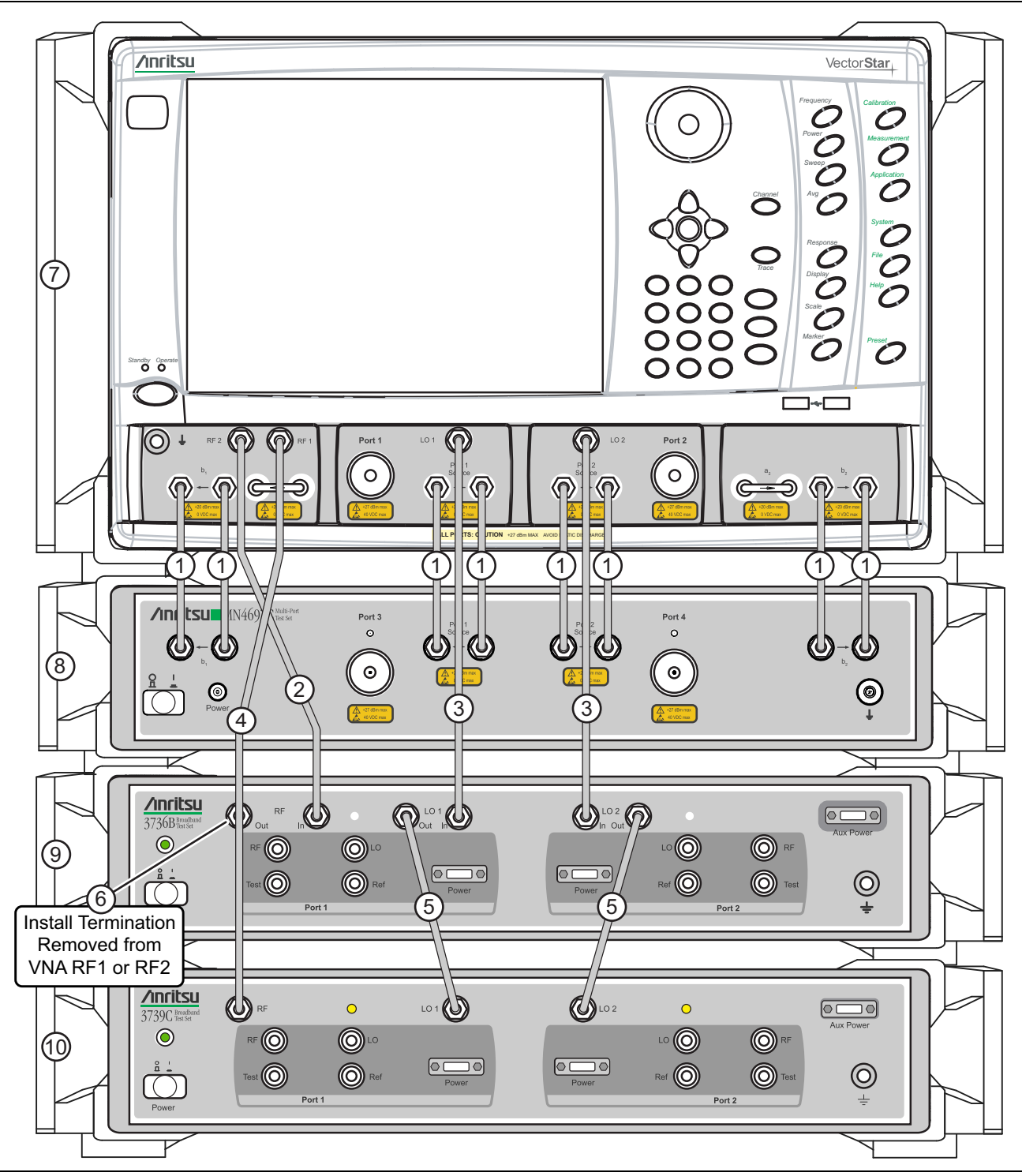

Figure 2-5. ME7838A4 Multiport Semi-rigid Cable Connections (with Option 031 Dual Source Architecture)

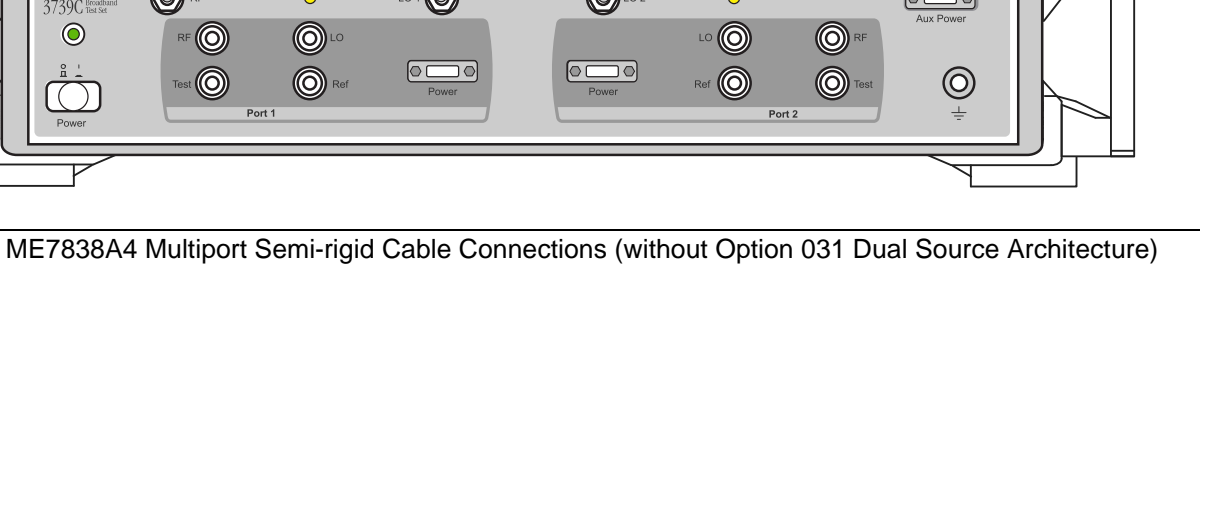

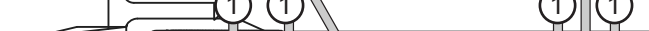

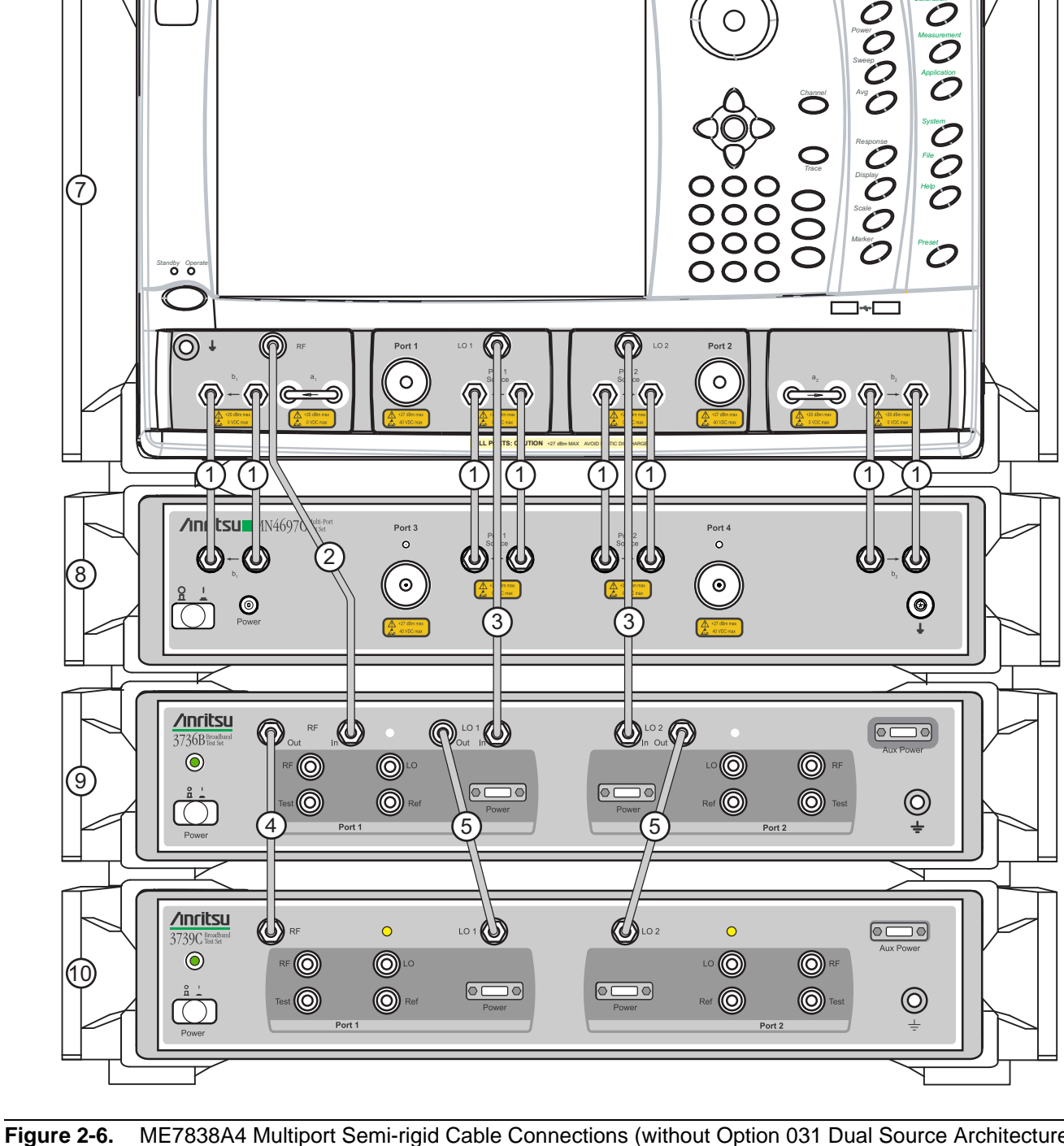

2-8 Semi-rigid Cable Connections Between System Components

/inritsu

Vector Star
| Index | Part Numbers         | Description/Torque                                                                 | Connection From                                                             | Connection To                                                    |
|-------|----------------------|------------------------------------------------------------------------------------|-----------------------------------------------------------------------------|------------------------------------------------------------------|
|       | 3-62109-42           |                                                                                    | VNA port labeled:<br><b>b1</b> (In)<br>VNA port labeled:<br><b>b1</b> (Out) | MN469xC port labeled:<br><b>b1</b> (In)<br>MN469xC port labeled: |
|       |                      | Front Panel PE Cable (4 cach)                                                      | VNA port labeled:<br>Port 1 Source (In)                                     | MN469xC port labeled:<br>Port 1 Source (In)                      |
| 1     | (MN4697C)            | V or K male-male semi-rigid                                                        | VNA port labeled:<br><b>Port 1 Source</b> (Out)                             | MN469xC port labeled:<br><b>Port 1 Source</b> (Out)              |
| I     | 3-67357-38           | Tighten using an 8 mm (5/16 in)<br>torque end wrench set to 0.9 N·m<br>(8 lbf-in)  | VNA port labeled:<br>Port 2 Source (In)                                     | MN469xC port labeled:<br>Port 2 Source (In)                      |
|       | (MN4694C)            |                                                                                    | VNA port labeled:<br>Port 2 Source (Out)                                    | MN469xC port labeled:<br>Port 2 Source (Out)                     |
|       |                      |                                                                                    | VNA port labeled:<br><b>b2</b> (In)                                         | MN469xC port labeled:<br><b>b2</b> (In)                          |
|       |                      |                                                                                    | VNA port labeled:<br><b>b2</b> (Out)                                        | MN469xC port labeled:<br><b>b2</b> (Out)                         |
| 2     | 67357-230            | Front Panel RF Cable<br>K male-male semi-rigid                                     | VNA port labeled:<br>RF 2 (Figure 2-5)<br>(With Option 031)                 | 3736B Test Set port<br>labeled:<br><b>RF In</b>                  |
| 2     |                      | Tighten using an 8 mm (5/16 in)<br>torque end wrench set to 0.9 N·m<br>(8 lbf·in). | VNA port labeled:<br>RF (Figure 2-6)<br>(No Option 031)                     | 3736B Test Set port<br>labeled:<br><b>RF In</b>                  |
| 3     | 67357-231            | Front Panel LO Cable (2 each)<br>K male-male semi-rigid                            | VNA port labeled:<br>LO 1                                                   | 3736B Test Set port<br>labeled:<br>LO 1 In                       |
|       |                      | torque end wrench set to 0.9 N·m<br>(8 lbf·in).                                    | VNA port labeled:<br>LO 2                                                   | 3736B Test Set port<br>labeled:<br>LO 2 In                       |
|       | 67357-232            |                                                                                    | VNA port labeled:                                                           | 3739C Test Set port                                              |
|       | (With Option<br>031) | Front Panel RF Cable<br>K male-male semi-rigid                                     | RF 1 (Figure 2-5)<br>(With Option 031)                                      | labeled:<br>RF                                                   |
| 4     | 67357-18             | Tighten using an 8 mm (5/16 in)                                                    | 3736B Test Set port                                                         | 3739C Test Set port                                              |
|       | (No Option<br>031)   | (8 lbf·in).                                                                        | RF Out (Figure 2-6)<br>(No Option 031)                                      | labeled:<br>RF                                                   |
| 5     | 67357-19             | Front Panel LO Cable (2 each)<br>K male-male semi-rigid                            | 3736B Test Set port<br>labeled:<br>LO 1 Out                                 | 3739C Test Set port<br>labeled:<br>LO 1                          |
|       |                      | Tighten using an 8 mm (5/16 in)<br>torque end wrench set to 0.9 N·m<br>(8 lbf·in). | 3736B Test Set port<br>labeled:<br>LO 2 Out                                 | 3739C Test Set port<br>labeled:<br>LO 2                          |
|       |                      | Termination (With Option 031)                                                      |                                                                             |                                                                  |
| 6     | V210                 | Tighten using an 8 mm (5/16 in)<br>torque end wrench set to 0.9 N·m<br>(8 lbf·in). | Remove from VNA port<br>labeled:<br>RF 1 or RF 2                            | port labeled:<br>RF Out                                          |

 Table 2-3.
 ME7838A4 Multiport semi-rigid Cable Interconnect Part Numbers and Locations (1 of 2)

| Index | Part Numbers        | Description/Torque                  | Connection From | Connection To |
|-------|---------------------|-------------------------------------|-----------------|---------------|
| 7     | MS464xA VNA         | Option 051, 061, or 062, and 08x (B | anded)          |               |
|       | MS464xB VNA         | Option 051, 061, or 062, and 08x (B | anded)          |               |
| /     | MS4647A VNA         | Option 051, 061, or 062, and 08x (B | roadband)       |               |
|       | MS4647B VNA         | Option 051, 061, or 062, and 08x (B | roadband)       |               |
| 8     | MN4694C<br>Test Set | (Banded)                            |                 |               |
|       | MN4697C<br>Test Set | (Broadband)                         |                 |               |
| 9     | 3736B Test Set      | Test Set                            |                 |               |
| 10    | 3739C Test Set      |                                     |                 |               |

 Table 2-3.
 ME7838A4 Multiport semi-rigid Cable Interconnect Part Numbers and Locations (2 of 2)

## 2-9 Front Panel Cable Connections

Make the cable connections as shown in Figure 2-7 and in Table 2-4.

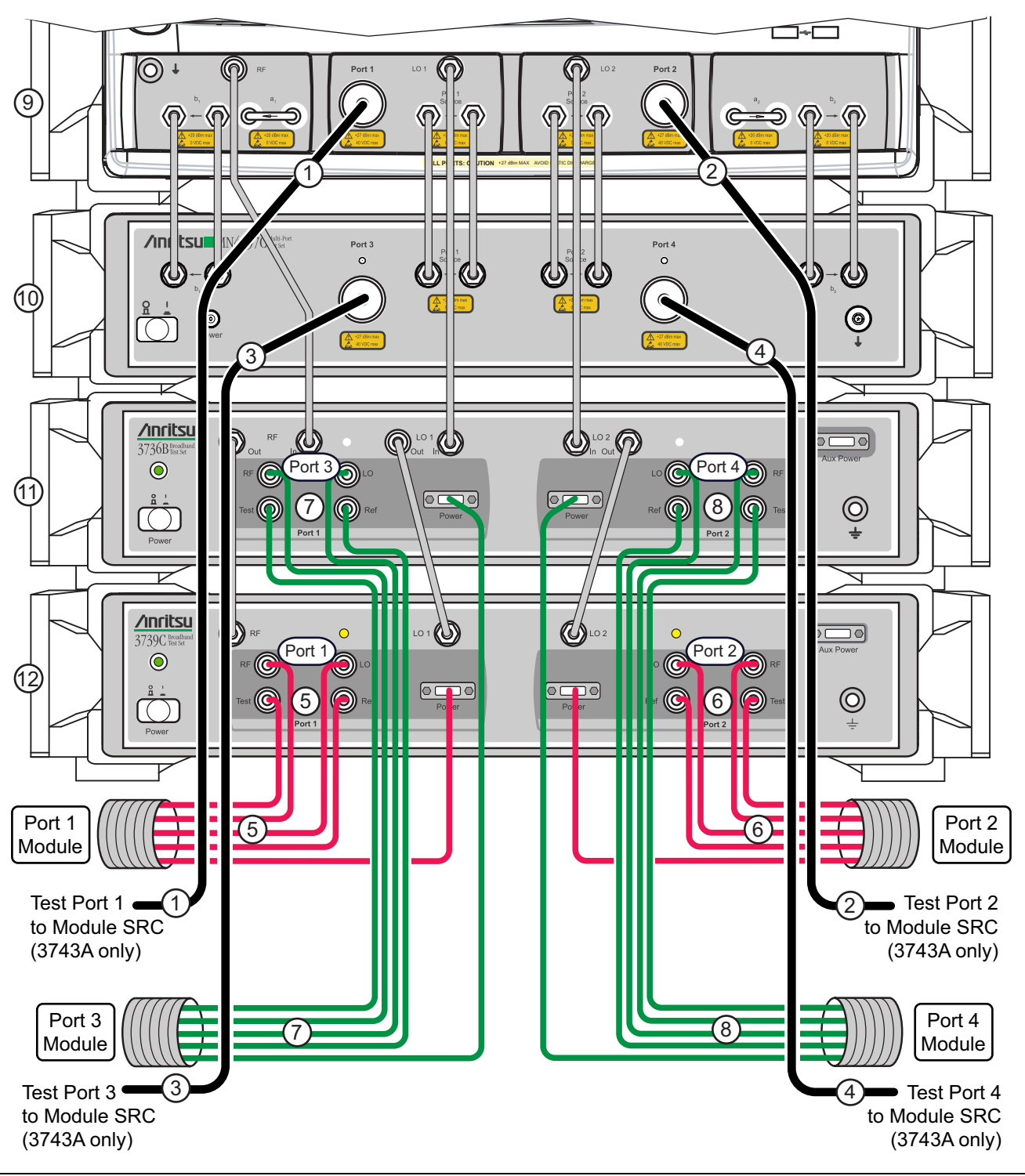

Figure 2-7. Front Panel to mm-Wave Module Connections

| Note | The cables for Test Port 1 through Test Port 4 to Module SRC are not used with modules 3744A-EE, |
|------|--------------------------------------------------------------------------------------------------|
| Note | 3744A-EW, or 3744A-Rx.                                                                           |

| Index  | Part Number            | Description                                                                                                 | Connection From                                     | Connection To                                            |
|--------|------------------------|----------------------------------------------------------------------------------------------------|-----------------------------------------------------|----------------------------------------------------------|
| 1      |                        | Coaxial Phase Stable Cable (4 each)                                                                         | VNA ports labeled:                                  | 3743A port labeled:                                      |
| 2      | ana ana <sup>a b</sup> | V male-female flexible, 36 in<br>(Used with 3743A Broadband Modules only)                                   | Port 1<br>Port 2                                    | (Port 1 Module) SRC<br>(Port 2 Module) SRC               |
| 3<br>4 | 806-209                | Tighten at VNA and Test Set using an 8 mm (5/16 in) torque end wrench set to 0.9 N·m (8 lbf·in).            | MN469xC ports:<br>Port 3<br>Port 4                  | (Port 3 Module) <b>SRC</b><br>(Port 4 Module) <b>SRC</b> |
|        |                        |                                                                                                    | 3739C Test Set:<br>Port 1, Port 2                   | mm-Wave Modules:<br>Port 1, Port 2 Modules               |
| 5<br>6 |                        | mm-Wave Module Interface Cables<br>(for 3743A, 3744A-EE, 3744A-EW modules)                                  | RF, LO, Test, Ref,<br>Power/Signal                  | RF, LO, Test, Ref,<br>Power/Signal                       |
| 7      | 75685-1 <sup>a</sup>   | Group of 5 cables for each port<br>Tighten at Test Set using an 8 mm (5/16 in)                              | 3736B Test Set<br>Port1, Port 2<br>(Port 3, Port 4) | mm-Wave Modules<br>Port 3, Port 4 Modules                |
| Ū      |                        |                                                                                                    | RF, LO, Test, Ref,<br>Power/Signal                  | RF, LO, Test, Ref,<br>Power/Signal                       |
|        |                        |                                                                                                    | 3739C Test Set                                      | OML Modules<br>Port 1, Port 2 Modules                    |
|        | 75685-2 <sup>a</sup>   | OML Module Interface Cables<br>Group of 4 cables for each port                                              | RF, LO, Test, Ref                                   | RF, LO, Test IF,<br>Ref IF                               |
|        |                        | Tighten at Test Set using an 8 mm (5/16 in)<br>torque end wrench set to 0.9 N⋅m (8 lbf⋅in).                 | 3736B Test Set<br>Port1, Port 2                     | OML Modules<br>Port 3, Port 4 Modules                    |
| 5<br>6 |                        |                                                                                                    | (Port 3, Port 4)<br>RF, LO, Test, Ref               | RF, LO, Test IF,<br>Ref IF                               |
| 7<br>8 |                        |                                                                                                    | 3739C Test Set<br>Port 1, Port 2                    | VDI Modules<br>Port 1, Port 2 Modules                    |
| -      |                        | VDI Module Interface Cables<br>Group of 4 cables for each port                                              | RF, LO, Test, Ref                                   | RF Input, LO Input,<br>Meas. IF, Ref IF                  |
|        |                        | Tighten at Test Set using an 8 mm (5/16 in)<br>torque end wrench set to 0.9 N⋅m (8 lbf⋅in).                 | 3736B Test Set<br>Port1, Port 2                     | VDI Modules<br>Port 3, Port 4 Modules                    |
|        |                        |                                                                                                    | (Port 3, Port 4)<br><b>RF, LO, Test, Ref</b>        | RF Input, LO Input,<br>Meas. IF, Ref IF                  |
|        |                        |                                                                                                    | 3739C Test Set<br>Port 1, Port 2                    | Rx Modules<br>Port 1, Port 2 Modules                     |
| 5      | 75685-3 <sup>a</sup>   | mm-Wave Module Interface Cables<br>(for 3744A-Rx modules) Group of 3 cables                                 | LO, Test,<br>Power/Signal                           | LO, Test,<br>Power/Signal                                |
| 7<br>8 |                        | for each port<br>Tighten at Test Set using an 8 mm (5/16 in)<br>torque end wrench set to 0.9 N·m (8 lbf.in) | 3736B Test Set<br>Port1, Port 2<br>(Port 3, Port 4) | Rx Modules<br>Port 3, Port 4 Modules                     |
| o      |                        |                                                                                                    | LO, Test,                                           | LO, Test,<br>Power/Signal                                |

Table 2-4. ME7838A4 Cable Interconnect Part Numbers and Locations (1 of 2)

Power/Signal

 Table 2-4.
 ME7838A4 Cable Interconnect Part Numbers and Locations (2 of 2)

| Index | Part Number                                                | Description                                 | Connection From | Connection To |  |
|-------|------------------------------------------------------------|---------------------------------------------|-----------------|---------------|--|
|       | MS464xA VNA                                                | - Option 051, 061, or 062, and 08x (Banded) |                 |               |  |
| 9     | MS464xB VNA - Option 051, 061, or 062, and 08x (Banded)    |                                             |                 |               |  |
|       | MS4647A VNA - Option 051, 061, or 062, and 08x (Broadband) |                                             |                 |               |  |
|       | MS4647B VNA - Option 051, 061, or 062, and 08x (Broadband) |                                             |                 |               |  |
| 10    | MN4694C Test Set (Banded)                                  |                                             |                 |               |  |
| 10    | MN4697C Test Set (Broadband)                               |                                             |                 |               |  |
| 11    | 3736B Test Set                                             |                                             |                 |               |  |
| 12    | 3739C Test Set                                             |                                             |                 |               |  |

a. Do not yet connect the cable ends to the Millimeter-Wave modules. Module connection instructions follow this section.

b. Cable 806-209 Coaxial Phase Stable Cable is not included or required when using the 3744A-EE, 3744A-EW mm-Wave modules, or the 3744A-Rx Receiver Module.

## 2-10 Front Panel to Millimeter-Wave Module Connections

Connect the 3736B and 3739C Broadband Test Set test port cables to the 3743A, 3744A-EE, 3744A-EW, or 3744A-Rx Modules as shown below, observing the correct torque limits for each connector. See Figure 2-8 and Table 2-5. Route the cable assemblies through the module cable restraint.

| Note | It is easier to first connect the cables to the module and then mount the module in its bracket.<br>Observe torque instructions where indicated. Each module (except the 3744A-Rx) is characterized<br>for a specific VNA Serial Number and VNA Test Port as designated on the module port assignment<br>label. Ensure the module matches the correct VNA and Test Set port |
|------|----------------------------------------------------------------------------------------------------|
| Note | For more detailed information on the modules including DUT Waveguide (WG) connection alignment and custom bracket mounting, refer to <b>10410-00311-VectorStar™ Broadband/Banded</b><br><b>Millimeter-Wave Modules Reference Manual</b> .                                                                                                    |

#### Inverting a Module

If necessary, a module can be turned over in the bracket to change the elevation of the W1 connector. To turn the module over:

- 1. Remove the six knurled head thumbscrews from the module.
- **2.** Turn the module over.
- **3.** Install the six thumbscrews.

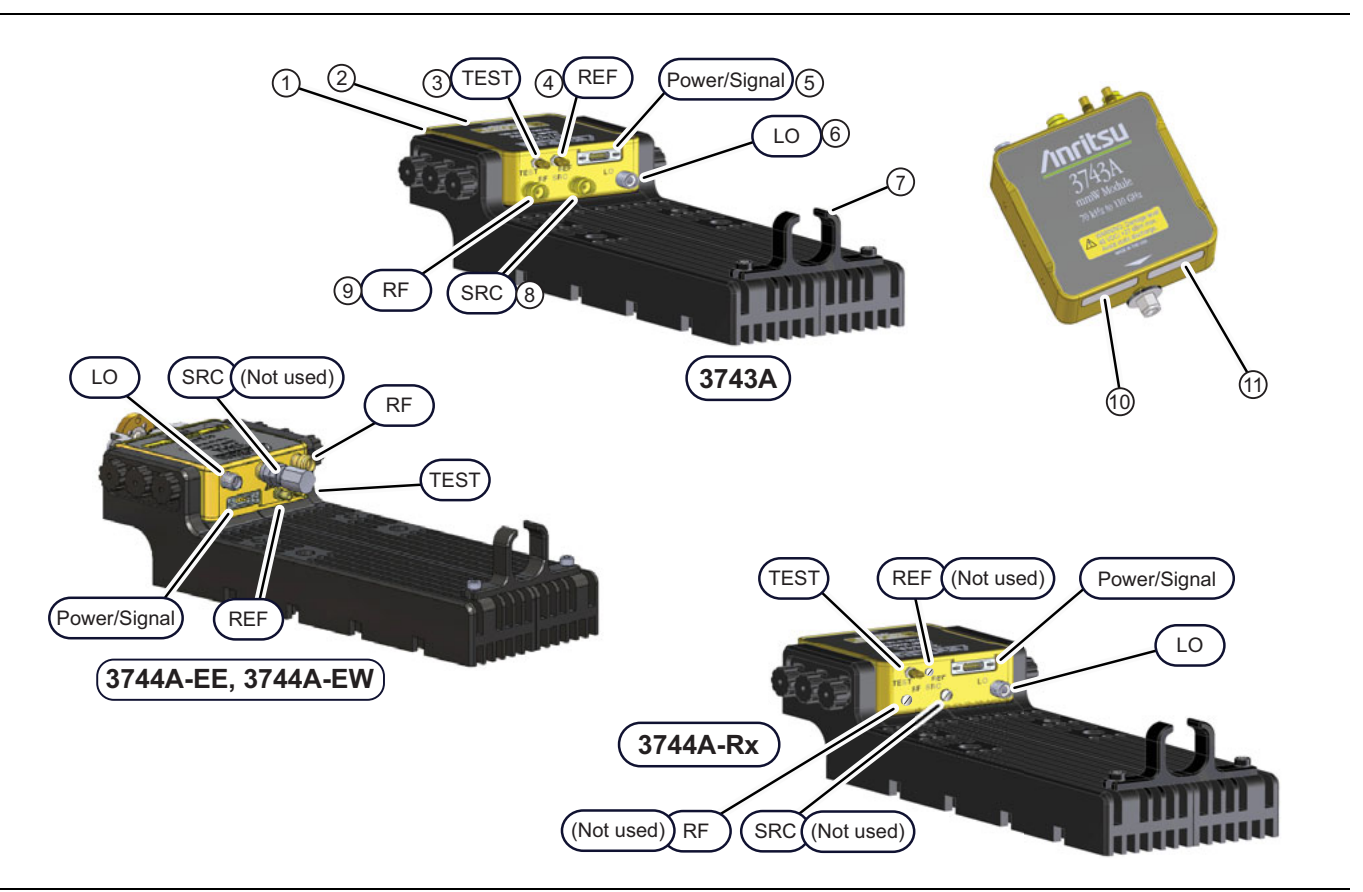

#### Figure 2-8. Millimeter-Wave Module Connections

| Index | Cable P/N                  | Description                                                                                                    |  |
|-------|----------------------------|----------------------------------------------------------------------------------------------------|--|
| 1     | N/A                        | Millimeter-Wave Module in bracket                                                                                                    |  |
|       |                            | <ul> <li>W1 - 1 mm Connector (3743A, 3744A-Rx modules)</li> <li>Tighten using a torque end wrench and a plain end wrench</li> <li>6 mm Torque End Wrench set to 0.45 N·m (4 lbf·in). Recommended is Anritsu 01-504.</li> <li>6 mm / 7 mm Open End Wrench. Recommended is Anritsu 01-505.</li> </ul>                                                                                                    |  |
| 2     | N/A                        | <ul> <li>WR-10 or WR-12 Adapter - 1 mm connector (<i>3744A-EE, 3744A-EW modules</i>)</li> <li>Use Waveguide Adapter Toolkits (74394-2, 74394-3, or 74394-4).</li> <li>Tighten using a torque end wrench and a plain end wrench.</li> <li>6 mm Torque End Wrench set to 0.45 N·m (4 lbf·in). Recommended is Anritsu 01-504.</li> <li>6 mm / 7 mm Open End Wrench. Recommended is Anritsu 01-505.</li> </ul> |  |
| 3     |                            | <ul> <li>TEST - SSMC Connector (3743A, 3744A-EE, 3744A-EW, and 3744A-Rx modules)</li> <li>Tighten using a 4 mm (5/32 in) torque end wrench set to less than 0.22 N·m (2 lbf·in).</li> <li>Recommended is Anritsu 01-511 torque wrench.</li> </ul>                                                                                                    |  |
| 4     | 75685-1 <sup>a</sup><br>or | <ul> <li>REF - SSMC Connector (3743A, 3744A-EE, and 3744A-EW modules)</li> <li>Tighten using a 4 mm (5/32 in) torque end wrench set to less than 0.22 N·m (2 lbf·in).</li> <li>Recommended is Anritsu 01-511 torque wrench.</li> </ul>                                                                                                    |  |
| 5     | 75685-3 <sup>b,c</sup>     | <b>Power/Signal</b> Bi-Lobe <sup>™</sup> Connector ( <i>3743A, 3744A-EE, 3744A-EW, 3744A-Rx</i> )                                                                                                    |  |
| 6     |                            | <ul> <li>LO - K Connector (3743A, 3744A-EE, 3744A-EW, and 3744A-Rx modules)</li> <li>Tighten using an 8 mm (5/16 in) torque end wrench set to 0.9 N·m (8 lbf·in).</li> <li>Recommended is Anritsu 01-201.</li> </ul>                                                                                                    |  |
| 7     |                            | Module Power and I/O Cable Restraint                                                                                                    |  |
| 8     | 806-209 <sup>d</sup>       | <ul> <li>SRC - V Connector (<i>3743A module only</i>)</li> <li>Tighten using an 8 mm (5/16 in) torque end wrench set to 0.9 N·m (8 lbf·in).</li> <li>Recommended is Anritsu 01-201.</li> </ul>                                                                                                    |  |
| 9     | 75685-1 <mark>a</mark>     | <ul> <li>RF - V Connector (3743A, 3744A-EE, and 3744A-EW modules)</li> <li>Tighten using an 8 mm (5/16 in) torque end wrench set to 0.9 N·m (8 lbf·in).</li> <li>Recommended is Anritsu 01-201.</li> </ul>                                                                                                    |  |
| 10    | N/A                        | Factory Calibrated Port Assignment Label                                                                                                    |  |
| 11    | N/A                        | Module Serial Number Label                                                                                                    |  |

#### Table 2-5. Millimeter-Wave Module Connections

a. 3743A, 3744A-EE, and 3744A-EW modules use cable assembly 75685-1.

b. The REF cable is not used in the 75685-3 cable assembly.

c. 3744A-Rx module uses cable assembly 75685-3.

d. Cable 806-209 Coaxial Phase Stable Cable is used only with the 3743A modules.

## Millimeter-Wave Module Operating Environment

The following notes should be observed when operating the 3743A and 3744A-xx mm-Wave Modules:

- Thermal heat sinking similar to the supplied mounting brackets of the Millimeter-Wave Module should be considered in custom mounting applications.
- Each 3743A Module consumes a maximum of 12 watts.
- Each 3744A-EE and 3744A-EW Module consumes a maximum of 12 watts.
- Each 3744A-Rx Module consumes a maximum of 7 watts.
- The primary heat sink paths for the module is the two side mounting surfaces of the mounting bracket.
- With the attached cable mounting brackets, the case temperature rise is approximately 15 °C to 20 °C above ambient.
- A three (3) Year warranty is valid for all versions of 3744A and 3743A modules, with or without mounting brackets attached.

## 2-11 Front Panel to OML/VDI Module Connections

Connect the front panel cables between the 3736B and 3739C Test Sets, and the OML or VDI frequency extension modules as shown in Figure 2-9, Figure 2-10, and Figure 2-11, and as described in Table 2-6, Table 2-7, and Table 2-8.

**Caution** To avoid connector damage, observe torque requirements where indicated.

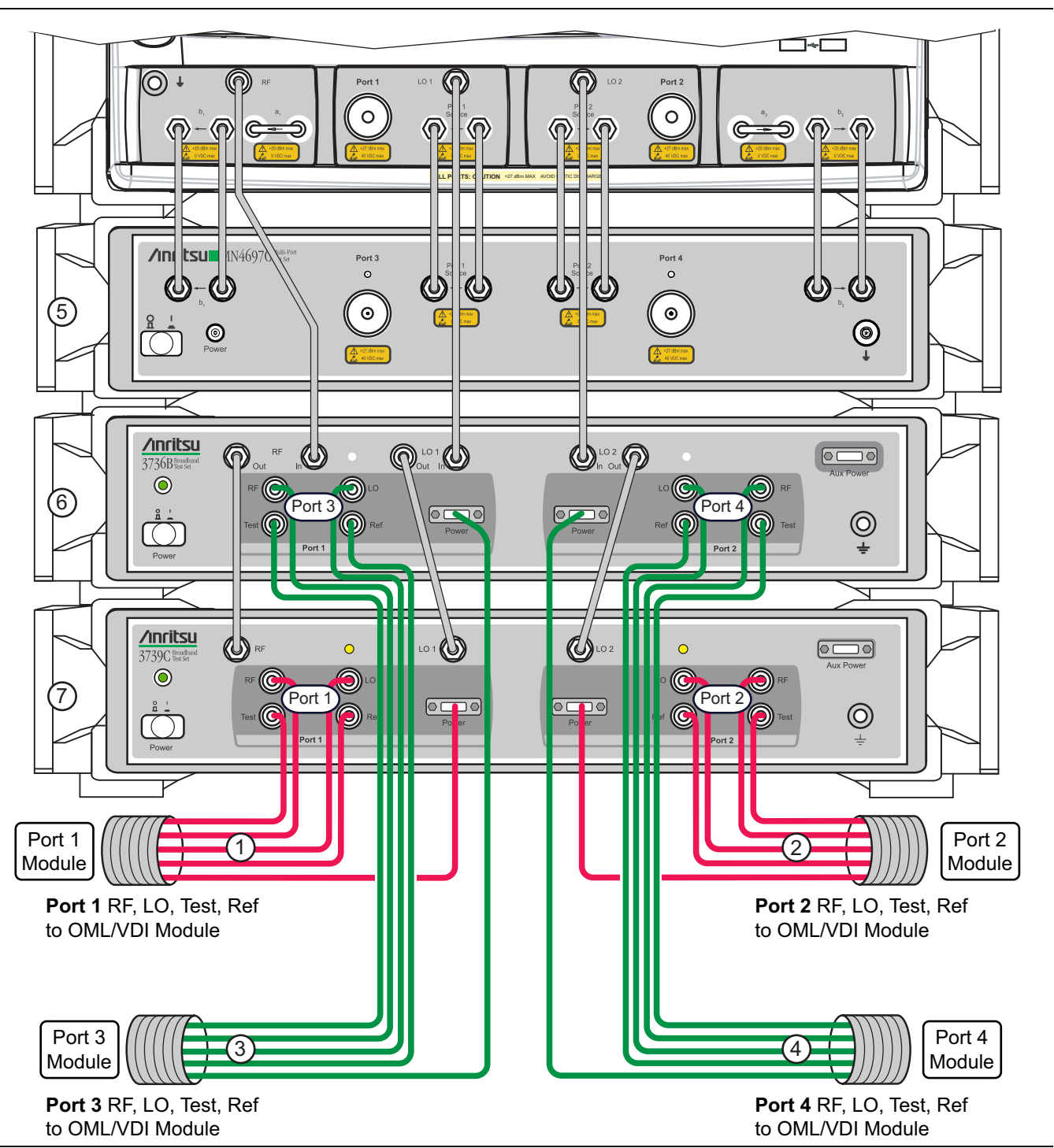

Figure 2-9. Cable Connections between 3736B, 3739C Test Sets, and OML or VDI Frequency Extension Modules

| Index | Part Number      | Description                          | Connection From                                      | Connection<br>To                       |
|-------|------------------|--------------------------------------|------------------------------------------------------|----------------------------------------|
|       |                  |                                      | 3739C Test Set                                       | OML Modules:                           |
|       |                  |                                      | Port 1, Port 2                                       | Port 1, Port 2 Modules                 |
| 1     |                  | OML Module Interface Cable Assembly  | Ref                                                  | Ref IF                                 |
|       |                  | Group of 4 cables for each port      | RF                                                   | RF Input                               |
|       |                  |                                      | LO                                                   | LO Input                               |
|       | 75685-2          |                                      | Test                                                 | Test IF                                |
|       | (2 each)         |                                      | 3736B Test Set<br>Port 1, Port 2<br>(Port 3, Port 4) | OML Modules:<br>Port 3, Port 4 Modules |
| 2     |                  | OML Module Interface Cable Assembly  | Ref                                                  | Ref IF                                 |
| 2     |                  | Group of 4 cables for each port      | RF                                                   | RF Input                               |
|       |                  |                                      | LO                                                   | LO Input                               |
|       |                  |                                      | Test                                                 | Test IF                                |
|       | 75685-2          |                                      | 3739C Test Set<br>Port 1, Port 2                     | VDI Modules:<br>Port 1, Port 2 Modules |
|       |                  | VDI Module Interface Cables Assembly | RF                                                   | RF Input                               |
| 3     |                  | Group of 4 cables for each port      | Ref                                                  | Ref. IF                                |
|       |                  |                                      | Test                                                 | Meas. IF                               |
|       |                  |                                      | LO                                                   | LO Input                               |
|       | (2 each)         |                                      | 3736B Test Set<br>Port 1, Port 2<br>(Port 3, Port 4) | VDI Modules:<br>Port 3, Port 4 Modules |
| 4     |                  | VDI Module Interface Cables Assembly | RF                                                   | RF Input                               |
|       |                  | Group of 4 cables for each port      | Ref                                                  | Ref. IF                                |
|       |                  |                                      | Test                                                 | Meas. IF                               |
|       |                  |                                      | LO                                                   | LO Input                               |
| 5     | MN469xC Test Set |                                      |                                                      |                                        |
| 6     | 3736B Test Set   |                                      |                                                      |                                        |
| 7     | 3739C Test Set   |                                      |                                                      |                                        |

 Table 2-6.
 ME7838A4 OML/VDI Cable Interconnect Part Numbers and Locations

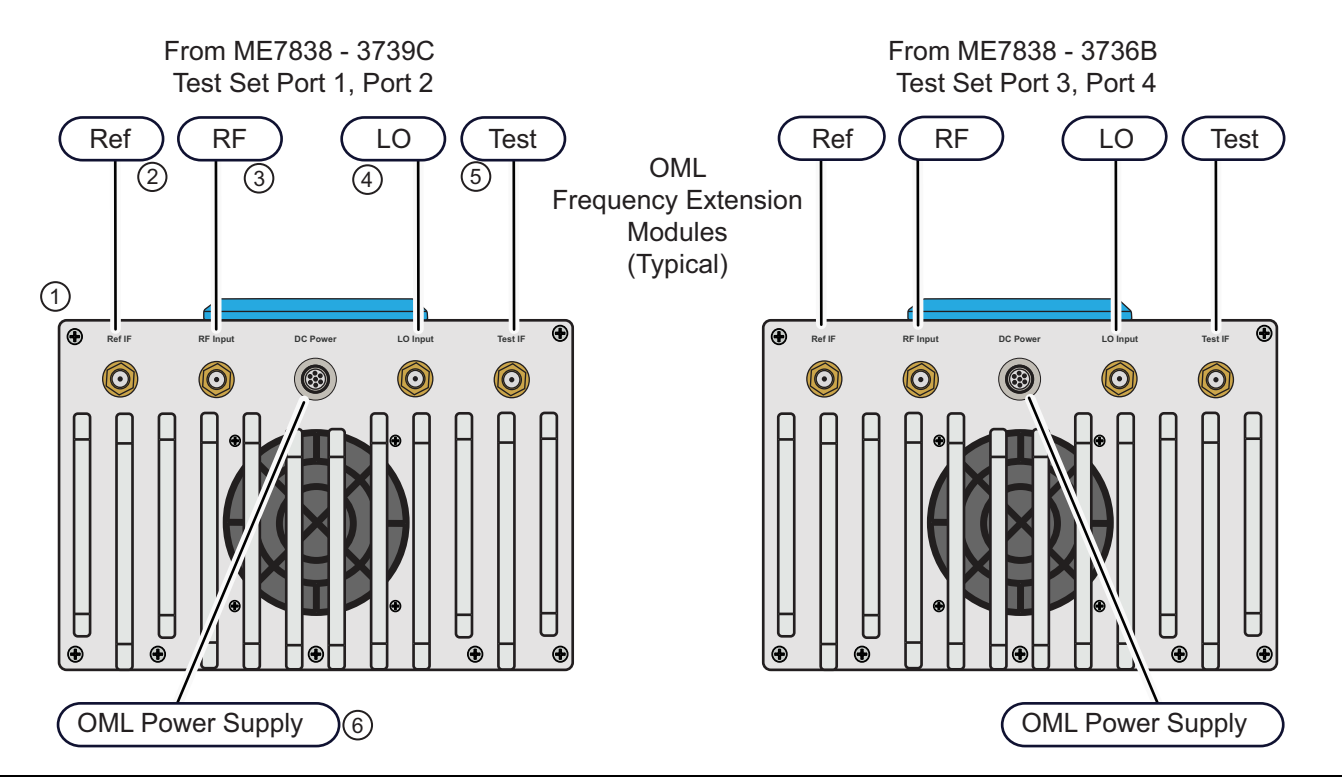

Figure 2-10. VNA Test Set Cable Connections to OML Modules

| Index | Cable P/N | Description                                                                                                    |  |
|-------|-----------|----------------------------------------------------------------------------------------------------|--|
| 1     | N/A       | OML Module                                                                                                    |  |
| 2     |           | <ul> <li>Ref IF - SMA Connector</li> <li>Tighten using an 8 mm (5/16 in) torque end wrench set to 0.9 N·m (8 lbf·in).</li> <li>Recommended is Anritsu 01-201.</li> </ul>          |  |
| 3     | 75695 2   | <ul> <li><b>RF Input -</b> SMA Connector</li> <li>Tighten using an 8 mm (5/16 in) torque end wrench set to 0.9 N⋅m (8 lbf⋅in).</li> <li>Recommended is Anritsu 01-201.</li> </ul> |  |
| 4     | 75065-2   | <ul> <li>LO Input - SMA Connector</li> <li>Tighten using an 8 mm (5/16 in) torque end wrench set to 0.9 N⋅m (8 lbf⋅in).</li> <li>Recommended is Anritsu 01-201.</li> </ul>        |  |
| 5     |           | <ul> <li>Test IF - SMA Connector</li> <li>Tighten using an 8 mm (5/16 in) torque end wrench set to 0.9 N⋅m (8 lbf⋅in).</li> <li>Recommended is Anritsu 01-201.</li> </ul>         |  |
| 6     | N/A       | OML Module Power Supply Connector                                                                                                    |  |

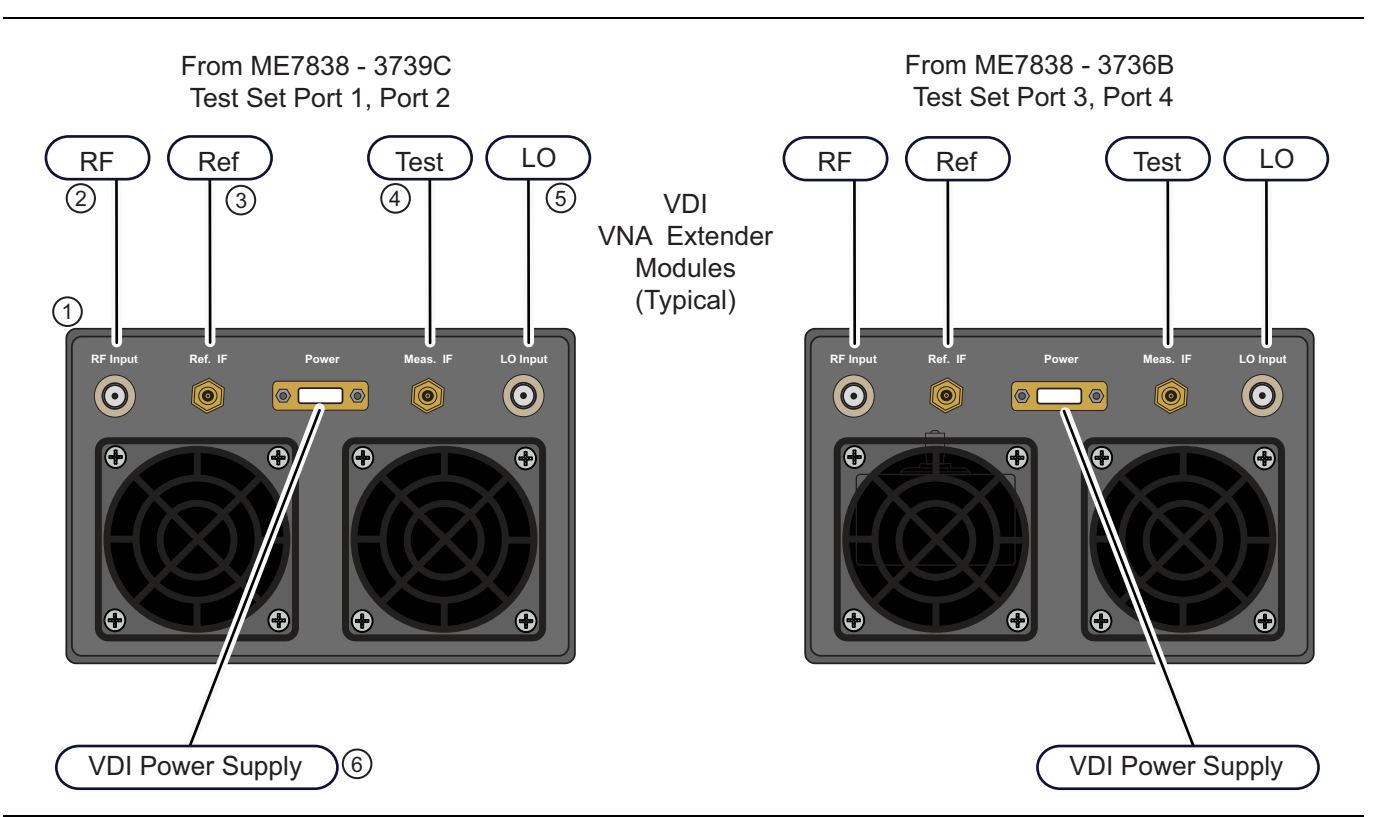

| Figure 2-11. | VNA Test Set Cable | Connections to | <b>VDI Modules</b> |
|--------------|--------------------|----------------|--------------------|
|--------------|--------------------|----------------|--------------------|

| Table 2-8. | VDI Module Connections |
|------------|------------------------|
|------------|------------------------|

| Index          | Cable P/N | Description                                                                                                    |
|----------------|-----------|----------------------------------------------------------------------------------------------------|
| 1              | N/A       | VDI Module                                                                                                    |
| 2              | 75685-2   | <ul> <li>RF Input - K (2.92 mm) Connector</li> <li>Tighten using an 8 mm (5/16 in) torque end wrench set to 0.9 N·m (8 lbf·in).</li> <li>Recommended is Anritsu 01-201.</li> </ul> |
| 3              |           | <ul> <li>Ref. IF - SMA Connector</li> <li>Tighten using an 8 mm (5/16 in) torque end wrench set to 0.9 N·m (8 lbf·in).</li> <li>Recommended is Anritsu 01-201.</li> </ul>          |
| 4              |           | <ul> <li>Meas. IF - SMA Connector</li> <li>Tighten using an 8 mm (5/16 in) torque end wrench set to 0.9 N·m (8 lbf·in).</li> <li>Recommended is Anritsu 01-201.</li> </ul>         |
| 5              |           | <ul> <li>LO Input- K (2.92 mm) Connector</li> <li>Tighten using an 8 mm (5/16 in) torque end wrench set to 0.9 N·m (8 lbf·in).</li> <li>Recommended is Anritsu 01-201.</li> </ul>  |
| 6 <sup>a</sup> |           | VDI Module Power Supply Connector                                                                                                    |

a. The VDI module connectors may differ slightly than on the illustration shown above. For example, depending on the model and date built, the power supply connector may be round instead of rectangular.

# Chapter 3 — ME7838A4 Initial System Checkout

# 3-1 Introduction

This chapter provides the general initial system checkout for a completely assembled ME7838A4 Broadband/Banded Millimeter-Wave System. Since the ME7838A4 supports both the MS464xA and MS464xB Series VNAs, this chapter has an initial system checkout section for each VNA series:

- Section 3-4 "MS464xA VNA Broadband/Banded Configuration" on page 3-3
- Section 3-5 "MS464xB VNA Broadband/Banded Configuration" on page 3-11

Once this procedure is complete, the system is ready for full calibration and system performance verification.

# 3-2 Power Up Procedure

Use this procedure to power up the MS464xA/B VNA and the 3739C Broadband Test Set. There are no AC power connections for the Millimeter-Wave Modules.

- 1. Connect the AC Line Cord to AC main power at the rear panel of each test set.
- 2. At the VNA Rear Panel, connect the AC Line Cord to the AC main power.
  - Power requirements are 90 to 264 VAC, 47 to 63 Hz, power factor controlled.
- **3.** Make sure a USB or PS2 **mouse** is connected to the VNA.

#### **Power Up Sequence**

Power up each unit in the following sequence:

4. At the MN469xC Multiport Test Set front panel press the left side AC Power Button.

The yellow **Power LED** should light.

5. At the 3736B Master Test Set front panel press the left side AC Power Button.

The green **Power LED** should light.

**6.** At the 3739C Broadband Test Set front panel press the left side **AC Power Button**.

The green **Power LED** should light.

- 7. At the MS464xA/B VNA Rear Panel, turn the AC Power Rocker Switch to "]" or ON.
  - The front panel Standby/Operate key illuminates with an orange Standby LED.
  - The VNA is in Standby mode.
- 8. At the MS464xA/B VNA Front Panel, Press and hold the Standby/Operate key for at least one (1) second.
  - The Standby/Operate key illuminates with a green Operate LED.
  - The VNA is in Operate mode.

## 3-3 VNA Preset Procedure

- **1.** Depending on the instrument preset configuration, do either Step 2 or Step 3 below.
- **2.** If the VNA is configured to preset to the factory as-shipped default configuration:
  - **a.** Press the VNA front panel **Preset** button.
    - The VNA resets to the factory-default configuration,
  - **b.** Continue with the next applicable section.
- 3. If the VNA has been configured to a user-defined preset:
  - a. Use the right side menus to navigate to the PRESET SETUP menu. Utilities | System | Setup | Preset Setup
  - **b.** Select the Default button, and then click the Preset icon on the icon toolbar. The VNA resets to the factory-default configuration.
  - c. Continue with the next applicable section.

## 3-4 MS464xA VNA Broadband/Banded Configuration

#### **Receiver Configuration for Broadband**

Configure the VNA for Modular Broadband Operation by performing the following steps:

- **1.** Make sure the MS4647A VNA and the 3739C Broadband Test Set are both on and warmed up.
  - 2. If not already done, perform Section 3-3 "VNA Preset Procedure" on page 3-2.
  - 3. At the MAIN menu, select Application. The APPLICATION menu appears.
  - 4. MAIN | Application | APPLICATION
  - 5. Select the BB/mmWave (3739 Test Set) button in the Receiver Configuration area.

The Standard, Multiple Source, and BB/mmWave (3738 Test Set) buttons are deselected.

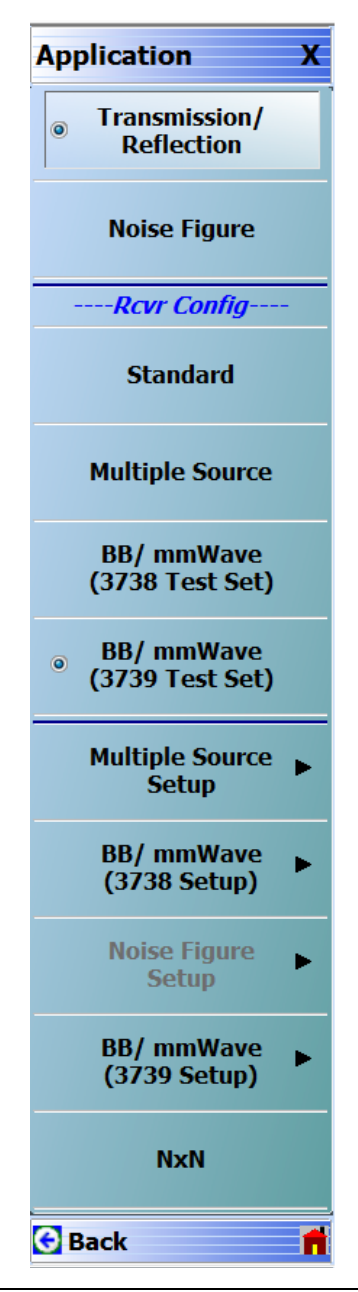

Figure 3-1. Broadband Configuration Selection (MS464xA Menu)

### 3739 Setup for Broadband

Configure the VectorStar VNA for Broadband Operation by performing the following steps:

- $\ensuremath{\mathbf{1}}.$  Make sure the VNA and the broadband test set are both on and warmed up.
- 2. If not already done, perform Section 3-3 "VNA Preset Procedure" on page 3-2.
- **3.** Navigate to the Application menu and select:

Application | BB/mmWave (3739 Setup) | Broadband to 125 GHz

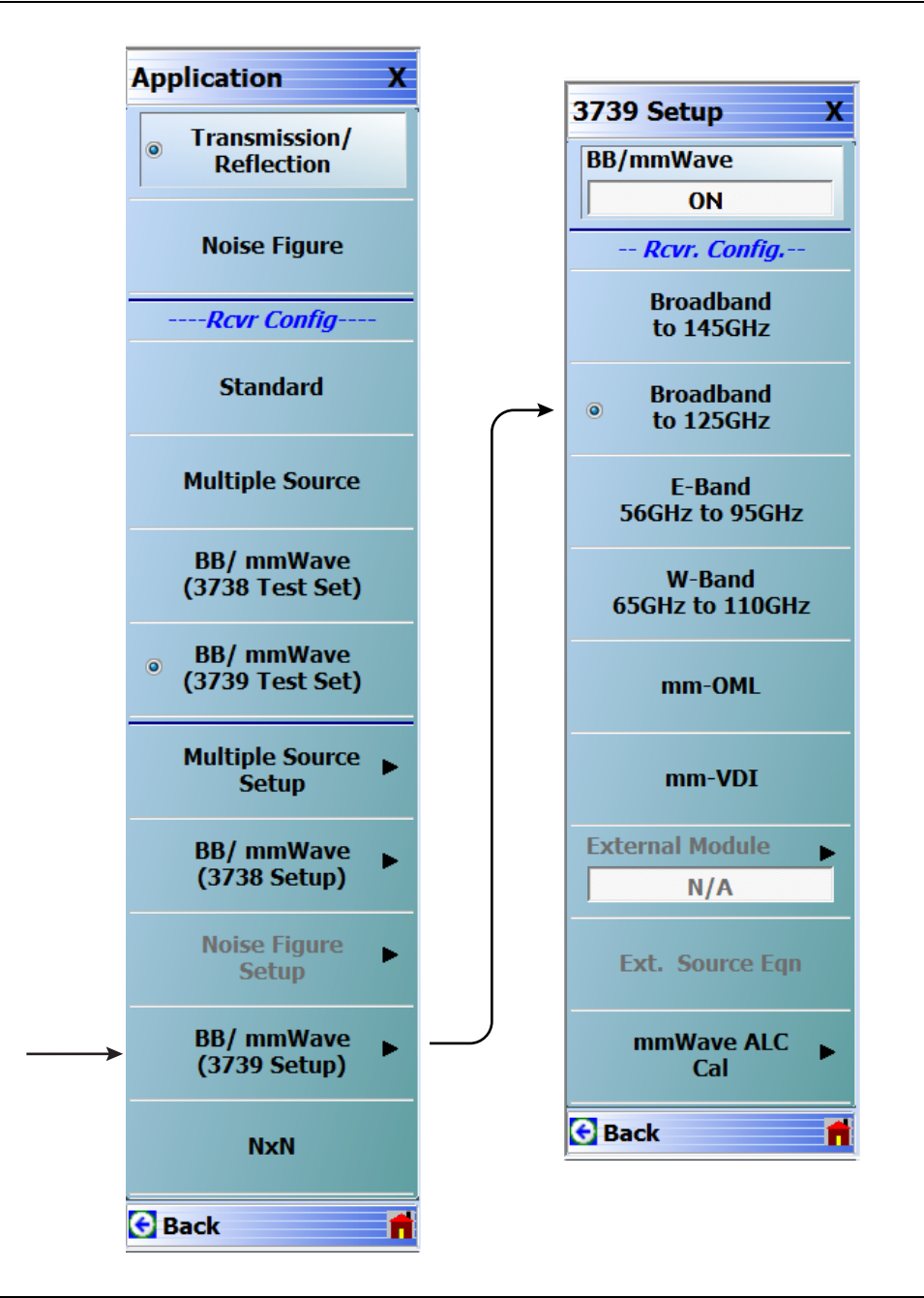

Figure 3-2. 3739 Setup for Broadband Module (MS464xA Menu)

#### **Frequency Setup**

- **1.** Navigate to the FREQUENCY menu.
  - MAIN | Frequency | FREQUENCY
- **2.** At the FREQUENCY menu, set the following frequency parameters:
  - Start Frequency = 70.00000000 kHz
  - Stop Frequency = **125.00000000 GHz**
  - # of Points = **201**
- **3.** The following frequency parameters are automatically set:
  - Center Frequency = 62.500035000 GHz
  - Span Frequency = **124.999930000 GHz**
  - Step Size = 624.999650 MHz
- **4.** The system should now be sweeping fully from 70 kHz to 125 GHz.

| Frequency X                                                      |  |  |  |  |
|------------------------------------------------------------------|--|--|--|--|
| Start                                                            |  |  |  |  |
| 70.00000000 kHz                                                  |  |  |  |  |
| Stop                                                             |  |  |  |  |
| 125.000000000 GHz                                                |  |  |  |  |
| Center                                                           |  |  |  |  |
| 62.500035000 GHz                                                 |  |  |  |  |
| Span                                                             |  |  |  |  |
| 124.999930000 GHz                                                |  |  |  |  |
|                                                                  |  |  |  |  |
| # of Points                                                      |  |  |  |  |
| # of Points 201                                                  |  |  |  |  |
| # of Points 201 StepSize                                         |  |  |  |  |
| # of Points 201 StepSize 624.999650 MHz                          |  |  |  |  |
| # of Points 201 StepSize 624.999650 MHz CW Mode                  |  |  |  |  |
| # of Points 201 StepSize 624.999650 MHz CW Mode OFF              |  |  |  |  |
| # of Points 201 StepSize 624.999650 MHz CW Mode OFF CW Frequency |  |  |  |  |

Figure 3-3. FREQUENCY Menu – Settings for 70 kHz to 125 GHz Sweep

### **Receiver Configuration for Multiple Source**

Configure the VectorStar VNA for Multiple Source Broadband Operation by performing the following steps:

- 1. Make sure the VNA and the broadband test set are both on and warmed up.
- 2. If not already done, perform Section 3-3 "VNA Preset Procedure" on page 3-2.
- 3. From the Application menu select Multiple Source Setup.
- 4. If not already done, from the Multiple Source menu, toggle Multiple Source to ON.
- 5. Select Ext. Mod. Ctrl.
- 6. On the External Module Ctrl dialog, select 125 GHz.

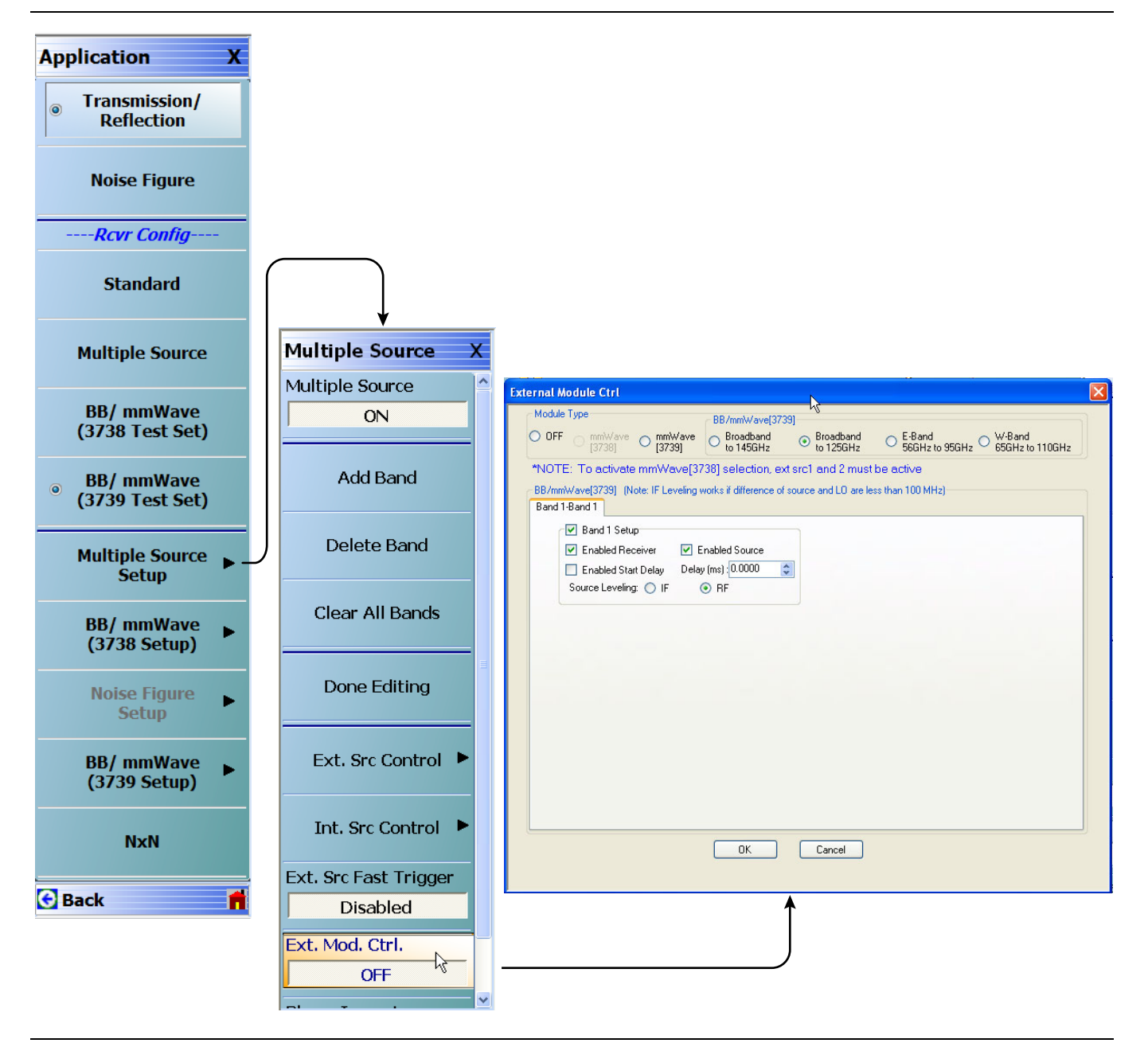

Figure 3-4. Receiver Configuration for Multiple Source (MS464xA Menu)

#### **3739 Setup for Banded Modules**

Configure the VectorStar VNA for BB/mmWave Operation by performing the following steps:

- **1.** Make sure the VNA and the broadband test set are both on and warmed up.
- 2. If not already done, perform Section 3-3 "VNA Preset Procedure" on page 3-2.
- 3. From the Application menu select BB/mmWave (3739 Setup).
- 4. Select E-Band or W-Band depending on your 3744A module.

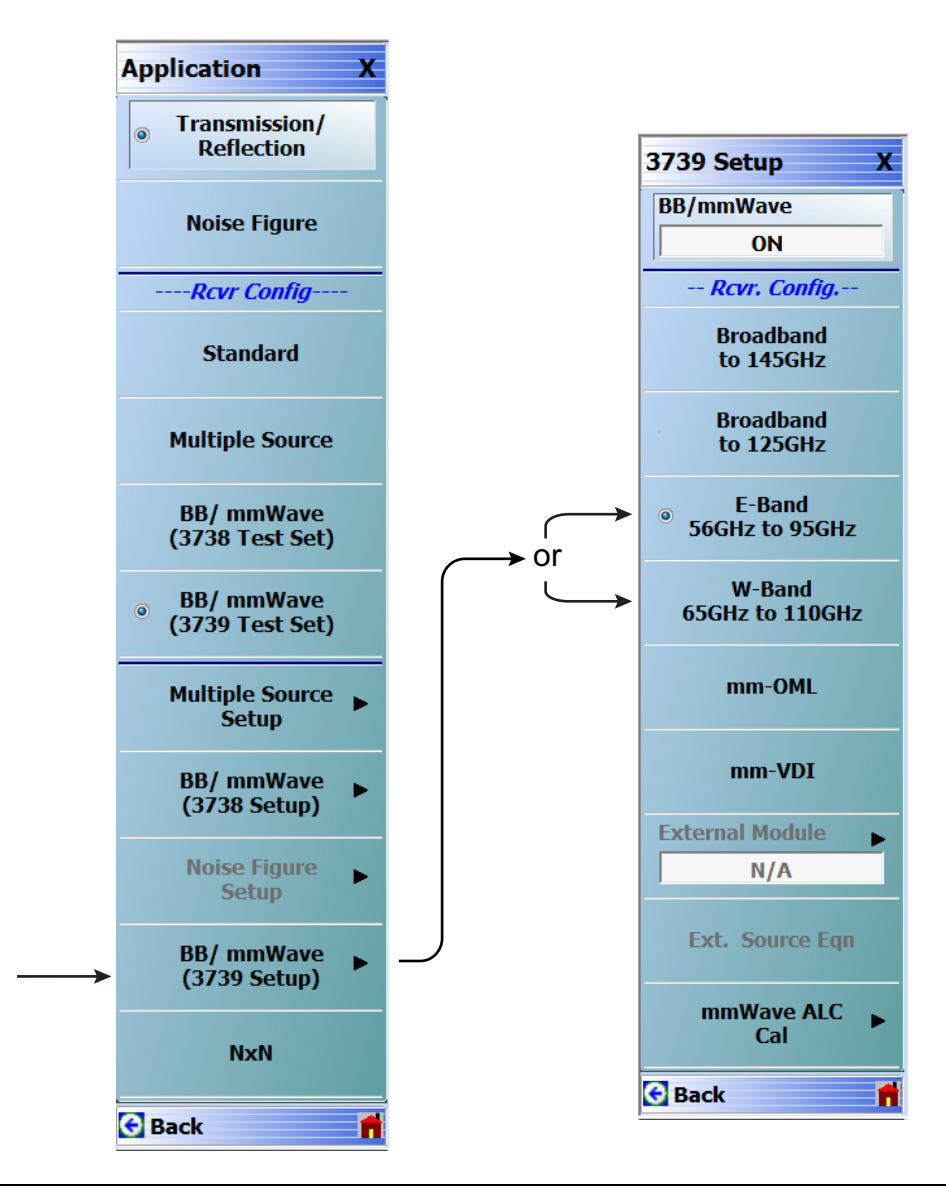

Figure 3-5. 3739 Setup for Banded Modules (MS464xA Menu)

#### 3739 Setup for OML/VDI Selection

Configure the VectorStar VNA for OML or VDI operation by performing the following steps:

- **1.** Make sure the VNA and the broadband test set are both on and warmed up.
- 2. If not already done, perform Section 3-3 "VNA Preset Procedure" on page 3-2.
- 3. Navigate to the Application menu and select:

Rcvr Setup | BB/mmWave (3739 Setup) | mm-OML (or mm-VDI)

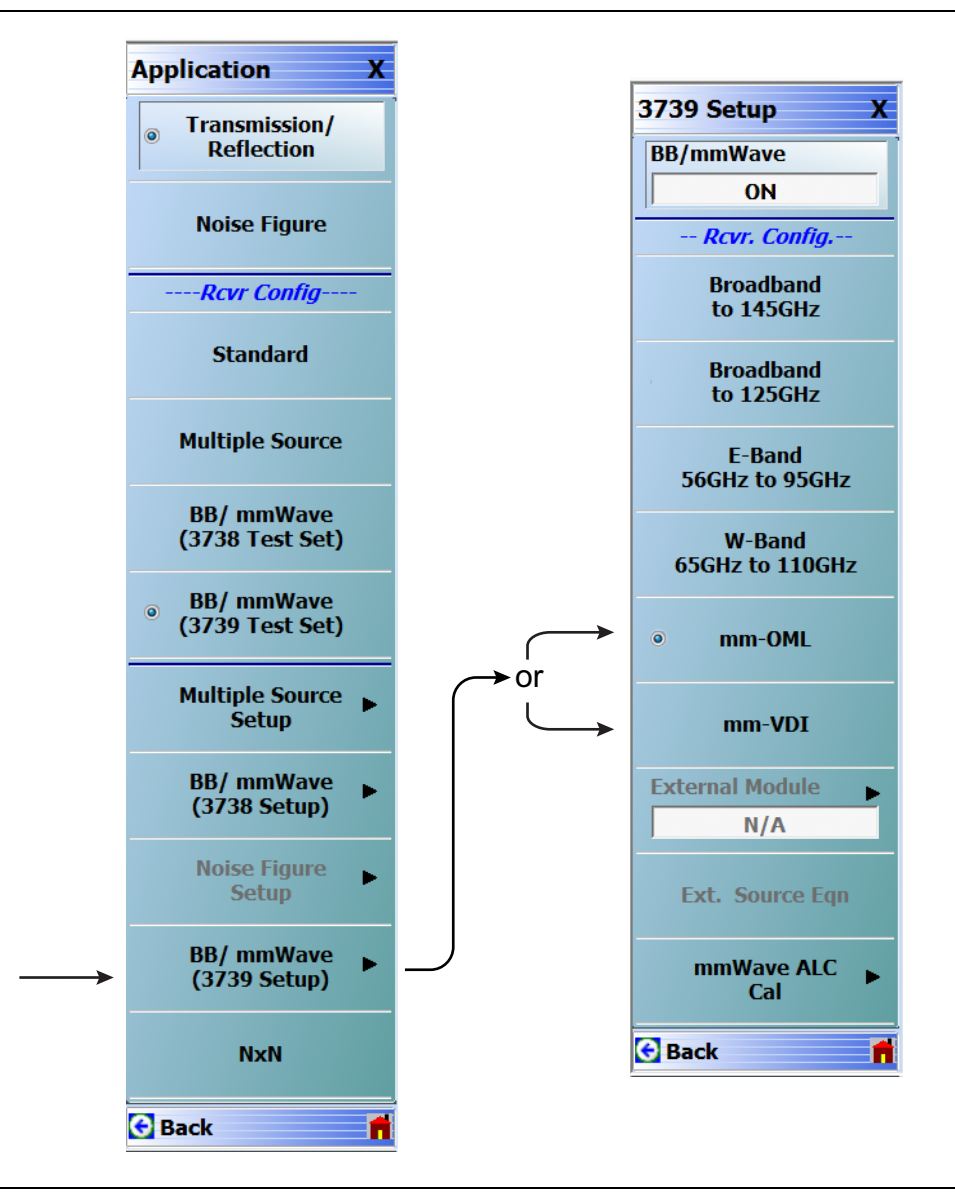

Figure 3-6. 3739 Setup for OML/VDI Selection

#### **OML Band Selection**

Configure the VectorStar VNA for OML operation by performing the following steps:

- **1.** Make sure the VNA and the broadband test set are both on and warmed up.
- 2. If not already done, perform Section 3-3 "VNA Preset Procedure" on page 3-2.
- 3. Navigate to the Application menu and select BB/mmWave (3739 Setup).
- The 3739 Setup menu opens (Figure 3-7).
- 4. Select External Module.
- 5. Select the applicable OML module band and click Apply.

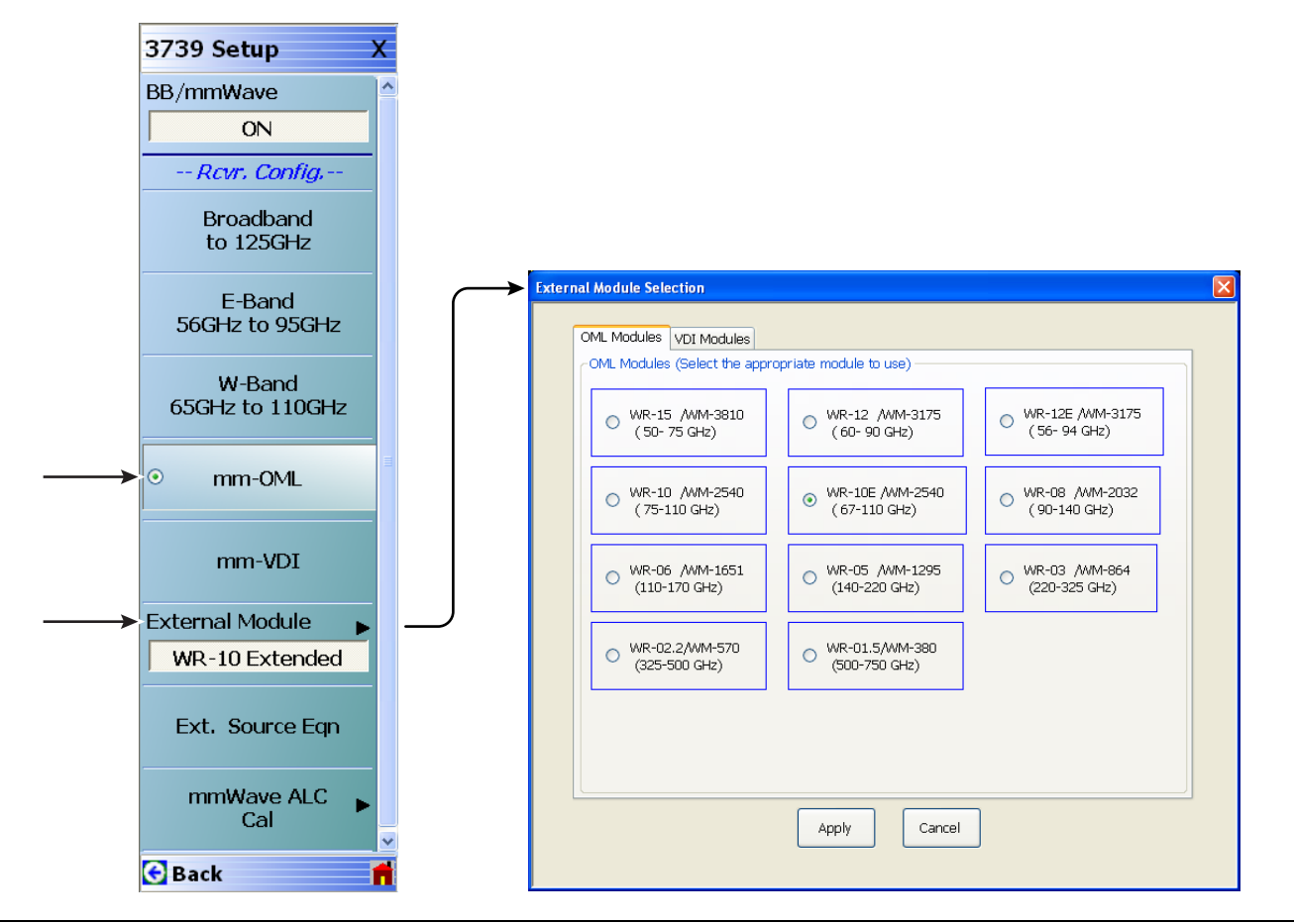

Figure 3-7. 3739 Setup Menu – OML Selection

#### **VDI Band Selection**

Configure the VectorStar VNA for OML operation by performing the following steps:

- **1.** Make sure the VNA and the broadband test set are both on and warmed up.
- **2.** If not already done, perform Section 3-3 "VNA Preset Procedure" on page 3-2.
- 3. Navigate to the Application menu and select BB/mmWave (3739 Setup).
  - The 3739 Setup menu opens (Figure 3-8).
- 4. Select External Module.
- 5. Select the applicable VDI module band and Module Type and click Apply.

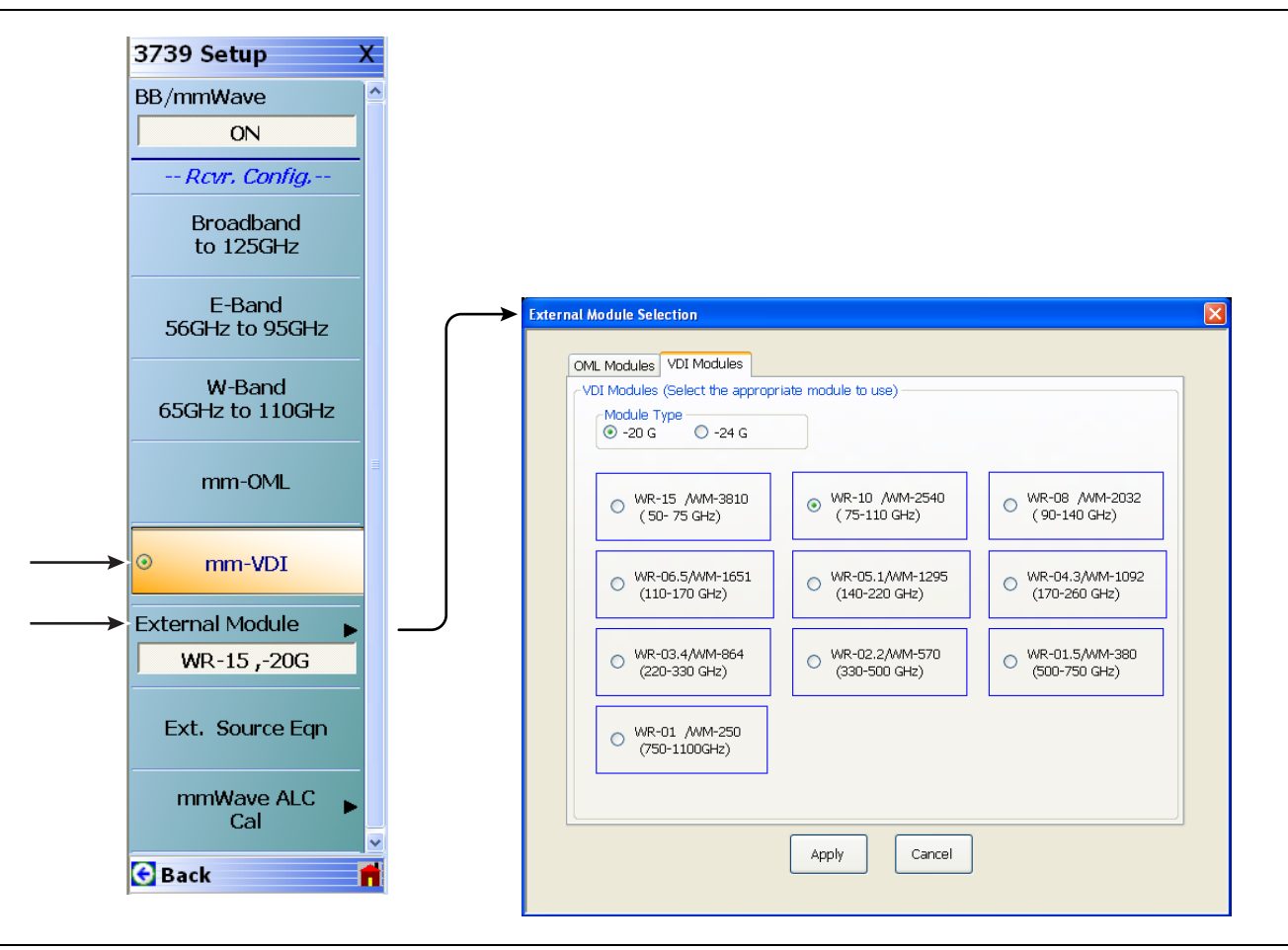

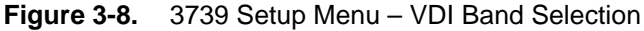

## 3-5 MS464xB VNA Broadband/Banded Configuration

Configure the VNA for Modular Broadband Operation by performing the following steps:

- 1. Make sure the VNA and the broadband test set are both on and warmed up.
- 2. If not already done, perform Section 3-3 "VNA Preset Procedure" on page 3-2.

## **Receiver Configuration for Broadband**

- 1. At the MAIN menu, select Application. The APPLICATION menu appears as shown in Figure 3-9. MAIN | Application | APPLICATION
- 2. Select the Rcvr Config Button to open the Rcvr Config menu.
- 3. Select the BB/mmWave (3739 Test Set) button.

The Receiver Config button on the Application menu now shows 3739 Test Set is selected.

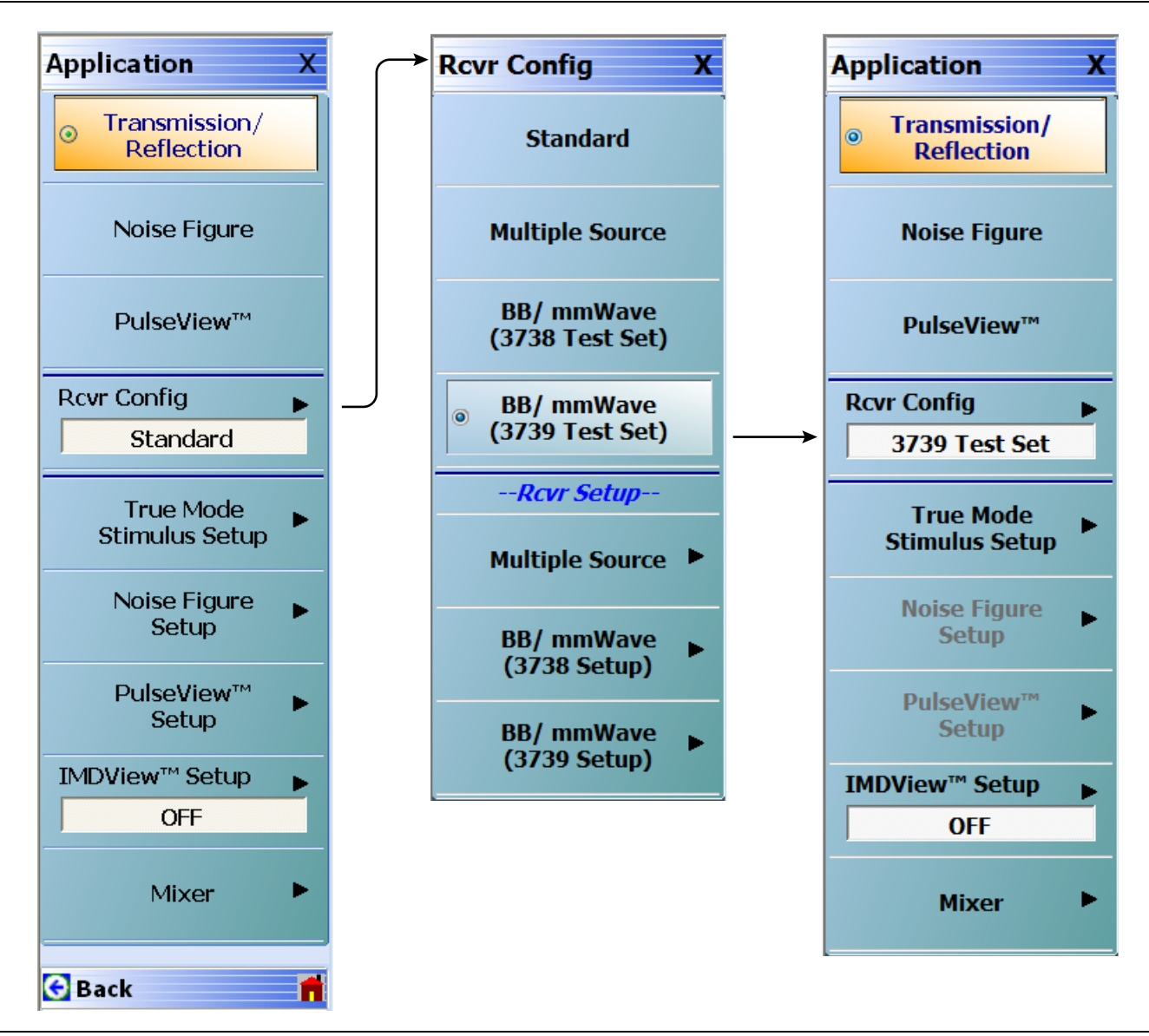

Figure 3-9. APPLICATION Menu – Receiver Configuration to 3739 Test Set

#### 3739 Setup for Broadband

Configure the VectorStar VNA for Broadband Operation by performing the following steps:

- **1.** Make sure the VNA and the broadband test set are both on and warmed up.
- 2. If not already done, perform Section 3-3 "VNA Preset Procedure" on page 3-2.
- 3. Navigate:
  - Main | Application | Rcvr Config
- 4. Select the BB/mmWave (3739 Setup) button to open the 3739 SETUP menu.
- 5. Select Broadband to 125 GHz as shown in Figure 3-10.

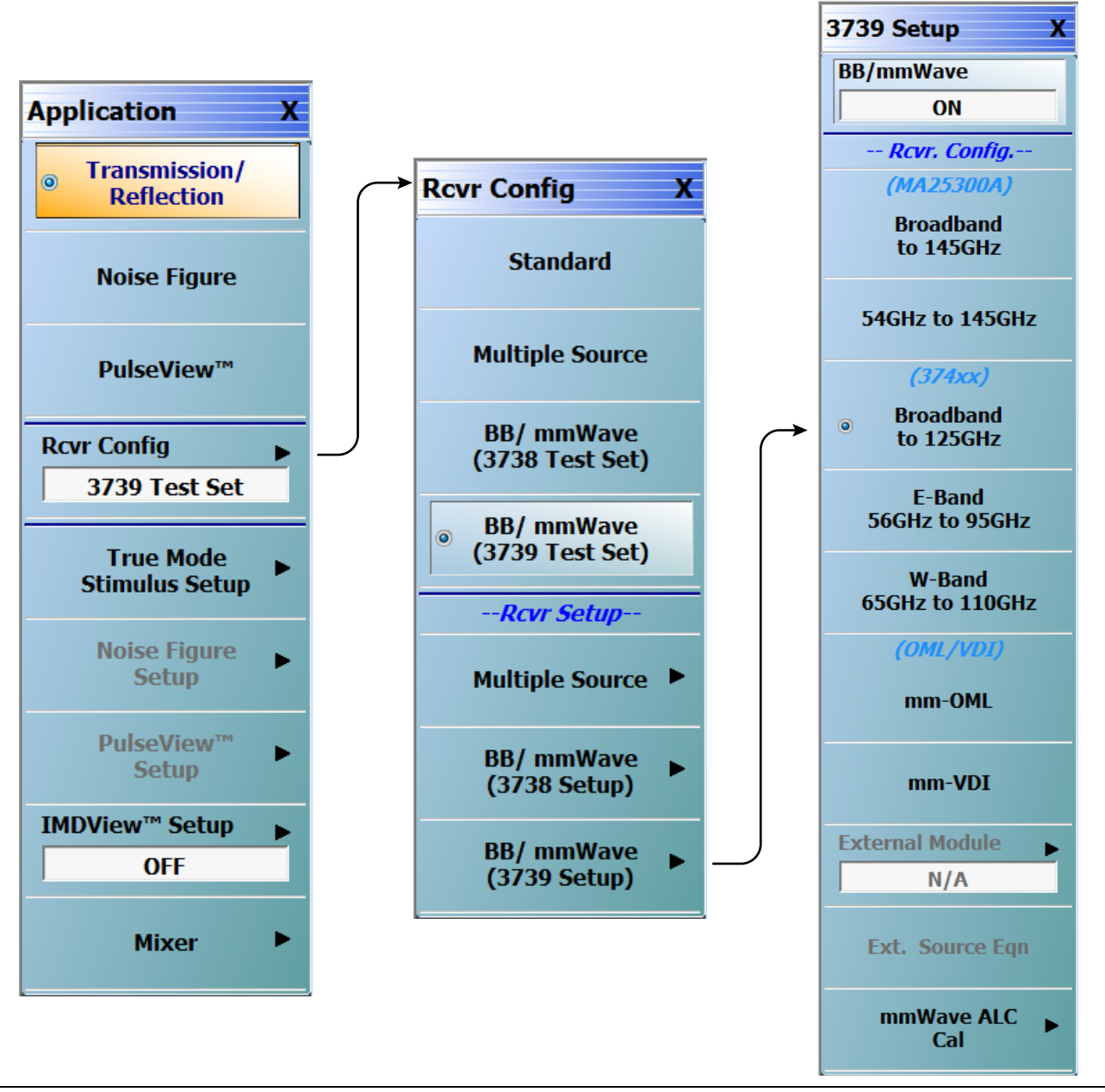

Figure 3-10. 3739 Setup for Broadband Modules

#### **Frequency Setup**

- **1.** Navigate to the FREQUENCY menu.
  - MAIN | Frequency | FREQUENCY
- **2.** At the FREQUENCY menu, set the following frequency parameters:
  - Start Frequency = 70.00000000 kHz
  - Stop Frequency = **125.00000000 GHz**
  - # of Points = **201**
- **3.** The following frequency parameters are automatically set:
  - Center Frequency = 62.500035000 GHz
  - Span Frequency = **124.999930000 GHz**
  - Step Size = 624.999650 MHz
- **4.** The system should now be sweeping fully from 70 kHz to 125 GHz.

| Frequency X                                                         |  |  |  |
|---------------------------------------------------------------------|--|--|--|
| Start                                                               |  |  |  |
| 70.00000000 kHz                                                     |  |  |  |
| Stop                                                                |  |  |  |
| 125.00000000 GHz                                                    |  |  |  |
| Center                                                              |  |  |  |
| 62.500035000 GHz                                                    |  |  |  |
| Span                                                                |  |  |  |
| 124.999930000 GHz                                                   |  |  |  |
| # of Points                                                         |  |  |  |
| 201                                                                 |  |  |  |
| 201                                                                 |  |  |  |
| 201<br>StepSize                                                     |  |  |  |
| 201<br>StepSize<br>624.999650 MHz                                   |  |  |  |
| 201<br>StepSize<br>624.999650 MHz                                   |  |  |  |
| 201<br>StepSize<br>624.999650 MHz<br>CW Mode<br>OFF                 |  |  |  |
| 201<br>StepSize<br>624.999650 MHz<br>CW Mode<br>OFF<br>CW Frequency |  |  |  |

Figure 3-11. FREQUENCY Menu - Settings for 70 kHz to 125 GHz Sweep

### **Receiver Configuration for Multiple Source**

To configure the VectorStar VNA for Multiple Source Broadband Operation:

- **1.** Make sure the VNA and the broadband test set are both on and warmed up.
- 2. If not already done, perform Section 3-3 "VNA Preset Procedure" on page 3-2.
- 3. Navigate: Main | Application | Rcvr Config | (See Figure 3-12).
- **4.** From the Rcvr Config menu select the Multiple Source button, then in the Rcvr Setup area, select Multiple Source to open that menu.
- 5. From the Multiple Source menu select External Module Ctrl to open the dialog box.
- 6. Select Broadband to 125 GHz.

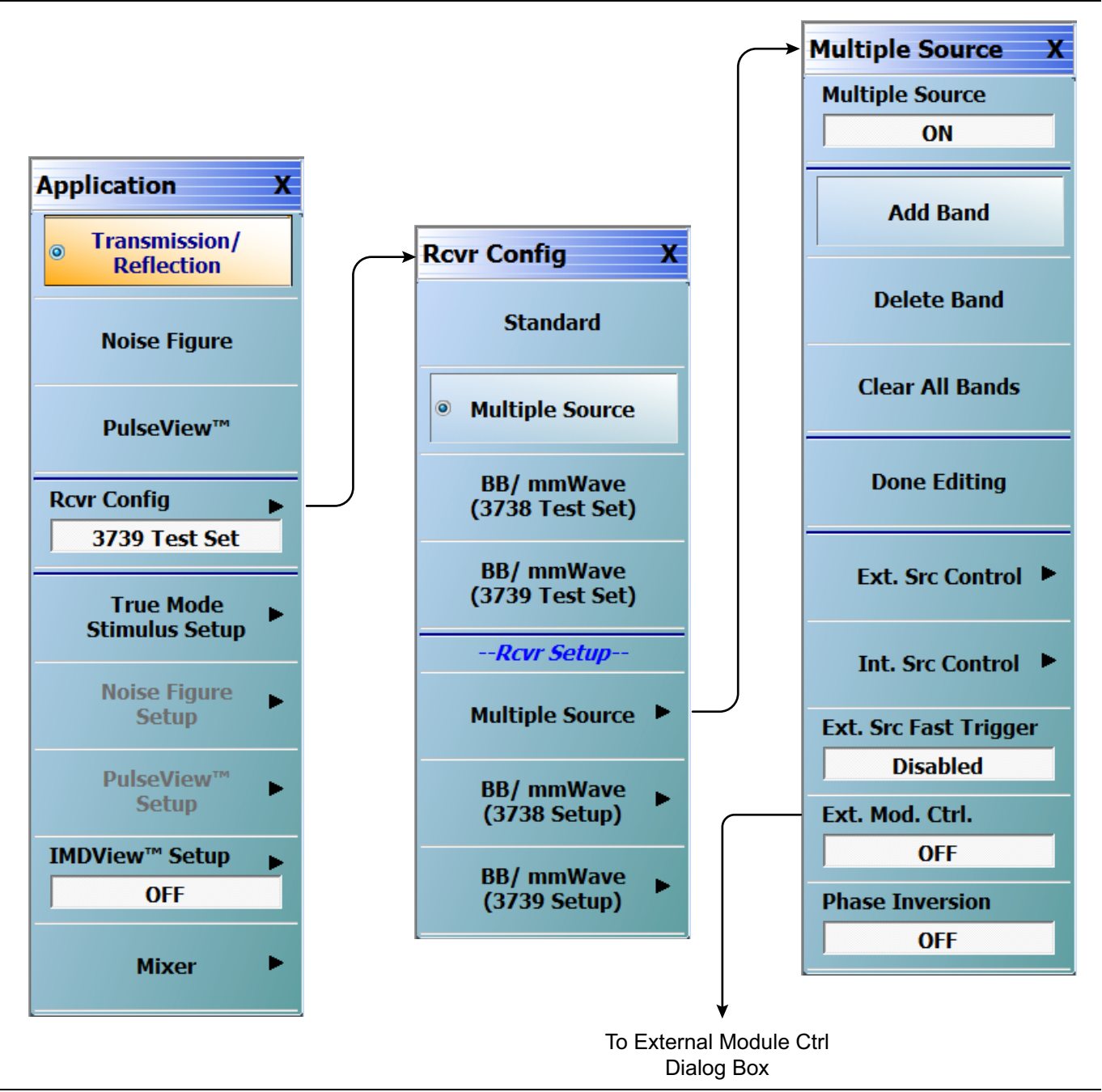

Figure 3-12. Receiver Configuration for Multiple Source (MS464xB Menu) (1 of 2)

|                                                                                   | From Ext. Mod. Ctrl<br>(Multiple Source Menu)                                                                                                    |    |
|-----------------------------------------------------------------------------------|----------------------------------------------------------------------------------------------------|----|
| xternal Module Ctrl                                                               |                                                                                                    | X  |
| Module Type<br>◎ OFF ◎ <sup>mmWave</sup> ◎ <sup>mmWave</sup><br>[3738] ◎ [3739]   | BB/mmWave[3739]<br>Broadband<br>to 145GHz © 54GHz to 145GHz<br>(MA25300A) (MA25300A)<br>Broadband<br>to 125GHz © 56GHz to 95GHz © 65GHz to 110GH<br>(374xx) (374xx) | Hz |
| *NOTE: To activate mmWave[373<br>BB/mmWave[3739] (Note: IF Level<br>Band 1-Band 1 | 8] selection, ext src1 and 2 must be active.<br>ling works if difference of source and LO are less than 100 MHz)                                                    |    |
| Band 1 Setup  Finabled Receiver  Enabled Start Delay  Source Leveling:            | Enabled Source Delay (ms): 0.0000  RF                                                                                                    |    |
|                                                                                   |                                                                                                    |    |
|                                                                                   |                                                                                                    |    |
|                                                                                   |                                                                                                    |    |
|                                                                                   | OK Cancel                                                                                                    |    |

Figure 3-12. Receiver Configuration for Multiple Source (MS464xB Menu) (2 of 2)

#### **3739 Setup for Banded Modules**

Configure the VectorStar VNA for Banded Operation by performing the following steps:

- **1.** Make sure the VNA and the broadband test set are both on and warmed up.
- 2. If not already done, perform Section 3-3 "VNA Preset Procedure" on page 3-2.
- 3. Navigate: Application | Rcvr Config | BB/mmWave (3739 Setup)
- 4. Make Banded selection from the 3739 Setup menu.

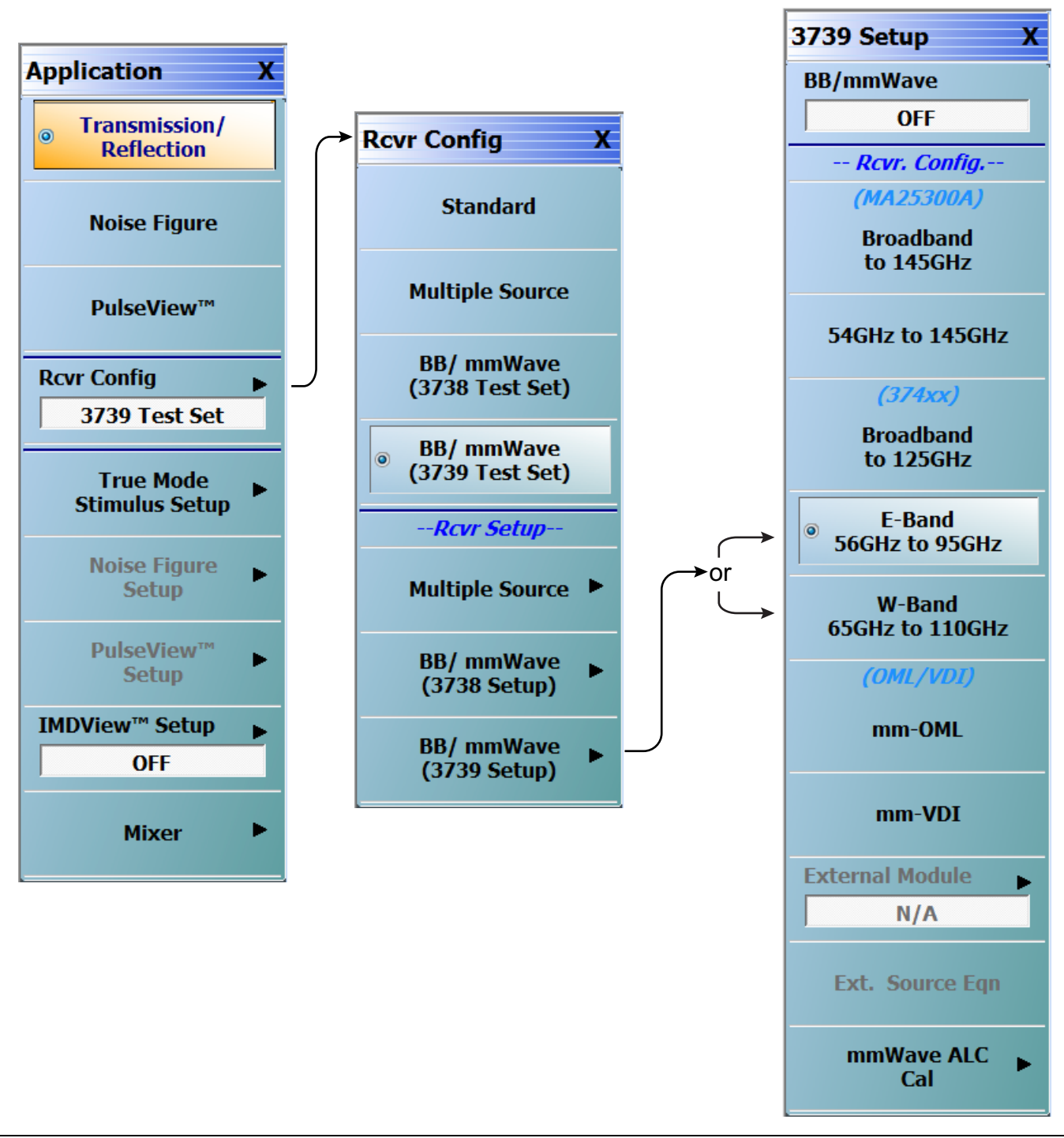

Figure 3-13. 3739 Setup for Banded Modules

## 3739 Setup for OML/VDI Selection

Configure the VectorStar VNA for OML or VDI operation by performing the following steps:

- **1.** Make sure the VNA and the broadband test set are both on and warmed up.
- 2. If not already done, perform Section 3-3 "VNA Preset Procedure" on page 3-2.
- 3. Navigate to the Application menu and select:

RcvrConfig | BB/mmWave (3739 Setup) | mm-OML (or mm-VDI)

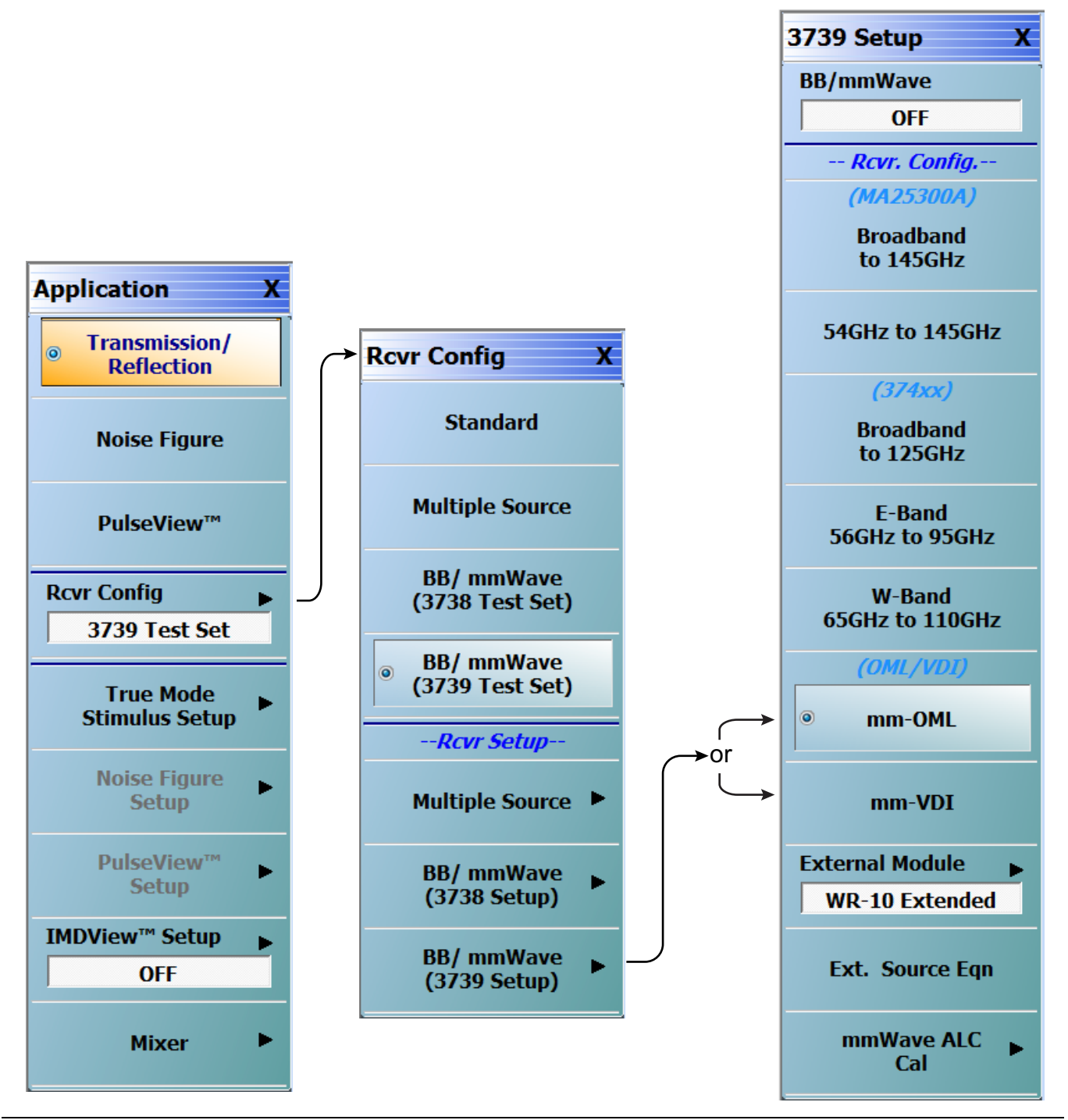

Figure 3-14. 3739 Setup for OML/VDI Selection

#### **OML Band Selection**

**1.** At the MAIN menu, select Application. The APPLICATION menu appears.

MAIN | Application | APPLICATION

**2.** From the Application menu select:

Rcvr Config | BB/mmWave (3739 Setup) | External Module

3. Select the applicable OML module band from the dialog box and click Apply.

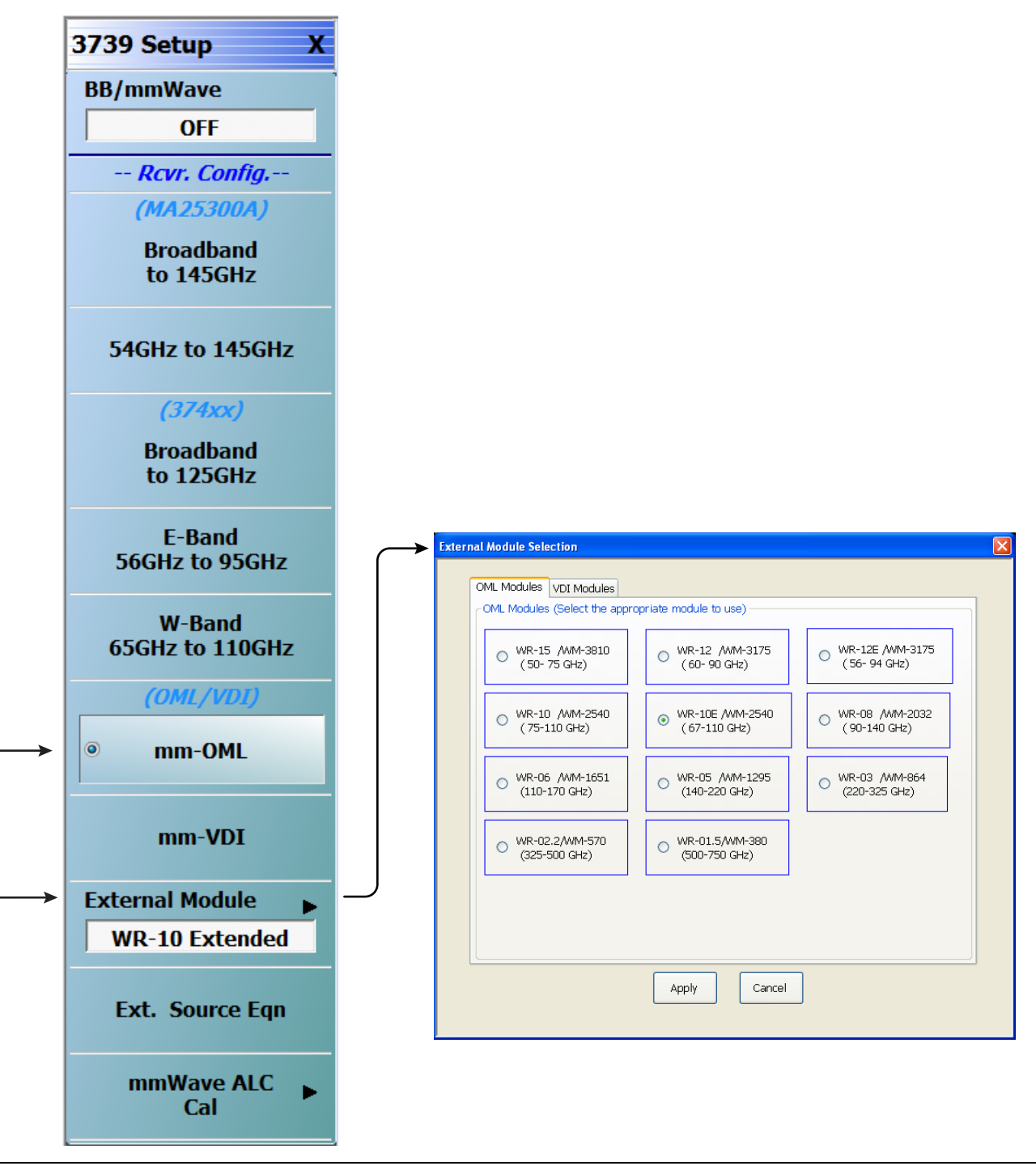

Figure 3-15. 3739 Setup Menu – OML Band Selection

#### **VDI Band Selection**

**1.** At the MAIN menu, select Application. The APPLICATION menu appears.

MAIN | Application | APPLICATION

**2.** From the Application menu select:

Rcvr Setup | BB/mmWave (3739 Setup) | External Module

**3.** Select the applicable VDI module type and band from the dialog box and click Apply.

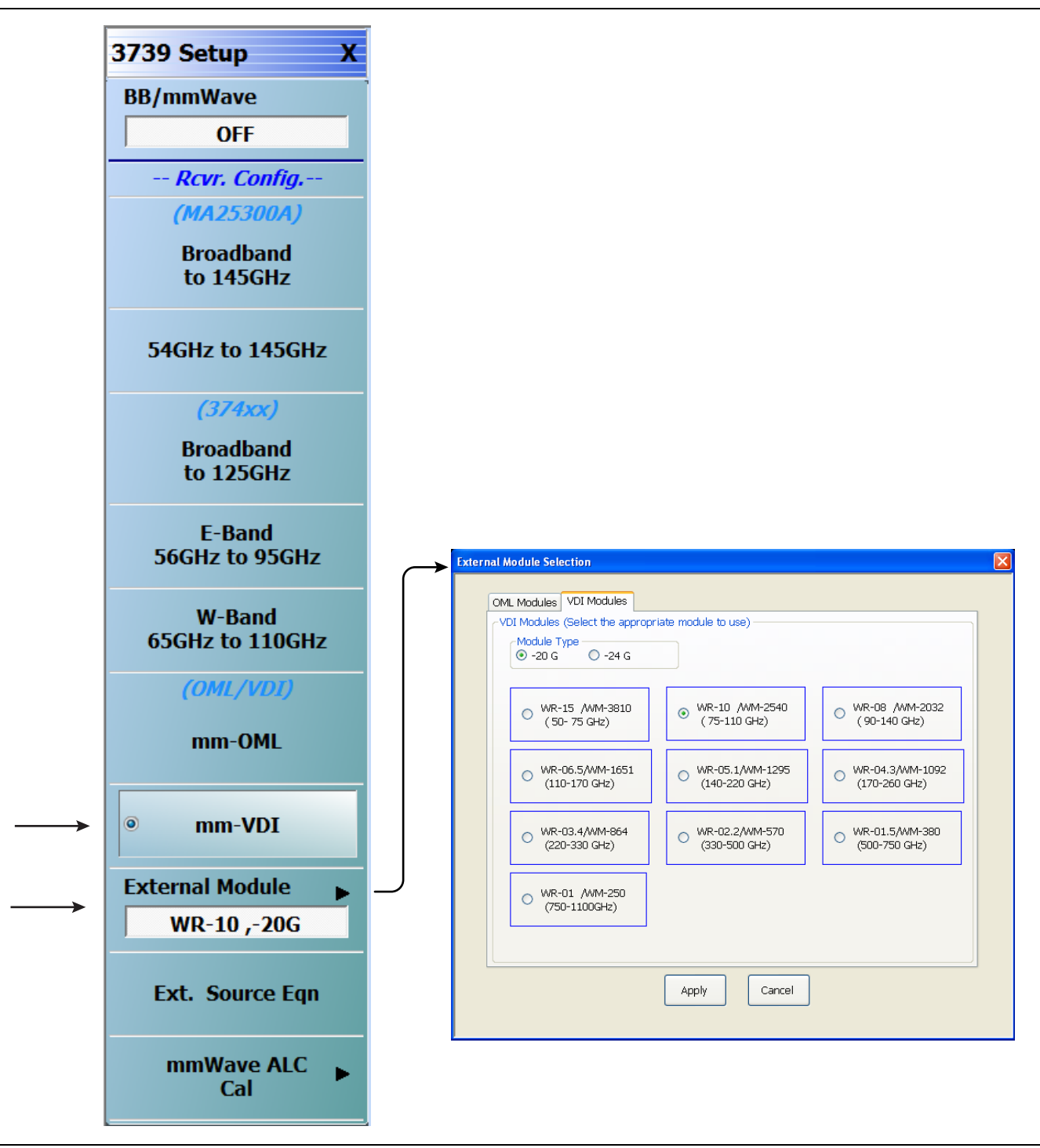

Figure 3-16. 3739 Setup Menu – VDI Band Selection

## 3-6 ME7838A4 Configuration Verification – BB/mmW Modules

Note This verification procedure applies when using 3743A broadband modules.

- 1. Ensure the system is sweeping from 70 kHz to 125 GHz.
- 2. Ensure that Trace 1 is set to S11, Trace 2 set to S12, Trace 3 set to S21, and Trace 4 set to S22.
- 3. Select Trace 1 and then select Display | DISPLAY | Trace Format, and set to Log Mag.
- 4. Select Response | RESPONSE | User-defined. The USER-DEFINED menu appears.
  - a. Set USER-DEFINED | Numerator to A1.
  - **b.** Set USER-DEFINED | Denominator to 1.
  - c. On the USER-DEFINED menu, select Port 1 as the Driver Port.
  - **d.** Using a mouse, move the Reference Line as shown below (Figure 3-17) to Reference Position = **0**.

**Note** The Reference Line position can also be set from the SCALE menu in the Reference Position field.

- 5. For Trace 2, repeat Step 4, setting Numerator = **B1**, Denominator = **1**, Driver Port = **1**.
- 6. For Trace 3, repeat Step 4, setting Numerator = A2, Denominator = 1, Driver Port = 2.
- 7. For Trace 4, repeat Step 4, setting Numerator = **B2**, Denominator = 1, Driver Port = 2.
- **8.** Connect **shorts** to **Ports 1** and **2** on the MS464xB VNA, and ensure the resultant display looks similar to Figure 3-17 on page 3-20 (125 GHz shown).

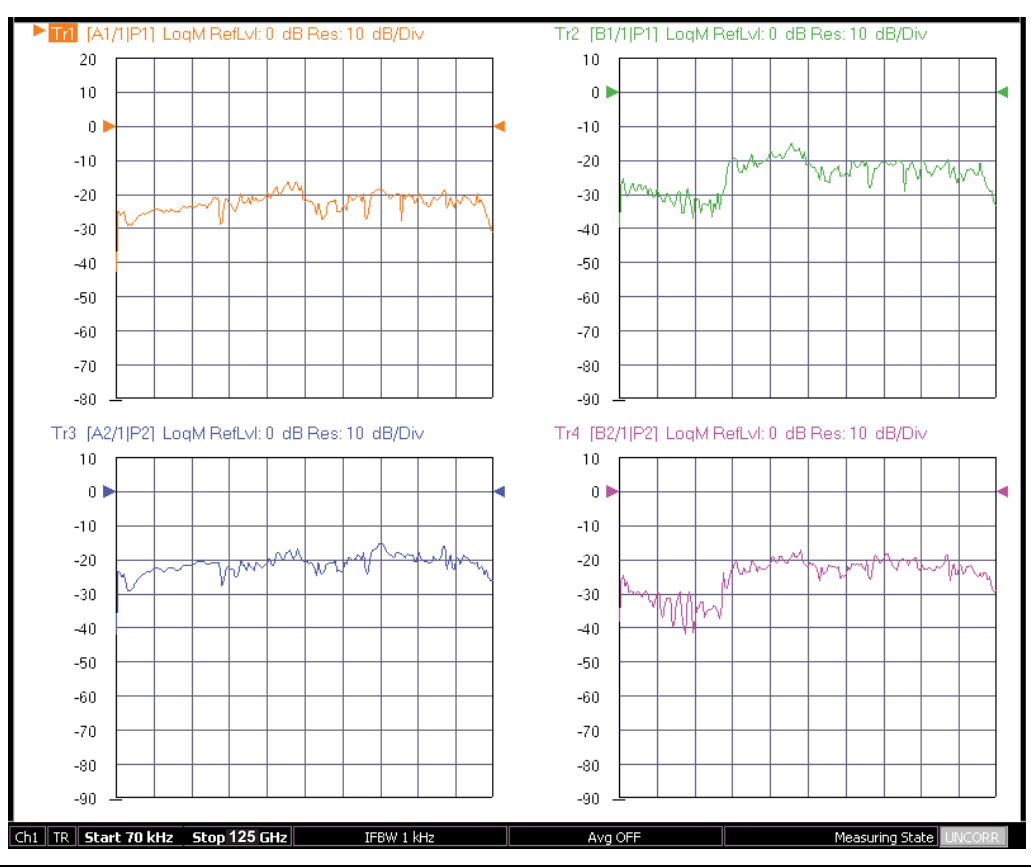

#### Non-Ratioed Parameters for Initial Checkout

Figure 3-17. Typical Four-Trace Display - Shorts on MS464xB VNA Port 1 and Port 2

- 9. Select Trace 1 and then select Response | RESPONSE | User-defined. The USER-DEFINED menu appears.
  - a. Set USER-DEFINED | Numerator to A3.
  - **b.** Set USER-DEFINED | Denominator to **1**.
  - c. On the USER-DEFINED menu, select Port 3 as the Driver Port.
  - **d.** Using a mouse, move the Reference Line as shown below (Figure 3-18) below to Reference Position = **0**.
- **10.** For Trace 2, repeat Step 9, setting Numerator = **B4**, Denominator = **1**, Driver Port = **4**, Reference Position = **9**.
- **11.** For Trace 3, repeat Step 9, setting Numerator = **B3**, Denominator = **1**, Driver Port = **3**, Reference Position = **9**.
- For Trace 4, repeat Step 9, setting Numerator = A4, Denominator = 1, Driver Port = 4, Reference Position = 8.
- **13.** Connect shorts to Port 3 and Port 4 on the MN469xC Test Set, and ensure the resultant display looks similar to Figure 3-18 (125 GHz shown).

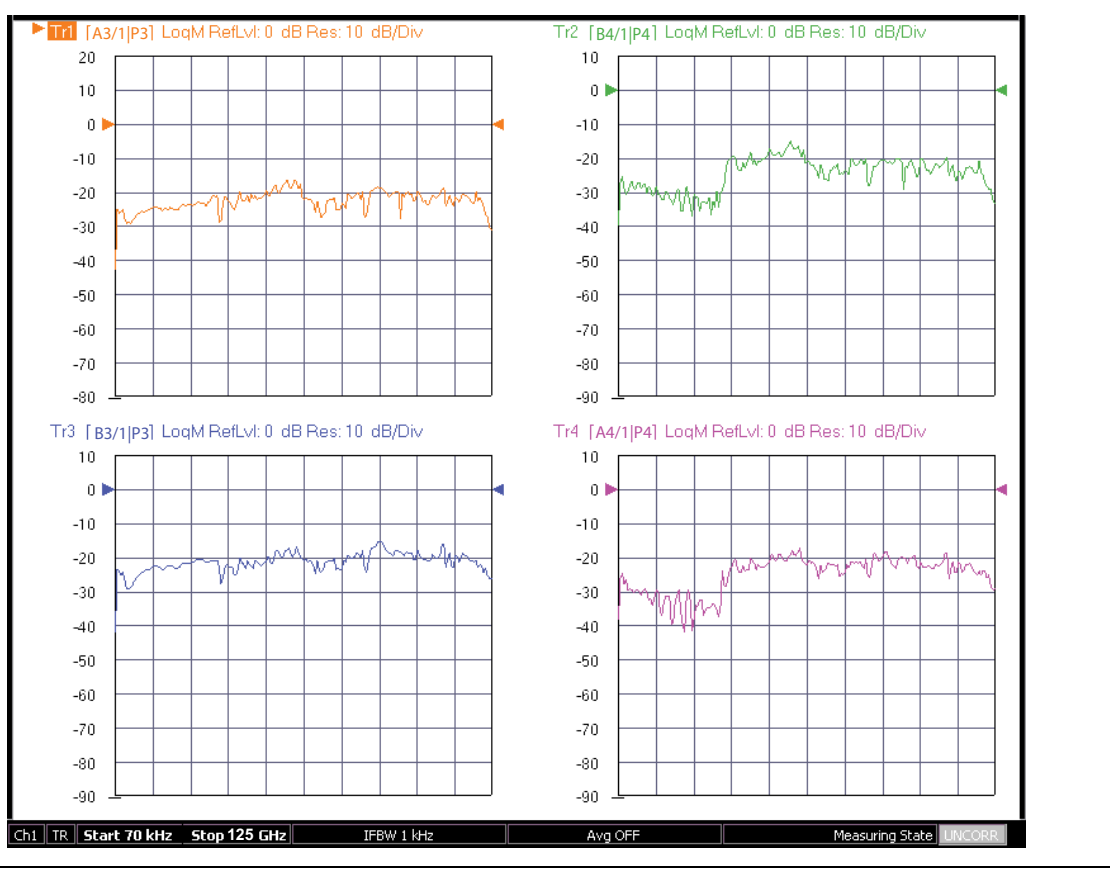

Non-Ratioed Parameters for Initial Checkout

Figure 3-18. Typical Four-Trace Display - Shorts on MN469xC Test Set Port 3 and Port 4

#### **VNA Power Down**

- **1.** With the VNA in operate mode, the front panel **Standby/Operate** button is illuminated with a green LED.
- **2.** Press and hold the **Standby/Operate** button for at least one (1) second. The orange **Standby LED** is illuminated with an orange LED. The VNA is in Standby mode.
- **3.** To completely shut down the VNA, at the rear panel, set the **AC Power Rocker Switch** in the AC Power Input Module to "**O**" or OFF.
- **4.** If required, disconnect the VNA Power Cord from the AC Mains.

#### **Test Set Power Down**

5. At the Test Set front panel, press the AC Power Button. The green Power LED goes out.

**6.** If required, disconnect the Test Set rear panel AC Power Cord from the AC main power source.

# Appendix A — ME7838A4 Series Multiport Specifications

# A-1 ME7838A4 Multiport Broadband/Banded VNA System Specifications

The latest technical data sheets and other reference materials for the ME7838A4, MS464xA/B, and other VectorStar<sup>™</sup> VNA systems can be downloaded from http://www.anritsu.com. The three recommended documents are:

- VectorStar<sup>™</sup> ME7838A4 Broadband/Banded mm-Wave VNA Technical Data Sheet 11410-00704
- VectorStar<sup>™</sup> MS464xA Series VNA Technical Data Sheet 11410-00432
- VectorStar<sup>™</sup> MS464xB Series VNA Technical Data Sheet 11410-00611
- VectorStar<sup>™</sup> MN469xC Series VNA Technical Data Sheet 11410-00777

Enter the document part number in the home page search frame and a link to the latest version of that document will be displayed for download.
# Index

# Numerics

| 10410-00311- BB/Banded mmW Modules RM A-1 |
|-------------------------------------------|
| 11410-00432 MS4640A VNA TDS A-1           |
| 11410-00611 MS4640B VNA TDS A-1           |
| 11410-00704 ME7838A4 BB/mm TDS A-1        |
| 2600-496 SPV Software 1-12                |
| 3656B Calibration/Verification Kit 1-12   |
| 3743A BB/mm-Wave Module 1-10              |
| 3744A-EE mm-Wave Module 1-10              |
| 3744A-EW mm-Wave Module 1-10              |
| 3744A-Rx Receiver Module 1-10             |
| 4-Trace Display 3-20                      |
| 806-206 Phase Stable Cable 70 cm 1-11     |
| 806-209 Phase Stable Cable 91 cm          |

#### Α

| Abbreviations              |      |
|----------------------------|------|
| TDS (Technical Data Sheet) | A-1  |
| Anritsu, contact           | 1-14 |
| Assembly Notes             | 2-1  |

# С

| Cable Connections (MS46    | 4xA VNA) 2-4 |
|----------------------------|--------------|
| Cable Connections (MS46    | 4xBA) 2-7    |
| Calibration/Verification K | Lit 1-12     |
| Checkout, ME7838A4         |              |
| Configuration Options      |              |
| Contacting Anritsu         | 1-14         |
|                            | D            |
| Documentation              | 1-13, A-1    |
| Driver Port                |              |
|                            | F            |
| Four Trace Display         | 3-20         |
|                            | I            |
| Initial Check ME783814     | 2 1          |

| milliar Check | WIL'O | <b>JOA4</b> | • • • | ••• | <br>••• | <br> | • • • | 3-1 |
|---------------|-------|-------------|-------|-----|---------|------|-------|-----|
| Introduction  |       |             |       | ••  | <br>••• | <br> | •••   | 1-1 |

#### L

```
Links contacting Anritsu ..... 1-14
```

#### Μ

| Major Configuration Options 1-10   |
|------------------------------------|
| ME7838A4 BB/mm TDS 11410-00704 A-1 |
| ME7838A4 Multiport System 1-1      |
| ME7838A4 System Checkout 3-1       |
| Millimeter Wave Modules            |
| 3744A-EE mm-Wave Module 1-10       |
| 3744A-EW mm-Wave Module 1-10       |
| MN4694C Multiport Test Set 1-1     |

| MN4697C Multiport Test Set1-1              |
|--------------------------------------------|
| Module Cable Connections                   |
| MS4640A VNA TDS 11410-00432 A-1            |
| MS4640A-002 Time Domain Option1-10         |
| MS4640A-007 Receiver Offset Option1-10     |
| MS4640B VNA TDS 11410-00611 A-1            |
| MS4640B-002 Time Domain Option1-10         |
| MS4640B-007 Receiver Offset Option1-10     |
| MS4647A/B-051 Front Panel Loops Option1-12 |
| MS4647A/B-062 AMS 4 Attenuator Option1-12  |
|                                            |

## Ν

| Non-Ratioed Parameters | 3-20, 3-21 |
|------------------------|------------|
| Notes                  | 2-1        |

#### 0

| OML Module Cable Connections | 2-22 |
|------------------------------|------|
| Options                      | 1-10 |

#### Ρ

| Part Numbers                    |
|---------------------------------|
| 01-201                          |
| 10410-002661-13                 |
| 10410-002671-13                 |
| 10410-002691-13                 |
| 10410-002701-13                 |
| 10410-002781-13                 |
| 10410-002791-13                 |
| 10410-002851-13                 |
| 10410-002871-13                 |
| 10410-002881-13                 |
| 10410-00305                     |
| 10410-00317                     |
| 10410-00318                     |
| 10410-00319                     |
| 10410-00320                     |
| 10410-00322                     |
| 10410-00323                     |
| 10450-00040                     |
| 11410-00432                     |
| 11410-00452 1-13                |
| 11410-00513 1-13                |
| 11410-00611 1-13                |
| 2600-496                        |
| 3656B 1-12                      |
| Performance Specifications 1-12 |
| Dhage Stable Interconnect Coble |

# R

| Rear Panel Connections | 2-4, 2-7 |
|------------------------|----------|
| Reference Position     | 3-20     |
| Related Documentation  | 1-13     |

## S

| Safety Symbols                            |
|-------------------------------------------|
| For Safety Safety-2                       |
| In Manuals Safety-1                       |
| On Equipment Safety-1                     |
| Semirigid Cable Connections 2-11          |
| Site                                      |
| Software Verification (SPV) Software 1-12 |
| т                                         |
| Technical Data Sheet (TDS)                |
| Technical Documentation 1-13              |
| Torque Wrench 01-201 2-1                  |
| Trace Display                             |
| Trace Settings                            |
| U                                         |
| URL, Contacting Anritsu 1-14              |

| VDI Module Cable Connections    |
|---------------------------------|
| Verification Kit                |
| VNA Menus                       |
| DENOMINATOR menu                |
| NUMERATOR menu                  |
| RESPONSE menu                   |
| USER-DEFINED menu               |
| VNA Settings                    |
| Sweeping Range                  |
| Trace Reference Position        |
| Trace Settings                  |
| -                               |
| VV                              |
| Website, Contacting Anritsu1-14 |

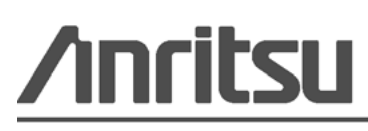

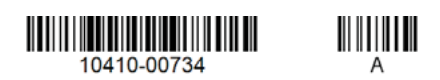

Anritsu utilizes recycled paper and environmentally conscious inks and toner.

Anritsu Company 490 Jarvis Drive Morgan Hill, CA 95037-2809 USA http://www.anritsu.com